## **SIEMENS**

Bibliotheksbeschreibung • 01/2017

# SIMATIC EMS400S Funktionsbibliotheken

EMS400S

http://support.automation.siemens.com/WW/view/de/89369337

## Gewährleistung und Haftung

#### Hinweis

Die Applikationsbeispiele sind unverbindlich und erheben keinen Anspruch auf Vollständigkeit hinsichtlich Konfiguration und Ausstattung sowie jeglicher Eventualitäten. Die Applikationsbeispiele stellen keine kundenspezifischen Lösungen dar, sondern sollen lediglich Hilfestellung bieten bei typischen Aufgabenstellungen. Sie sind für den sachgemäßen Betrieb der beschriebenen Produkte selbst verantwortlich. Diese Applikationsbeispiele entheben Sie nicht der Verpflichtung zu sicherem Umgang bei Anwendung, Installation, Betrieb und Wartung. Durch Nutzung dieser Applikationsbeispiele erkennen Sie an, dass wir über die beschriebene Haftungsregelung hinaus nicht für etwaige Schäden haftbar gemacht werden können. Wir behalten uns das Recht vor, Änderungen an diesen Applikationsbeispielen jederzeit ohne Ankündigung durchzuführen. Bei Abweichungen zwischen den Vorschlägen in diesem Applikationsbeispiel und anderen Siemens Publikationen, wie z.B. Katalogen, hat der Inhalt der anderen Dokumentation Vorrang.

Für die in diesem Dokument enthaltenen Informationen übernehmen wir keine Gewähr.

Unsere Haftung, gleich aus welchem Rechtsgrund, für durch die Verwendung der in diesem Applikationsbeispiel beschriebenen Beispiele, Hinweise, Programme, Projektierungs- und Leistungsdaten usw. verursachte Schäden ist ausgeschlossen, soweit nicht z.B. nach dem Produkthaftungsgesetz in Fällen des Vorsatzes, der groben Fahrlässigkeit, wegen der Verletzung des Lebens, des Körpers oder der Gesundheit, wegen einer Übernahme der Garantie für die Beschaffenheit einer Sache, wegen des arglistigen Verschweigens eines Mangels oder wegen Verletzung wesentlicher Vertragspflichten zwingend gehaftet wird. Der Schadensersatz wegen Verletzung wesentlicher Vertragspflichten ist jedoch auf den vertragstypischen, vorhersehbaren Schaden begrenzt, soweit nicht Vorsatz oder grobe Fahrlässigkeit vorliegt oder wegen der Verletzung des Lebens, des Körpers oder der Gesundheit zwingend gehaftet wird. Eine Änderung der Beweislast zu Ihrem Nachteil ist hiermit nicht verbunden.

Weitergabe oder Vervielfältigung dieser Applikationsbeispiele oder Auszüge daraus sind nicht gestattet, soweit nicht ausdrücklich von Siemens Industry Sector zugestanden.

Securityhinweise Siemens bietet Produkte und Lösungen mit Industrial Security-Funktionen an, die den sicheren Betrieb von Anlagen, Lösungen, Maschinen, Geräten und/oder Netzwerken unterstützen. Sie sind wichtige Komponenten in einem ganzheitlichen Industrial Security-Konzept. Die Produkte und Lösungen von Siemens werden unter diesem Gesichtspunkt ständig weiterentwickelt. Siemens empfiehlt, sich unbedingt regelmäßig über Produkt-Updates zu informieren.

> Für den sicheren Betrieb von Produkten und Lösungen von Siemens ist es erforderlich, geeignete Schutzmaßnahmen (z. B. Zellenschutzkonzept) zu ergreifen und jede Komponente in ein ganzheitliches Industrial Security-Konzept zu integrieren, das dem aktuellen Stand der Technik entspricht. Dabei sind auch eingesetzte Produkte von anderen Herstellern zu berücksichtigen. Weitergehende Informationen über Industrial Security finden Sie unter http://www.siemens.com/industrialsecurity.

Um stets über Produkt-Updates informiert zu sein, melden Sie sich für unseren produktspezifischen Newsletter an. Weitere Informationen hierzu finden Sie unter <u>http://support.automation.siemens.com</u>.

## Inhaltsverzeichnis

| Gew | /ährleistu                                                                                            | ng und Haftung                                                                                                    | 2                                                                    |
|-----|----------------------------------------------------------------------------------------------------|----------------------------------------------------------------------------------------------------|----------------------------------------------------------------------|
| 1   | Übersio                                                                                               | ht der Funktionsbibliotheken                                                                                                    | 5                                                                    |
|     | 1.1<br>1.2<br>1.3<br>1.4<br>1.4.1<br>1.4.2<br>1.4.3                                                   | Anwenderszenarien der Funktionsbibliotheken<br>Anlagensegmentsteuerung<br>Fahrzeugsteuerung<br>Bibliotheken<br>Basis-Bausteinbibliothek "EMS400S"<br>Funktionsbibliotheken "EMS400S_xxx"<br>Einsatzmöglichkeit für die Verwendung der<br>Funktionsbibliotheken "EMS400S_xxx"<br>Bibliotheksfunktionen in dieser Beschreibung            | 6<br>7<br>8<br>8<br>8<br>9<br>10                                     |
| 2   | 1.5<br>Euroktia                                                                                       | Hard- und Softwarevoraussetzungen                                                                                                    | 12                                                                   |
| 2   |                                                                                                    | Bibliothekeinhelt                                                                                                    | 14                                                                   |
|     | 2.1<br>2.2<br>2.2.1<br>2.2.2<br>2.2.4<br>2.2.5<br>2.2.6<br>2.2.7<br>2.2.8                             | Erläuterung der Bausteine für die Anlagensegmentsteuerung<br>FC_ReadWriteModule (FC30)<br>FC_Errors (FC50)<br>FB_DataTransfer_SR (FB31)<br>FB_ProcessImageCommands (FB38)<br>FB_ProcessImageStatus (FB39)<br>Datentypen (UDTs) für Kommunikationsschnittstellen<br>Variablentabelle (Segment tags)                                      | 14<br>16<br>16<br>18<br>20<br>22<br>22<br>23<br>24<br>26             |
| 3   | Funktio                                                                                               | onsbibliothek "EMS400S_Communication"                                                                                                    | 27                                                                   |
|     | 3.1<br>3.2<br>3.2.1<br>3.2.2<br>3.2.3<br>3.2.4                                                        | Bibliotheksinhalt<br>Erläuterung der Kommunikations-Bausteine<br>FC_Call_InterfaceSegmentPLC (FC30)<br>FB_DataTransferEMS (FB30)<br>FB_DataTransferEMS_SR (FB31)<br>Datentypen (UDTs) für Kommunikationsschnittstellen                                                                                                    | 27<br>28<br>28<br>30<br>32<br>34                                     |
| 4   | Funktio                                                                                               | onsbibliothek "EMS400S_Display_RemoteControl"                                                                                                    | 36                                                                   |
|     | 4.1<br>4.2<br>4.2.1<br>4.2.2<br>4.2.3<br>4.2.4<br>4.2.5<br>4.2.6                                      | Bibliotheksinhalt<br>Erläuterung der Bausteine<br>FC_Call_RemoteControl_Display (FC20)<br>FC_DispErrorSubroutine (FC22)<br>FC_StationaryRemoteControl (FC23)<br>DB_GlobalDataEMS, Struktur Remote_Control (DB10)<br>FB_RemoteControl (FB21)<br>FB_DispErrors (FB22)                                                                     | 36<br>37<br>40<br>41<br>42<br>43<br>48                               |
| 5   | Funktio                                                                                               | onsbibliothek "EMS400S_Drive"                                                                                                    | 49                                                                   |
|     | 5.1<br>5.2<br>5.2.1<br>5.2.2<br>5.2.3<br>5.2.4<br>5.2.5<br>5.2.6<br>5.2.7<br>5.2.8<br>5.2.9<br>5.2.10 | Bibliotheksinhalt<br>Erläuterung der Bausteine<br>FC_Drive (FC60)<br>DB_GlobalDataEMS, Struktur Drive (DB10)<br>FC_LinearMeasurementSensor (FC61)<br>FC_StopPosition (FC62)<br>FC_SpeedControl (FC63)<br>FC_SeparatorBlocks (FC67)<br>DB_Drive (DB60)<br>DB_StopPositions (DB62)<br>DB_SpeedControl (DB63)<br>DB_SeparatorBlocks (DB67) | 50<br>51<br>51<br>54<br>58<br>59<br>60<br>61<br>63<br>64<br>64<br>64 |

| 6  | Funkti                                                           | onsbibliothek "EMS400S_Errors"                                                                                                    | 65                                           |
|----|------------------------------------------------------------------|----------------------------------------------------------------------------------------------------|----------------------------------------------|
|    | 6.1<br>6.2<br>6.2.1<br>6.2.2<br>6.2.3<br>6.2.4<br>6.2.5          | Bibliotheksinhalt<br>Erläuterung der Bausteine<br>FB_ErrorsAll (FB50)<br>FB_ErrorsDrive (FB54)<br>FB_ErrorsHoist (FB55)<br>DB_ErrorCodes (DB50)<br>DB_PNDevice (DB53)                                                              | 65<br>66<br>66<br>68<br>69<br>70<br>72       |
| 7  | Funkti                                                           | onsbibliothek "EMS400S_General"                                                                                                    | 73                                           |
|    | 7.1<br>7.2<br>7.2.1<br>7.2.2<br>7.2.3                            | Bibliotheksinhalt<br>Erläuterung der Bausteine<br>FC_General (FC10)<br>DB_GlobalDataEMS (DB10)<br>Variablentabelle (CAR tags)                                                                                                    | 73<br>74<br>74<br>75<br>75                   |
| 8  | Funkti                                                           | onsbibliothek "EMS400S_Hoist"                                                                                                    | 76                                           |
|    | 8.1<br>8.2<br>8.2.1<br>8.2.2<br>8.2.3<br>8.2.4<br>8.2.5<br>8.2.6 | Bibliotheksinhalt<br>Erläuterung der Hubantriebs-Bausteine<br>FC_Hoist (FC70)<br>DB_GlobalDataEMS, Struktur Hoist (DB10)<br>FC_HoistEncoder (FC71)<br>FC_HoistEnablePosition (FC72)<br>DB_Hoist (DB70)<br>DB_HoistPositions (DB72) | 77<br>78<br>78<br>82<br>84<br>85<br>86<br>87 |
| 9  | Arbeite                                                          | en mit den Funktionsbibliotheken                                                                                                    | 88                                           |
|    | 9.1<br>9.2                                                       | Integration der Funktionsbibliotheken in TIA STEP 7<br>Aufruf der Funktionsbibliotheksbausteine "EMS400S_Segment"<br>im TIA STEP 7 Programm                                                                                        | 88<br>91                                     |
|    | 9.5                                                              | "EMS400S_Communication" im TIA STEP 7 Programm                                                                                                    | 98                                           |
|    | 9.4<br>9.5                                                       | Aufruf der Funktionsbibliotheksbausteine<br>"EMS400S_Display_RemoteControl" im TIA STEP 7 Programm<br>Aufruf der Funktionsbibliotheksbausteine "EMS400S Drive" im                                                                  | 102                                          |
|    | 9.6                                                              | TIA STEP 7 Programm<br>Aufruf der Funktionsbibliotheksbausteine "EMS400S_Errors" im<br>TIA STEP 7 Programm                                                                                                    | 106<br>110                                   |
|    | 9.7                                                              | Aufruf der Funktionsbibliotheksbausteine "EMS400S_General"                                                                                                    | 440                                          |
|    | 9.8                                                              | Aufruf der Funktionsbibliotheksbausteine "EMS400S_Hoist" im<br>TIA STEP 7 Programm                                                                                                    | 113                                          |
| 10 | Installa                                                         | ation und Inbetriebnahme der Profinet (PN) -Geräte                                                                                                    | 120                                          |
|    | 10.1<br>10.2                                                     | Sick Linearmesssensor OLM200<br>TR Trommelgeber TR_C58M                                                                                                    | 121<br>128                                   |
| 11 | Literat                                                          | urhinweise                                                                                                    | 136                                          |
| 12 | Histori                                                          | e                                                                                                    | 136                                          |

## 1 Übersicht der Funktionsbibliotheken

#### Was erhalten Sie?

Das vorliegende Dokument beschreibt die Funktionsbibliotheken

- EMS400S\_Segment
- EMS400S\_Communication
- EMS400S\_Display\_RemoteControl
- EMS400S\_Drive
- EMS400S\_Errors
- EMS400S\_General
- EMS400S\_Hoist

Mit den Funktionsbibliotheken erhalten Sie getesteten Code mit eindeutig definierten Schnittstellen. Auf diese können Sie entsprechend Ihrer zu realisierender Aufgabenstellung aufsetzen.

Kernanliegen des Dokuments ist die Beschreibung

- aller zu den Funktionsbibliotheken gehörenden Bausteine.
- der durch diese Bausteine realisierten Funktionalität.

Darüber hinaus hilft Ihnen diese Dokumentation mit Step-by-Step-Anweisungen, die Bibliotheken in Ihr TIA STEP 7-Projekt zu integrieren.

#### Gültigkeitsbereich der Bibliotheken

- EMS400S
- S7-1200-CPUs

#### Abgrenzung

Diese Applikation enthält keine Beschreibung von:

- TIA-Portal
- Programmierung im TIA-Portal
- S7-1200-CPUs
- PSB-Modulen
- Basis-Bausteinbibliothek "EMS400S", siehe \4\
- Frequenzumrichter V20 (FU V20)
- Hubantrieb Kettenzug

Grundlegende Kenntnisse über diese Themen werden vorausgesetzt.

#### 1.1 Anwenderszenarien der Funktionsbibliotheken

### 1.1 Anwenderszenarien der Funktionsbibliotheken

#### Übersicht zum SIMATIC EMS400S System

Das SIMATIC EMS400S System (siehe <u>\3\</u>) ist für den Transport von Lasten in Elektrohängebahn-Anlagen (EHB) ausgelegt. Zu einer Anlagensteuerung mit dem EMS400S System gehören folgende Komponenten:

- PSB-S-Modul
- PSB-C-Modul
- IR-Fernbedienung
- Anzeigeeinheit

Das PSB-S-Modul bildet im Verbund mit einer S7-1200-Zentralbaugruppe die **Anlagensegmentsteuerung**. Eine ihrer spezifischen Funktionen ist die Verarbeitung der über PROFINET empfangenen Daten und deren Einspeisung auf die Schleifleiter RAIL.

Über die Schleifleiter wird die Kommunikationsverbindung mit der Fahrzeugsteuerung hergestellt.

Das PSB-C-Modul ist in die zum mobilen Anlagenteil gehörende **Fahrzeugsteuerung** integriert. Das PSB-C-Modul übernimmt zusammen mit einer S7-1200-Zentralbaugruppe die Steuerungsaufgaben, die das EHB-Fahrzeug betreffen.

PSB-S- und PSB-C-Modul kommunizieren über einen getakteten 16-Bit-Datenrahmen. Die Kommunikation kann quittiert und nicht quittiert erfolgen. Der Dateninhalt ist im TIA-Portal frei programmierbar.

Die Kommunikation der PSB-S- und PSB-C-Module wird durch die Basis-Kommunikationsbausteine der Basis-Bausteinbibliothek "EMS400S" realisiert, siehe Kapitel <u>1.4.1 Basis-Bausteinbibliothek "EMS400S</u> und \4\.

### 1.2 Anlagensegmentsteuerung

Eine Anlagensegmentsteuerung hat die Funktion, die Kommunikation zu den Segmenten herzustellen- aufbauend auf den Basis-Kommunikationsbausteinen der Basis-Bausteinbibliothek EMS400S, siehe \4\.

- Sie leitet die Kommandos der Steuerung der EHB-Anlage an die Segmente / RAILs weiter, und damit an die Fahrzeuge, die sich in den Segmenten befinden.
- Sie stellt die Statusmeldungen der Segmente für die Steuerung der EHB-Anlage bereit.

Diese Statusmeldungen sind die Statusmeldungen der Fahrzeuge.

**Hinweis** Die Kommunikation mit der Steuerung der EHB-Anlage ist nicht Bestandteil dieser Beschreibung.

1.3 Fahrzeugsteuerung

## 1.3 Fahrzeugsteuerung

Die Funktionen einer Fahrzeugsteuerung werden mit mehreren Funktionsgruppen realisiert- aufbauend auf den Basis-Kommunikationsbausteine der Basis-Bausteinbibliothek EMS400S, siehe \4\.

- Kommunikation mit der Anlagensegmentsteuerung.
- Allgemeine Funktionen.
- Ansteuerung des Displays, Auswertung der Fernbedienung (Remote Control).
- Ansteuerung des Fahrantriebs und Auswertung des Barcodes.
- Ansteuerung des Hubantriebs und Auswertung des Gebers für die Höhe.
- Überwachung der Sensoren und Aktoren, Generierung der Störungsmeldungen.

Diese Funktionsgruppen sind in den einzelnen Bibliotheken enthalten, siehe Kapitel 1.4.2 (Funktionsbibliotheken "EMS400S\_xxx) und Kapitel 2 bis 8.

**Hinweis** Sie müssen die Bausteine aus den jeweiligen Funktionsbibliotheken in Ihre Fahrzeugsteuerung kopieren und entsprechend den Anforderungen Ihrer Anlage anpassen.

1.4 Bibliotheken

## 1.4 Bibliotheken

#### 1.4.1 Basis-Bausteinbibliothek "EMS400S"

Die Basis-Bausteinbibliothek "EMS400S", siehe \4\, enthält die Basis-Kommunikationsbausteine für die Anlagensegmentsteuerung und die Fahrzeugsteuerung SIMATIC EMS400S, für den Betrieb der PSB-S- und PSC-C-Module.

Diese Basis-Kommunikationsbausteine sind die Grundlage für die nachfolgend beschriebenen Funktionsbibliotheken.

#### 1.4.2 Funktionsbibliotheken "EMS400S\_xxx"

Die in dem vorliegenden Dokument beschriebenen Funktionsbibliotheken "EMS400S\_xxx" enthalten Bausteine, um ein EHB-Fahrzeug mit Fahrantrieb und Hubantrieb zu betreiben und über die Segmentsteuerungen mit der Steuerung der EHB-Anlage zu kommunizieren.

Im Detail stehen folgende Funktionsbibliotheken zur Verfügung:

- EMS400S\_Segment
- EMS400S\_Communication
- EMS400S\_Display\_RemoteControl
- EMS400S\_Drive
- EMS400S\_Errors
- EMS400S\_General
- EMS400S\_Hoist

**Hinweis** Jede Funktionsbibliothek enthält mehrere Bausteine. Die Auflistungen der Bausteine finden Sie in den Kapiteln 2 bis 8.

#### 1.4 Bibliotheken

#### 1.4.3 Einsatzmöglichkeit für die Verwendung der Funktionsbibliotheken "EMS400S\_xxx"

Die folgende Abbildung zeigt schematisch ein vereinfachtes Schienensystem mit drei EHB-Fahrzeugen.

In der Steuerungsebene 2 (Anlagensegmentsteuerung) wird die Funktionsbibliothek "EMS400S\_Segment" eingesetzt.

In der Steuerungsebene 3 (EHB-Fahrzeugsteuerung) kommen die folgenden Funktionsbibliotheken zum Einsatz:

- EMS400S\_Communication
- EMS400S\_Display\_RemoteControl
- EMS400S\_Drive
- EMS400S\_Errors
- EMS400S\_General
- EMS400S\_Hoist

## **Hinweis** Die Bausteine aus der Basis-Bausteinbibliothek "EMS400S" sind Grundlage für die Funktionsbibliotheken "EMS400S\_xxx".

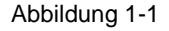

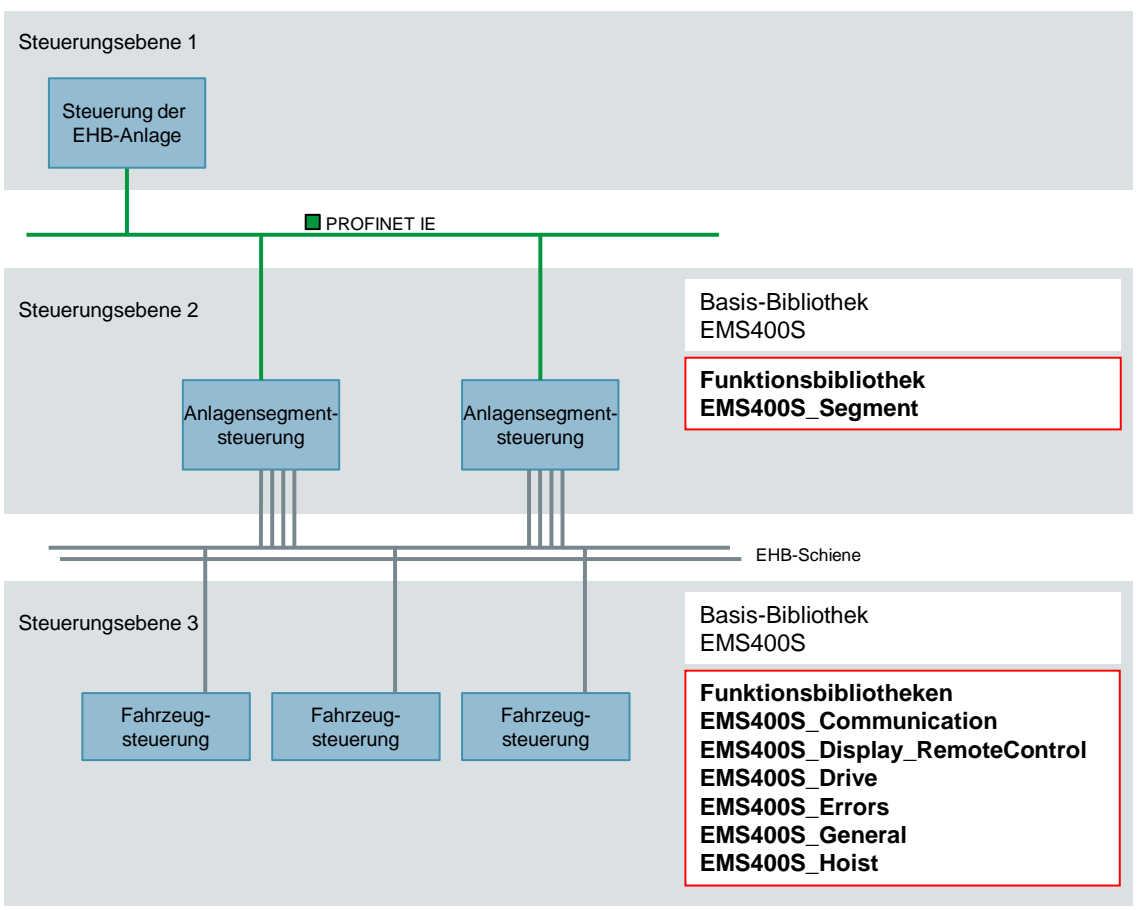

1.4 Bibliotheken

#### 1.4.4 Bibliotheksfunktionen in dieser Beschreibung

Anhand einer Anlagensegmentsteuerung und einer Fahrzeugsteuerung vom Typ S7-1200 werden die folgenden grundsätzlichen Funktionen mit den Funktionsbibliotheken "EMS400S\_xxx" erläutert.

#### Funktionsbibliothek für die Anlagensegmentsteuerung

- Funktionsbibliothek EMS400S\_Segment
  - Kommandos an Fahrzeugsteuerung senden
  - Status von Fahrzeugsteuerung empfangen
  - Kommandos an RAILs senden
  - Status von RAILs empfangen
  - Daten an Fahrzeugsteuerung senden, quittierte Datenkommunikation

#### Funktionsbibliotheken für die Fahrzeugsteuerung

- Funktionsbibliothek EMS400S\_Communication
  - Kommandos von Anlagensegmentsteuerung empfangen
  - Status an Anlagensegmentsteuerung senden
  - Daten von Anlagensegmentsteuerung empfangen, quittierte Datenkommunikation
  - Kommunikation zum PSB-C-Modul
- Funktionsbibliothek EMS400S\_Display\_RemoteControl
  - Kommunikation zum PSB-C-Modul
  - Signale der Infrarot-Fernbedienung empfangen und bereitstellen für das Anwenderprogramm
  - Signale der Stationären Fernbedienung empfangen und bereitstellen für das Anwenderprogramm
  - EMS-ID oder Fehlercode für das Display auswählen
- Funktionsbibliothek EMS400S\_Drive
  - Barcode auswerten
  - Fahrantrieb ansteuern
  - Geschwindigkeit regeln
  - Positionieren
  - Isolationssegmente auswerten
- Funktionsbibliothek EMS400S\_Errors
  - Störungsmeldungen für das PSB-C-Modul bilden
  - Diagnose für PN-Teilnehmer aufrufen
  - Störungsmeldungen für den Fahrantrieb bilden
  - Störungsmeldungen für den Hubantrieb bilden
  - Allgemeine Meldungen bilden
  - Sammelmeldung bilden

1 Übersicht der Funktionsbibliotheken

#### 1.4 Bibliotheken

- Funktionsbibliothek EMS400S\_General
  - Betriebsarten Hand / Automatik bilden
  - Quittiersignal bilden
  - Daten für die Antriebe bereitstellen
- Funktionsbibliothek EMS400S\_Hoist
  - Trommelgeber
  - Hubantrieb ansteuern
  - Positionieren
- **Hinweis** Jede Funktionsbibliothek enthält mehrere Bausteine. Die Auflistungen der Bausteine finden Sie in den Kapiteln 2 bis 8.
- **Hinweis** Es werden in diesem Dokument nur die Schritte erläutert, die zur Realisierung der oben aufgeführten Punkte nötig sind. Für eine komplette Anlagenapplikation müssen noch zusätzlich anwenderdefinierte Bausteine erstellt werden. Dies ist kein Bestandteil dieser Bibliotheksbeschreibung.

#### 1.5 Hard- und Softwarevoraussetzungen

### 1.5 Hard- und Softwarevoraussetzungen

#### Voraussetzungen für die Bibliotheken

Um die Funktionalität der hier beschriebenen Bibliotheken nutzen zu können, sind folgend genannte Hard- und Softwarevoraussetzungen einzuhalten.

#### Hardware zur Anlagensegmentsteuerung

Tabelle 1-1

| Nr. | Komponente                   | Artikelnummer      | Anzahl | Hinweis                                           |
|-----|------------------------------|--------------------|--------|---------------------------------------------------|
| 1.  | S7-1200 CPU1214C<br>DC/DC/DC | 6ES7214-1AG31-0XB0 | 1      | Oder eine vergleichbare S7-<br>1200 CPU ab FW 3.0 |
| 2.  | S7-1200 PSB-S                | 6ES7228-1RC52-0AA0 | 1      | Ab FW 2.0                                         |

#### Hardware zur Fahrzeugsteuerung

Tabelle 1-2

| Nr. | Komponente                   | Artikelnummer      | Anzahl | Hinweis                                          |
|-----|------------------------------|--------------------|--------|--------------------------------------------------|
| 1.  | S7-1200 CPU1212C<br>DC/DC/DC | 6ES7212-1AE31-0XB0 | 1      | Oder eine vergleichbare S7-1200<br>CPU ab FW 3.0 |
| 2.  | S7-1200 PSB-C                | 6ES7228-1RC51-0AA0 | 1      | Ab FW 2.0                                        |

## **Hinweis** Alternativ können für die in Tabelle 1-2 aufgeführten Komponenten auch ähnliche Komponenten verwendet werden.

#### **Standard Software**

Tabelle 1-3

| Nr. | Komponente           | Artikelnummer      |
|-----|----------------------|--------------------|
| 1.  | TIA STEP 7 Basic V14 | 6ES7822-0AA04-0YA5 |

Hinweis

Alternativ können auch höhere Ausgabestände verwendet werden.

#### 1.5 Hard- und Softwarevoraussetzungen

#### **HSP und Bibliotheken**

Die folgende Liste enthält alle Dateien und Projekte, die in diesem Beispiel verwendet werden.

Tabelle 1-4

| Nr. | Komponente                            | Hinweis                                                                                                    |
|-----|---------------------------------------|----------------------------------------------------------------------------------------------------|
| 1.  | EMS400S_V14.zip                       | Diese gepackte Datei enthält die EMS400S Basis-<br>Bibliothek, Kommunikationsbausteine für<br>Anlagensegment- und Fahrzeugsteuerung SIMATIC<br>EMS400S, siehe \4\. |
| 2.  | EMS400S_Communication_V14             | Diese Datei enthält die EMS400S Bibliothek Anwender-<br>Kommunikationsbausteine für Fahrzeugsteuerung<br>SIMATIC EMS400S.                                          |
| 3.  | EMS400S_Display_<br>RemoteControl_V14 | Diese Datei enthält die EMS400S Bibliothek Display-<br>und Remote Control-Bausteine für Fahrzeugsteuerung<br>SIMATIC EMS400S.                                      |
| 4.  | EMS400S_Drive_V14                     | Diese Datei enthält die EMS400S Bibliothek<br>Fahrantriebs- und Barcode-Bausteine für<br>Fahrzeugsteuerung SIMATIC EMS400S.                                        |
| 5.  | EMS400S_Errors_V14                    | Diese Datei enthält die EMS400S Bibliothek<br>Störungsmeldung-Bausteine für Fahrzeugsteuerung<br>SIMATIC EMS400S.                                                  |
| 6.  | EMS400S_General_V14                   | Diese Datei enthält die EMS400S Bibliothek Allgemeine<br>Bausteine für Fahrzeugsteuerung SIMATIC EMS400S.                                                          |
| 7.  | EMS400S_Hoist_V14                     | Diese Datei enthält die EMS400S Bibliothek<br>Hubantriebs- Bausteine für Fahrzeugsteuerung<br>SIMATIC EMS400S.                                                     |
| 8.  | EMS400S_Segment_V14                   | Diese Datei enthält die EMS400S Bibliothek Anwender-<br>Kommunikationsbausteine für<br>Anlagensegmentsteuerung SIMATIC EMS400S.                                    |

2.1 Bibliotheksinhalt

### 2

## Funktionsbibliothek "EMS400S\_Segment"

Diese Funktionsbibliothek enthält Bausteine für die Anlagensegmentsteuerung. Diese Bausteine bearbeiten die Kommunikation mit der Steuerung, der EHB-Anlage und mit den Segmenten / Fahrzeugsteuerungen.

Sie benötigen die Bausteine, um

- Kommandos und Daten von der Steuerung der EHB-Anlage zu empfangen.
- Statusmeldungen an die Steuerung der EHB-Anlage zu senden.
- Kommandos und Daten über die Segmente an die Fahrzeugsteuerungen zu senden.
- Statusmeldungen über die Segmente von den Fahrzeugsteuerungen zu empfangen.

## 2.1 Bibliotheksinhalt

#### Schematische Darstellung

In der folgenden Abbildung sind die Bausteine markiert, die in der Bibliothek "EMS400S\_Segment" enthalten sind.

Abbildung 2-1

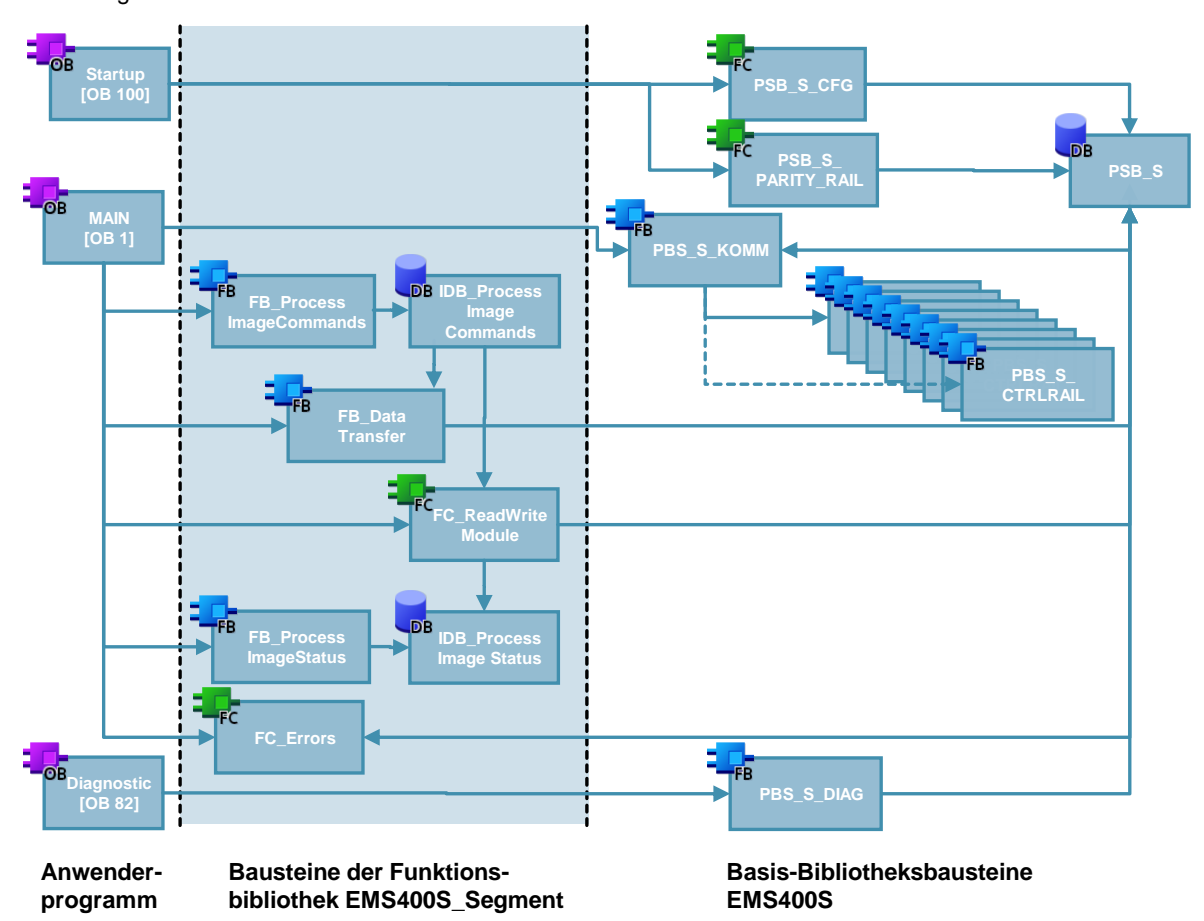

#### 2.1 Bibliotheksinhalt

#### Auflistung der Bausteine

Die folgende Tabelle listet alle zur Bibliothek "EMS400S\_Segment" gehörenden Bausteine auf.

| Tabelle 2-1           |                             |                                                                                        |
|-----------------------|-----------------------------|----------------------------------------------------------------------------------------|
| Baustein              | Symbol                      | Kommentar                                                                              |
| FC30                  | FC_ReadWriteModule          | Kommunikation mit 1 PBS-S-Modul                                                        |
| FC50                  | FC_Errors                   | Sammelfehler der PBS-S-Module                                                          |
| FB30                  | FB_DataTransfer             | Quittierte Datenkommunikation, Senden von<br>Daten für 3 Datenbausteine                |
| FB31                  | FB_DataTransfer_SR          | Quittierte Datenkommunikation, Empfang von<br>Daten und Senden von Daten               |
| FB38                  | FB_ProcessImage<br>Commands | Prozessabbild der Kommandos an die<br>Fahrzeugsteuerung                                |
| FB39                  | FB_ProcessImageStatus       | Prozessabbild der Statusinformationen der<br>Fahrzeugsteuerung                         |
|                       | UDT_PSB_S_Command           | Kommandos an die Segmente / RAILS                                                      |
|                       | UDT_PSB_S_Status            | Statusinformationen der Segmente / RAILS                                               |
|                       | UDT_PSB_SEG_OUT             | Kommandos an die Fahrzeugsteuerungen in<br>den Segmenten                               |
|                       | UDT_PSB_SEG_IN              | Statusinformationen der Fahrzeugsteuerungen<br>in den Segmenten                        |
| Variablen-<br>tabelle | Segment tags                | Alle Merker, die in der<br>Anlagensegmentsteuerung SIMATIC EMS400S<br>verwendet werden |

© Siemens AG Copyright-2014 All rights reserved

### 2.2 Erläuterung der Bausteine für die Anlagensegmentsteuerung

Das folgende Kapitel erläutert alle zur Bibliothek"EMS400S\_Segment gehörenden Bausteine einer Anlagensegmentsteuerung.

#### 2.2.1 FC\_ReadWriteModule (FC30)

#### Funktion

Der Baustein "FC\_ReadWriteModule" stellt die Kommunikation mit einem PSB-S-Modul der Anlagensegmentsteuerung her.

Rufen Sie den Baustein für jedes PSB-S-Modul im zyklischen Anwenderprogramm (OB1) auf.

Im Detail umfasst der Baustein die Funktionen:

- Kommunikation mit RAILs / Fahrzeugsteuerungen über DB "DB\_PSB\_S"
- Kommandos an die drei Segmente-/ Fahrzeugsteuerungen schreiben
- Kommandos für die drei Segmente-/ RAILS eines PSB-S-Moduls schreiben
- Statusmeldungen der drei Segmente-/ Fahrzeugsteuerungen lesen
- Statusmeldungen der drei Segmente/ RAILS eines PSB-S-Moduls lesen

#### Aufruf und Parameter

Die folgende Abbildung zeigt den Aufruf des Bausteins "FC\_ReadWriteModule". Abbildung 2-2

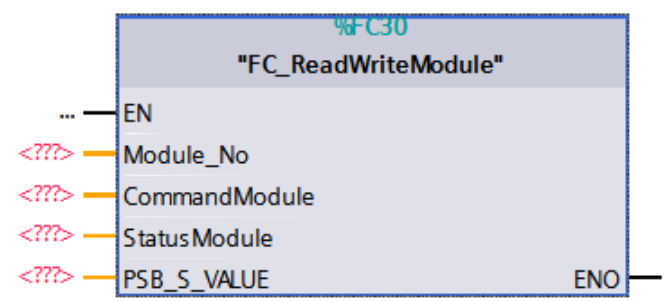

#### Eingangsparameter

Tabelle 2-2

| Parameter | Datentyp | Beschreibung                |
|-----------|----------|-----------------------------|
| Module_No | INT      | Nummer des PSB-S Moduls, 18 |

#### **Ein-/Ausgangsparameter**

### Tabelle 2-3

| Parameter     | Datentyp        | Beschreibung                                                                                     |
|---------------|-----------------|--------------------------------------------------------------------------------------------------|
| CommandModule | Struct          | Übergabestruktur Kommandos,<br>Struktur im InstanzDB des<br>"FB_ProcessImageCommands"            |
| Rail1         | Word            | Kommandos an Segment 1, siehe<br>"UDT_PSB_SEG_OUT" in Kapitel <u>2.2.7</u> Datentypen<br>(UDTs)  |
| Rail2         | Word            | Kommandos an Segment 2, siehe<br>"UDT_PSB_SEG_OUT" in Kapitel <u>2.2.7</u> Datentypen<br>(UDTs)  |
| Rail3         | Word            | Kommandos an Segment 3, siehe<br>"UDT_PSB_SEG_OUT" in Kapitel <u>2.2.7</u> Datentypen<br>(UDTs)  |
| Module        | Word            | Kommandos für 1 Modul, siehe<br>"UDT_PSB_S_Command" in Kapitel <u>2.2.7</u> Datentypen<br>(UDTs) |
| StatusModule  | Struct          | Übergabestruktur Status,<br>Struktur im InstanzDB des "FB_ProcessImageStatus"                    |
| Rail1         | Word            | Status von Segment 1, siehe "UDT_PSB_S_SEG_IN"<br>in Kapitel <u>2.2.7</u> Datentypen (UDTs)      |
| Rail2         | Word            | Status von Segment 2, siehe "UDT_PSB_S_SEG_IN"<br>in Kapitel <u>2.2.7</u> Datentypen (UDTs)      |
| Rail3         | Word            | Status von Segment 3, siehe "UDT_PSB_S_SEG_IN" in Kapitel <u>2.2.7</u> Datentypen (UDTs)         |
| Module        | Word            | Status von 1 Modul, siehe "UDT_PSB_S_Status" in Kapitel <u>2.2.7</u> Datentypen (UDTs)           |
| PSB_S_VALUE   | UDT_PSB_S_Value | Übergabestruktur in DB "DB_PSB_S" aus der Basis-<br>Bibliothek, siehe <u>\4\</u>                 |

## **Hinweis** Die Parameter EN und ENO sind nur in FUP/KOP Darstellung sichtbar. Sie müssen diese Parameter nicht beschalten.

Dies gilt für alle Bausteine in dieser Beschreibung.

#### 2.2.2 FC\_Errors (FC50)

#### Funktion

Der Baustein "FC\_Errors" bildet für jedes PSB-S-Modul einen Sammelfehler. Rufen Sie den Baustein im zyklischen Anwenderprogramm (OB1) auf. Im Detail realisiert der Baustein die Funktionen:

- Abfrage der Fehlercodes in DB "DB\_PSB\_S" (aus der Basis-Bibliothek, siehe <u>\4\</u>) für jedes PSB-S- Modul.
- Bildung von Sammelfehler

#### Aufruf und Parameter

Die folgende Abbildung zeigt den Aufruf des Bausteins "FC\_Errors". Abbildung 2-3

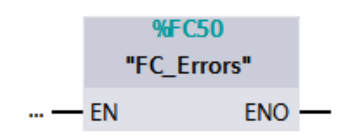

Der Baustein hat keine Parameter.

#### 2.2.3 FB\_DataTransfer (FB30)

#### Funktion

Der Baustein "FB\_DataTransfer" führt die quittierte Datenkommunikation aus. Rufen Sie den Baustein "FB\_DataTransfer" im zyklischen Anwenderprogramm (OB1) auf.

Der Baustein realisiert die folgenden Funktionen:

- Daten an die Fahrzeugsteuerung senden.
- Kommunikation überwachen

Die Daten werden von "FB\_ProcessImageCommands" in den Bereich "Data\_Segm\_PLC[1..70]" des InstanzDBs transferiert.

Der Baustein "FB\_DataTransfer" empfängt keine Daten von der Fahrzeugsteuerung.

Der Umfang der quittierten Datenkommunikation ist variabel, um verschiedene Arten von Daten zu übertragen. Dies wird durch "DB\_Type\_DT" bestimmt.

Der Baustein "FB\_DataTransfer" sendet Daten für

- DB\_GlobalDataEMS; siehe Funktionsbibliothek "EMS400S\_Global"
- DB\_StopPositions; siehe Funktionsbibliothek "EMS400S\_Drive"
- DB\_HoistPositions; siehe Funktionsbibliothek "EMS400S\_Hoist"

Diese globalen Daten sind in allen Fahrzeugsteuerungen einer Anlage identisch. Sie werden über die quittierte Datenkommunikation zentral aktualisiert.

#### Aufruf und Parameter

Die folgende Abbildung zeigt den Aufruf des Bausteins "FB\_DataTransfer". Abbildung 2-4

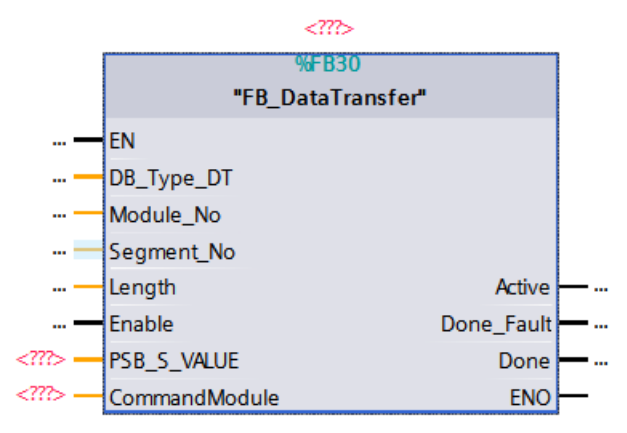

#### Eingangsparameter

Tabelle 2-4

| Parameter  | Datentyp | Beschreibung                                                                                                 |
|------------|----------|----------------------------------------------------------------------------------------------------|
| DB_Type_DT | Int      | Auswahl des DBs für Datentransfer<br>1 = DB_GlobalDataEMS,<br>2 = DB_StopPositions,<br>3 = DB_HoistPositions |
| Module_No  | Int      | Modulnummer für Datentransfer (18)                                                                           |
| Segment_No | Int      | Segmentnummer für Datentransfer (13)                                                                         |
| Length     | Int      | Datenlänge (DBB) für Datentransfer                                                                           |
| Enable     | Bool     | Freigabe Datentransfer                                                                                       |

#### Ausgangsparameter

#### Tabelle 2-5

| Parameter  | Datentyp | Beschreibung                     |
|------------|----------|----------------------------------|
| Active     | Bool     | Datentransfer ist aktiv          |
| Done_Fault | Bool     | Datentransfer fertig mit Fehler  |
| Done       | Bool     | Datentransfer fertig ohne Fehler |

#### **Ein-/Ausgangsparameter**

Tabelle 2-6

| Parameter     | Datentyp             | Beschreibung                                                                               |
|---------------|----------------------|--------------------------------------------------------------------------------------------|
| PSB_S_VALUE   | UDT_PSB_S_Value      | Übergabestruktur in DB "DB_PSB_S" aus der Basis-<br>Bibliothek, siehe <u>\4\</u>           |
| CommandModule | Array [18] of Struct | Übergabestrukturen für Kommandos<br>Struktur im InstanzDB des<br>"FB_ProcessImageCommands" |

#### 2 Funktionsbibliothek "EMS400S\_Segment"

#### 2.2 Erläuterung der Bausteine für die Anlagensegmentsteuerung

#### Dauer der Kommunikation

In jedem Kommunikationszyklus werden 16 Bit / 1 Wort übertragen. Zur Abschätzung des Zeitbedarfs für den Datenaustausch, kann die folgende Formel für die Zeitdauer des Transfers verwendet werden:

T = (Anzahl Worte \* 0,57s) + 3s

Diese Berechnung gilt für die Frequenz des Synchronisationssignals t sync = 250 ms.

#### 2.2.4 FB\_DataTransfer\_SR (FB31)

#### Funktion

Der Baustein "FB\_DataTransfer" hat zwei Funktionen:

- Empfang von Daten von der Fahrzeugsteuerung mit quittierter Datenkommunikation
- Senden von Daten zur Fahrzeugsteuerung mit quittierter Datenkommunikation.

Hinweis Den Baustein "FB\_DataTransfer\_SR" können Sie alternativ zu "FB\_DataTransfer" in OB1 aufrufen. In der Fahrzeugsteuerung müssen Sie entsprechend "FB\_DataTransferEMS\_SR" anstelle von "FB\_DataTransferEMS" aufrufen, siehe 3.2.3 FB\_DataTransferEMS\_SR (FB31).

> Beim Datenempfang empfängt der Baustein Daten von der Fahrzeugsteuerung und transferiert diese nach Abschluss der quittierten Datenkommunikation in den Bereich "Data\_EMS\_PLC[1..20]" des InstanzDBs. Sie müssen anschließend die Daten in Ihre Zieldatenbausteine oder

Sie müssen anschließend die Daten in Ihre Zieldatenbausteine ode Kommunikationsbereiche (Merker) transferieren.

Um Daten an die Fahrzeugsteuerung zu senden, müssen Sie vorher die zu sendenden Daten in den Bereich "Data\_Segm\_PLC[1..20]" des InstanzDBs transferieren.

Der Umfang der Datenkommunikation ist variabel, um verschiedene Arten von Daten zu übertragen. Dies wird durch den Modus bestimmt.

In der folgenden Tabelle sind die programmierten Varianten der Datenkommunikation aufgelistet.

Tabelle 2-7

| Modus | Anzahl Worte von<br>Anlagensegmentsteuerung<br>an Fahrzeugsteuerung | Anzahl Worte von<br>Fahrzeugsteuerung an<br>Anlagensegmentsteuerung | Anzahl<br>Worte<br>gesamt |
|-------|---------------------------------------------------------------------|---------------------------------------------------------------------|---------------------------|
| 1     | 10                                                                  | 10                                                                  | 20                        |
| 2     | 2                                                                   | 0                                                                   | 2                         |
| 3     | 0                                                                   | 2                                                                   | 2                         |
| 4     | 4                                                                   | 0                                                                   | 4                         |
| 5     | 0                                                                   | 4                                                                   | 4                         |
| 6     | 20                                                                  | 0                                                                   | 20                        |
| 7     | 0                                                                   | 20                                                                  | 20                        |
| 8     | 20                                                                  | 20                                                                  | 40                        |

#### Aufruf und Parameter

Die folgende Abbildung zeigt den Aufruf des Bausteins "FB\_DataTransfer\_SR". Abbildung 2-5

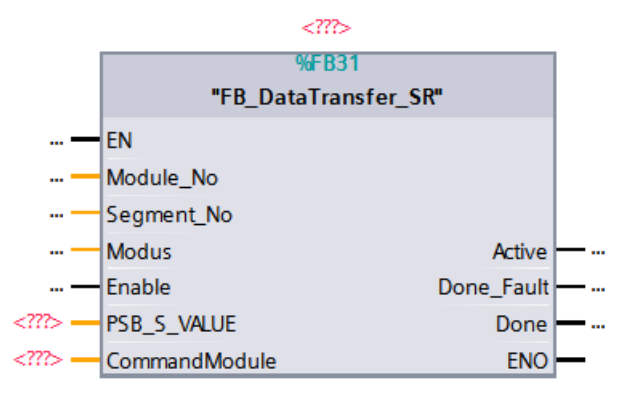

#### Eingangsparameter

Tabelle 2-8

| Parameter  | Datentyp | Beschreibung                         |
|------------|----------|--------------------------------------|
| Module_No  | Int      | Modulnummer für Datentransfer (18)   |
| Segment_No | Int      | Segmentnummer für Datentransfer (13) |
| Modus      | Int      | Datentransfermodus, Datenumfang (18) |
| Enable     | Bool     | Freigabe Datentransfer               |

#### Ausgangsparameter

Tabelle 2-9

| Parameter  | Datentyp | Beschreibung                     |
|------------|----------|----------------------------------|
| Active     | Bool     | Datentransfer ist aktiv          |
| Done_Fault | Bool     | Datentransfer fertig mit Fehler  |
| Done       | Bool     | Datentransfer fertig ohne Fehler |

#### **Ein-/Ausgangsparameter**

Tabelle 2-10

| Parameter     | Datentyp             | Beschreibung                                                                               |
|---------------|----------------------|--------------------------------------------------------------------------------------------|
| PSB_S_VALUE   | "UDT_PSB_S_Value"    | Übergabestruktur in DB "DB_PSB_S" aus der Basis-<br>Bibliothek, siehe <u>\4\</u>           |
| CommandModule | Array [18] of Struct | Übergabestrukturen für Kommandos<br>Struktur im InstanzDB des<br>"FB_ProcessImageCommands" |

#### 2.2.5 FB\_ProcessImageCommands (FB38)

#### Funktion

Der Baustein "FB\_ProcessImageCommands" kopiert Merkerbereiche, die von der Steuerung der EHB-Anlage gesendet werden, in ein Prozessabbild der Kommandos und Daten.

Rufen Sie den Baustein im zyklischen Anwenderprogramm (OB1) auf.

Im Detail realisiert der Baustein die Funktionen:

- Prozessabbild f
  ür Kommandos und Daten erstellen
- Kommunikation überwachen

#### ACHTUNG Die Steuerung der EHB-Anlage sendet Daten in Merkerbereiche. Diese Daten werden asynchron zum Programmzyklus empfangen. Dadurch kann es vorkommen, dass während der Bearbeitung Daten geändert werden.

Wenn die Bausteine, z.B. "FC\_ReadWriteModule", direkt auf die Merkerbereiche zugreifen, können sie mit inkonsistenten Daten arbeiten. Diese inkonsistenten Daten werden an die Segmente / Fahrzeugsteuerungen gesendet.

Um mit konsistenten Daten zu arbeiten, rufen Sie "FB\_ProcessImageCommands" einmal am Anfang des OB1 auf. Die Bausteine, z.B. "FC\_ReadWriteModule", greifen auf Strukturen im InstanzDB zu, und damit auf konsistente Daten.

Die Kommunikation wird überwacht. Die Steuerung der EHB-Anlage sendet ein taktendes Lebensbit / Heartbeat. Wenn "Heartbeat" länger als 5s den Zustand nicht wechselt, wird das Prozessabbild der Kommandos mit NULL überschrieben.

Das Prozessabbild wird in Strukturen im InstanzDB gespeichert.

Die folgenden Bausteine werden mit diesen Strukturen parametriert und lesen Daten:

- FB\_DataTransfer,
- FB\_DataTransfer\_SR
- FC\_ReadWriteModule

#### Aufruf und Parameter

Die folgende Abbildung zeigt den Aufruf des Bausteins "FB\_ProcessImageCommands".

#### Abbildung 2-6

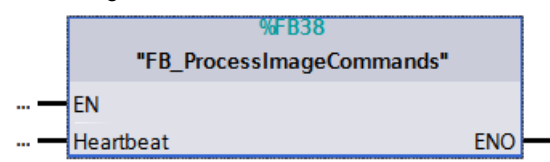

#### Eingangsparameter

Tabelle 2-11

| Parameter | Datentyp | Beschreibung                         |
|-----------|----------|--------------------------------------|
| Heartbeat | Bool     | Lebensbit, Kommunikationsüberwachung |

#### 2.2.6 FB\_ProcessImageStatus (FB39)

#### Funktion

Der Baustein "FB\_ProcessImageStatus" kopiert das Prozessabbild der Statusdaten in Merkerbereiche, die von der Steuerung der EHB-Anlage gelesen werden.

Rufen Sie den Baustein im zyklischen Anwenderprogramm (OB1) auf.

| ACHTUNG | Die Steuerung der EHB-Anlage liest Statusinformationen aus<br>Merkerbereichen.<br>Diese Daten werden asynchron zum Programmzyklus gelesen.<br>Dadurch kann es vorkommen, dass während der Baustein-Bearbeitung<br>zeitgleich Daten gelesen werden. |
|---------|----------------------------------------------------------------------------------------------------|
|         | In diesem Fall könnte die Steuerung der EHB-Anlage mit inkonsistenten Daten arbeiten.                                                                                                    |
|         | Um inkonsistente Daten zu verhindern, rufen Sie "FB_ProcessImageStatus"<br>einmal am Ende des OB1 auf. Die Bausteine, z.B. "FC_ReadWriteModule",<br>greifen auf Strukturen im InstanzDB zu.                                                        |

Das Prozessabbild ist in Strukturen im InstanzDB gespeichert.

Die folgenden Bausteine werden mit diesen Strukturen parametriert und schreiben Statusdaten:

- FB\_DataTransfer\_SR
- FC\_ReadWriteModule

#### Aufruf und Parameter

Die folgende Abbildung zeigt den Aufruf des Bausteins "FB\_ProcessImageStatus". Abbildung 2-7

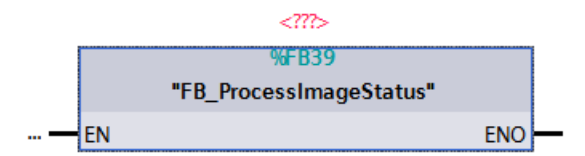

Der Baustein hat keine Parameter.

#### 2.2.7 Datentypen (UDTs) für Kommunikationsschnittstellen

Die Kommunikationsschnittstellen zwischen der Steuerung der EHB-Anlage, der Anlagensegmentsteuerung und dem Segment / der Fahrzeugsteuerung bestehen aus jeweils 16 Bits = 1 Wort.

Die Belegungen sind in "UDT\_PSB\_SEG\_OUT" und in "UDT\_PSB\_SEG\_IN" definiert.

Die Kommunikationsschnittstellen zwischen der Steuerung der EHB-Anlage und dem PSB-S-Modul der Anlagensegmentsteuerung bestehen aus jeweils 16 Bits = 1 Wort.

Die Belegungen sind in "UDT\_PSB\_S\_Command" und in "UDT\_PSB\_S\_STATUS" definiert.

#### UDT\_PSB\_SEG\_OUT

Die Kommandos an das Segment / die Fahrzeugsteuerung sind im "UDT\_PSB\_SEG\_OUT" definiert.

Die folgende Tabelle listet die Kommandos auf.

Tabelle 2-12

| Name                 | Datentyp | Beschreibung                                                                     |
|----------------------|----------|----------------------------------------------------------------------------------|
| Enable_Drive         | Bool     | Antrieb x-Richtung ein                                                           |
| Enable_Drive_Non_Equ | Bool     | Antrieb x-Richtung ein, invertiert                                               |
| Bridge_Stoppos       | Bool     | Antrieb x-Richtung weiterfahren                                                  |
| Enable_Backward      | Bool     | Antrieb x-Richtung rückwärts                                                     |
| Enable_Hoist         | Bool     | Hub ein z-Richtung                                                               |
| Enable_Hoist_Up      | Bool     | Hub in obere Position z-Richtung                                                 |
| Reset                | Bool     | Fehler quittieren                                                                |
| Res07                | Bool     | Reserve                                                                          |
| Speed_Slow           | Bool     | Antrieb x-Richtung langsam                                                       |
| Speed_Var            | Bool     | variable Antriebsgeschwindigkeit x-Richtung                                      |
| Speed_1              | Bool     | variable Geschwindigkeit Bit 1 (2^0/63 von<br>variabler Antriebsgeschwindigkeit) |
| Speed_2              | Bool     | variable Geschwindigkeit Bit 2 (2^1/63 von<br>variabler Antriebsgeschwindigkeit) |
| Speed_3              | Bool     | variable Geschwindigkeit Bit 3 (2^2/63 von variabler Antriebsgeschwindigkeit)    |
| Speed_4              | Bool     | variable Geschwindigkeit Bit 4 (2^3/63 von variabler Antriebsgeschwindigkeit)    |
| Speed_5              | Bool     | variable Geschwindigkeit Bit 5 (2^4/63 von variabler Antriebsgeschwindigkeit)    |
| Speed_6              | Bool     | variable Geschwindigkeit Bit 6 (2^5/63 von variabler Antriebsgeschwindigkeit)    |

#### Hinweis

Falls sich mehrere Fahrzeuge in einem Segment befinden, werden die Kommandos an alle Fahrzeuge im Segment gesendet.

#### UDT\_PSB\_SEG\_IN

Die Statusinformationen des Segments / der Fahrzeugsteuerung sind im "UDT\_PSB\_SEG\_IN" definiert.

Die folgende Tabelle listet die Statusinformationen auf.

Tabelle 2-13

| Name              | Datentyp | Beschreibung                     |
|-------------------|----------|----------------------------------|
| Carr_Number       | Byte     | EMS-ID                           |
| BB_Rail           | Bool     | Rails gebrückt                   |
| Drive_Inpos       | Bool     | Antrieb x-Richtung in Position   |
| Hoist_Inpos       | Bool     | Hub z-Richtung in Position       |
| Hoist_Inpos_up    | Bool     | Hub z-Richtung in Position, oben |
| Drive_forwards    | Bool     | Antrieb x-Richtung vorwärts      |
| Stop_by_Initiator | Bool     | Stopp durch Auffahrinitiator     |
| Manual_Mode       | Bool     | Handbetrieb (IR)                 |
| Fault             | Bool     | Sammelstörung                    |

## **Hinweis** Falls sich mehrere Fahrzeuge in einem Segment befinden, werden die Statusmeldungen der Fahrzeuge zusammengefasst (ODER-Funktion).

#### UDT\_PSB\_S\_Command

Die Kommandos für das PSB-S-Modul sind im "UDT\_PSB\_S\_Command" definiert. Die folgende Tabelle listet die Kommandos auf.

Tabelle 2-14

| Name                  | Datentyp | Beschreibung                  |
|-----------------------|----------|-------------------------------|
| Segment1_valid        | Bool     | 1=Kommunikation gültig        |
| Segment2_valid        | Bool     | 1=Kommunikation gültig        |
| Segment3_valid        | Bool     | 1=Kommunikation gültig        |
| Segment1_idle_active  | Bool     | 1=Freigabe Schiene (Reserve)  |
| Segment2_idle_active  | Bool     | 1=Freigabe Schiene (Reserve)  |
| Segment3_idle_active  | Bool     | 1=Freigabe Schiene (Reserve)  |
| Segment1_Command_Data | Bool     | 1=quittierte Datenübertragung |
| Segment2_Command_Data | Bool     | 1=quittierte Datenübertragung |
| Segment3_Command_Data | Bool     | 1=quittierte Datenübertragung |
| Reserve9              | Bool     | Reserve                       |
| Reserve10             | Bool     | Reserve                       |
| Reserve11             | Bool     | Reserve                       |
| Reserve12             | Bool     | Reserve                       |
| Reserve13             | Bool     | Reserve                       |
| Reserve14             | Bool     | Reserve                       |
| Reserve15             | Bool     | Reserve                       |

#### UDT\_PSB\_S\_Status

Die Statusinformationen des PSB-S-Moduls sind im "UDT\_PSB\_S\_Status" definiert.

Die folgende Tabelle listet die Statusinformationen auf.

| Name                   | Datentyp | Beschreibung                    |
|------------------------|----------|---------------------------------|
| Segment1_valid         | Bool     | 1=Kommunikation gültig          |
| Segment2_valid         | Bool     | 1=Kommunikation gültig          |
| Segment3_valid         | Bool     | 1=Kommunikation gültig          |
| Segment1_Carr_presence | Bool     | 1=mindestens 1 Fahrzeug präsent |
| Segment2_Carr_presence | Bool     | 1=mindestens 1 Fahrzeug präsent |
| Segment3_Carr_presence | Bool     | 1=mindestens 1 Fahrzeug präsent |
| Segment1_Command_Data  | Bool     | 1=quittierte Datenübertragung   |
| Segment2_Command_Data  | Bool     | 1=quittierte Datenübertragung   |
| Segment3_Command_Data  | Bool     | 1=quittierte Datenübertragung   |
| Digital_Input1         | Bool     | Digitaler Eingang               |
| Digital_Input2         | Bool     | Digitaler Eingang               |
| Digital_Input3         | Bool     | Digitaler Eingang               |
| Digital_Input4         | Bool     | Digitaler Eingang               |
| Digital_Input5         | Bool     | Digitaler Eingang               |
| Digital_Input6         | Bool     | Digitaler Eingang               |
| Reserve15              | Bool     | Reserve                         |

Tabelle 2-15

#### 2.2.8 Variablentabelle (Segment tags)

Die Variablentabelle "Segment tags" enthält die Deklaration der Merker, die für den Betrieb der Anlagensegmentsteuerung SIMATIC EMS400S notwendig sind.

Die Steuerung der EHB-Anlage sendet und liest Daten in Merkerbereichen.

Jeder Merkerbereich wird mit einer S7-Verbindung übertragen.

Die folgende Tabelle listet die Merkerbereiche auf.

Tabelle 2-16

| Merkerbereich<br>ab | Länge in<br>Bytes | Verwendung                                                                 |
|---------------------|-------------------|----------------------------------------------------------------------------|
| MW64                | 84                | Kommandos von der Steuerung der EHB-Anlage                                 |
| MW400               | 84                | Statusinformationen an die Steuerung der EHB-Anlage                        |
| MW200               | 160               | Daten für quittierte Datenübertragung,<br>von der Steuerung der EHB-Anlage |

**Hinweis** Wenn Sie Daten von den Fahrzeugsteuerungen über die quittierte Datenübertragung empfangen und an die Steuerung der EHB-Anlage senden wollen, müssen Sie einen weiteren Merkerbereich definieren.

3.1 Bibliotheksinhalt

3

## Funktionsbibliothek "EMS400S\_Communication"

Diese Funktionsbibliothek enthält Bausteine für die Fahrzeugsteuerung. Diese Bausteine bearbeiten die Kommunikation mit der Anlagensegmentsteuerung.

Sie benötigen die Bausteine, um

- Kommandos und Daten von der Anlagensegmentsteuerung zu empfangen.
- Statusmeldungen an die Anlagensegmentsteuerung zu senden.

## 3.1 Bibliotheksinhalt

#### Schematische Darstellung

In der folgenden Abbildung sind die Bausteine markiert, die in der Funktionsbibliothek "EMS400S\_Communication" enthalten sind.

Abbildung 3-1

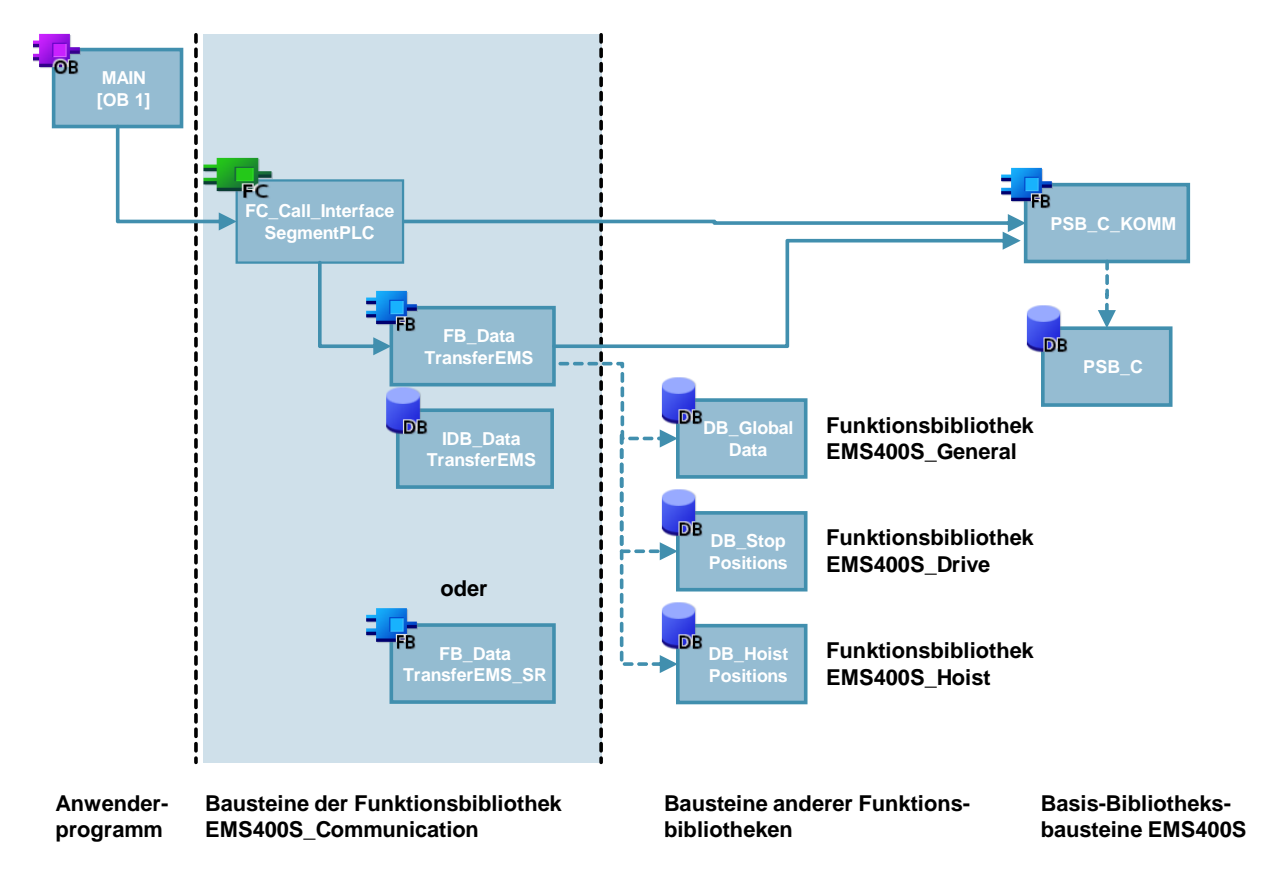

#### Auflistung der Bausteine

Die folgende Tabelle listet alle zur Funktionsbibliothek "EMS400S\_Communication" gehörenden Bausteine auf.

| Tabelle 3-1 |                                 |                                                                                                    |  |
|-------------|---------------------------------|----------------------------------------------------------------------------------------------------|--|
| Baustein    | Symbol                          | Kommentar                                                                                              |  |
| FC30        | FC_Call_Interface<br>SegmentPLC | Aufruf der Bausteine, Generierung der Statusinformationen                                              |  |
| FB30        | FB_DataTransferEMS              | Quittierte Datenkommunikation,<br>Empfang von Daten für 3 Datenbausteine                               |  |
| FB31        | FB_DataTransferEMS_<br>SR       | Quittierte Datenkommunikation,<br>Alternative zu "FB_DataTransferEMS".<br>Empfang und Senden von Daten |  |
| DB30        | IDB_DataTransferEMS             | InstanzDB für "FB_DataTransferEMS"                                                                     |  |
|             | UDT_PSB_SEG_IN                  | Statusinformationen der Fahrzeugsteuerung                                                              |  |
|             | UDT_PSB_SEG_OUT                 | Kommandos an die Fahrzeugsteuerung                                                                     |  |

### 3.2 Erläuterung der Kommunikations-Bausteine

Das folgende Kapitel erläutert alle zur Funktionsbibliothek "EMS400S\_Communication" gehörenden Bausteine.

#### 3.2.1 FC\_Call\_InterfaceSegmentPLC (FC30)

#### Funktion

Der Baustein "FC\_Call\_InterfaceSegmentPLC" stellt die Kommunikation mit der Anlagensegmentsteuerung her.

Rufen Sie den Baustein im zyklischen Anwenderprogramm (OB1) auf.

Im Detail realisiert der Baustein die Funktionen:

- Aufruf des FC "PSB\_C\_KOMM" zur Kommunikation mit RAIL / Anlagensegmentsteuerung über PSB-C-Modul, siehe <u>\4\</u>
- Kommandowort auf Merker transferieren, für das Anwenderprogramm
- Statusinformationen generieren
- Aufruf des "FB\_DataTransferEMS"

Im Baustein werden Statusinformationen der Fahrzeugsteuerung gebildet. Die Belegung finden Sie im "UDT\_PSB\_SEG\_IN", in Kapitel <u>3.2.4</u> Datentypen (UDTs).

**Hinweis** Die Statusinformationen "Hoist\_Inpos" und "Hoist\_Inpos\_up" werden nur benötigt, wenn ein Hubantrieb / Kettenzug vorhanden ist.

Besitzt Ihre Fahrzeugsteuerung keinen Hubantrieb, können Sie im Baustein "FC\_Call\_InterfaceSegmentPLC" diesen Statusinformationen "AlwaysFALSE" zuweisen.

In der folgenden Abbildung sehen Sie diese Statusinformationen des Hubantriebs. Abbildung 3-2

### Statusinformationen mit Hubantrieb, Lieferzustand

Statusinformationen ohne Hubantrieb

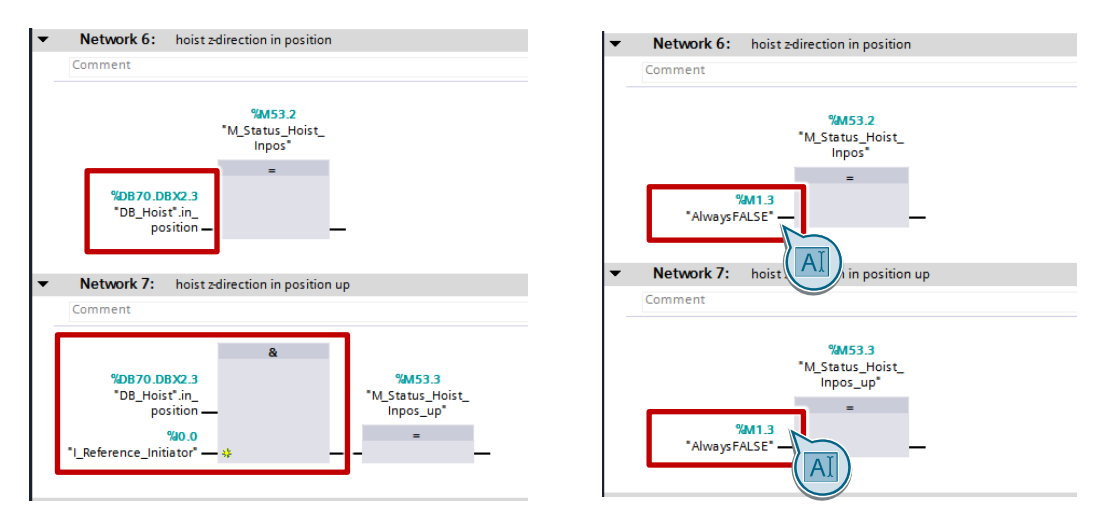

#### Aufruf und Parameter

Die folgende Abbildung zeigt den Aufruf des Bausteins "FC\_Call\_InterfaceSegmentPLC". Abbildung 3-3

|             | %FC30                         |       |
|-------------|-------------------------------|-------|
|             | "FC_Call_InterfaceSegmentPLC" |       |
| <u>—</u> EN |                               | ENO — |

Der Baustein hat keine Parameter.

#### 3.2.2 FB\_DataTransferEMS (FB30)

#### Funktion

Der Baustein "FB\_DataTransferEMS" empfängt Daten von der Anlagensegmentsteuerung und transferiert die empfangenen Daten nach Abschluss der quittierten Datenkommunikation in festgelegte Datenbausteine.

Er sendet keine Daten an die Anlagensegmentsteuerung.

Im Detail umfasst der Baustein die Funktionen:

- Daten empfangen
- Daten speichern

Der Umfang der Datenkommunikation ist variabel, um verschiedene Arten von Daten zu übertragen. Dies wird durch den Modus bestimmt, der als 1. Wort übertragen wird.

Der Baustein "FB\_DataTransferEMS" empfängt Daten für

- DB\_GlobalDataEMS in Funktionsbibliothek "EMS400S\_Global"
- DB\_StopPositions in Funktionsbibliothek "EMS400S\_Drive"
- DB\_HoistPositions in Funktionsbibliothek "EMS400S\_Hoist"

Diese globalen Daten sind in allen Fahrzeugsteuerungen einer Anlage gleich. Sie werden über die quittierte Datenkommunikation zentral aktualisiert.

Der Baustein "FB\_DataTransferEMS" wird von "FC\_Call\_InterfaceSegmentPLC" aufgerufen.

Hinweis Die Datenkommunikation zu "DB\_HoistPositions" wird nur benötigt, wenn ein Hubantrieb / Kettenzug vorhanden ist. Besitzt Ihre Fahrzeugsteuerung keinen Hubantrieb, können Sie wahlweise

- DB\_HoistPositions" aus der Funktionsbibliothek "EMS400S\_Hoist" in Ihre Fahrzeugsteuerung kopieren,
- die entsprechenden Anweisungen in "FB\_DataTransferEMS" auskommentieren oder löschen.

In der folgenden Abbildung sehen Sie diese Anweisungen.

#### Abbildung 3-4

#### Anweisungen mit Hubantrieb, Lieferzustand

| EMS4 | 00S ►   | Carrier_PLC [CPU 1212C DC/DC/DC] > Program blocks > 30_Communication > FB_DataTransferEMS [FB30]       |
|------|---------|----------------------------------------------------------------------------------------------------|
|      |         |                                                                                                    |
| 19 i | ž 🖻     | ● 温 診 ピ ゆ 言 受 に 理 理 '= '= ┣ り ひ め ?? Ⅲ                                                                 |
|      |         | Block interface                                                                                        |
| 59   | 0       | // Modus 3: 55 Worte an die EMS-Steuerung 55 Words to EMS PLC / DB_HoistPositions                      |
| 59   | 1       | 3:                                                                                                    |
| 59   | 2 白     | FOR #iTemp_index := 0 TO 10 DO                                                                         |
| 59   | 3       | <pre>#iTemp_index_Rec := #iTemp_index*5;</pre>                                                         |
| 59   | 4       | <pre>#dTemp_DWord.W0 :=#Receive[#iTemp_index_Rec +2];</pre>                                            |
| 59   | 5       | <pre>#dTemp_DWord.W1 :=#Receive[#iTemp_index_Rec +1];</pre>                                            |
| 59   | 6       | "DB_HoistPositions".HoistDefinition[#iTemp_index].BarcodeStart:= DWORD_TO_DINT(#dTemp_DWord);          |
| 59   | 7       | <pre>#dTemp_DWord.W0 :=#Receive[#iTemp_index_Rec +4];</pre>                                            |
| 59   | 8       | <pre>#dTemp_DWord.W1 :=#Receive[#iTemp_index_Rec +3];</pre>                                            |
| 59   | 9       | "DB_HoistPositions".HoistDefinition[#iTemp_index].BarcodeEnd:= DWORD_TO_DINT(#dTemp_DWord);            |
| 60   | 0       | "DB HoistPositions".HoistDefinition[#iTemp_index].Height:= WORD_TO_INT(#Receive[#iTemp_index_Rec +5]); |
| 60   | 1       | END_FOR;                                                                                               |
| 60   | 2       | -                                                                                                    |
| 60   | 3       | END_CASE;                                                                                              |
| 60   | 4 END : | F;                                                                                                    |
|      |         |                                                                                                    |

#### Anweisungen ohne Hubantrieb

| EMS40                                  | 0S → | Carrier_PLC [CPU 1212C DC/DC/DC]  Program blocks  30_Communication  FB_DataTransferEMS [FB3                     | 0] |
|----------------------------------------|------|----------------------------------------------------------------------------------------------------|----|
|                                        |      |                                                                                                    |    |
|                                        | F 📑  | 🔩 웹 🌮 🚱 🐨 👽 💶 🖃 🔚 🖬 위 🐮 🕾 🤓 🔢                                                                                   |    |
|                                        |      |                                                                                                    |    |
| 589                                    | 1    | END EOD.                                                                                                    |    |
| 590<br>591<br>592<br>593<br>594<br>595 | END  | <pre>// Modus 3: 55 Worte an die EMS-Steuerung 55 Words to EMS PLC / DE_HoistPositions 3: ; END_CASE; IF;</pre> |    |

#### Aufruf und Parameter

Die folgende Abbildung zeigt den Aufruf des Bausteins "FB\_DataTransferEMS". Abbildung 3-5

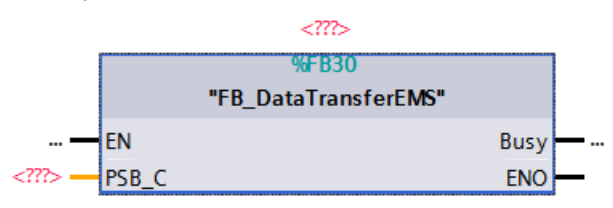

#### Ausgangsparameter

Tabelle 3-2

| Parameter | Datentyp | Beschreibung                 |
|-----------|----------|------------------------------|
| Busy      | Bool     | Datenkommunikation ist aktiv |

#### **Ein-/Ausgangsparameter**

#### Tabelle 3-3

| Parameter | Datentyp  | Beschreibung                                                |
|-----------|-----------|-------------------------------------------------------------|
| PSB_C     | UDT_PSB_C | Übergabestruktur aus der Basis-Bibliothek, siehe <u>\4\</u> |

#### 3 Funktionsbibliothek "EMS400S\_Communication"

#### 3.2 Erläuterung der Kommunikations-Bausteine

#### Dauer der Kommunikation

In jedem Kommunikationszyklus werden 16 Bit = 1 Wort übertragen. Zur Abschätzung des Zeitbedarfs für den Datenaustausch, kann die folgende Formel für die Zeitdauer des Transfers verwendet werden:

T = (Anzahl Worte \* 0,57s) + 3s

Diese Berechnung gilt für die Frequenz des Synchronisationssignals t sync = 250ms.

# ACHTUNG Falls das Fahrzeug während der quittierten Datenkommunikation das Segment / RAIL verlässt, besteht die Gefahr, dass die aktuellen Daten nicht übertragen und gespeichert sind.

Dadurch kann das Fahrzeug z.B. nicht an neuen StoppPositionen anhalten, die neuen Hubfreigaben nicht bearbeiten oder neue Geschwindigkeitsgrenzwerte nicht verarbeiten.

Die Gefahr kann vermieden werden, indem der Fahrantrieb des Fahrzeugs während der Datenkommunikation angehalten wird. Dies ist in "FC\_Drive" programmiert (in der Funktionsbibliothek "EMS400\_Drive"), siehe Kapitel <u>5.2.1</u> <u>FC\_Drive (FC60)</u>.

### 3.2.3 FB\_DataTransferEMS\_SR (FB31)

#### Funktion

Der Baustein "FB\_DataTransferEMS\_SR" hat zwei Funktionen:

- Empfang von Daten von der Anlagensegmentsteuerung
- Senden von Daten zur Anlagensegmentsteuerung.

#### Hinweis Den Baustein "FB\_DataTransferEMS\_SR" können Sie alternativ zu "FB\_DataTransferEMS" in "FC\_Call\_InterfaceSegmentPLC" aufrufen. In der Anlagensegmentsteuerung müssen Sie entsprechend "FB\_DataTransfer\_SR" anstelle von "FB\_DataTransfer" aufrufen, siehe <u>2.2.4</u> FB\_DataTransfer\_SR (FB31).

Beim Datenempfang empfängt der Baustein Daten von der Anlagensegmentsteuerung und transferiert diese nach Abschluss der quittierten Datenkommunikation in einen Bereich des InstanzDBs. Sie müssen danach die Daten in Ihre Zieldatenbausteine transferieren.

Um Daten an die Anlagensegmentsteuerung zu senden, müssen Sie vorher die zu sendenden Daten in den Bereich "Data\_EMS\_PLC[1..20]" des InstanzDBs transferieren.

Der Umfang der Datenkommunikation ist variabel, um verschiedene Arten von Daten zu übertragen. Dies wird durch den Modus bestimmt, der als 1. Wort übertragen wird.

In der folgenden Tabelle sind die programmierten Varianten der Datenkommunikation aufgelistet.

| Modus | Anzahl Worte von        | Anzahl Worte von        | Anzahl Worte |
|-------|-------------------------|-------------------------|--------------|
|       | Anlagensegmentsteuerung | Fahrzeugsteuerung an    | gesamt       |
|       | an Fahrzeugsteuerung    | Anlagensegmentsteuerung |              |
| 1     | 10                      | 10                      | 20           |
| 2     | 2                       | 0                       | 2            |
| 3     | 0                       | 2                       | 2            |
| 4     | 4                       | 0                       | 4            |
| 5     | 0                       | 4                       | 4            |
| 6     | 20                      | 0                       | 20           |
| 7     | 0                       | 20                      | 20           |
| 8     | 20                      | 20                      | 40           |

| 3-4 |
|-----|
|     |

#### **Empfangene Daten**

Die empfangenen Daten werden nach Abschuss des Transfers im InstanzDB gespeichert, damit sie konsistent sind.

- Bei Modus 1, 6 und 8 werden die empfangenen Daten im Bereich "Data\_Segm\_PLC[1..20]"" als WORD gespeichert.
- Bei Modus 2 werden die empfangenen Daten gespeichert als
  - 2 \* WORD Bereich Data\_2Words\_Rec
  - 1 \* DINT Bereich Data\_1Dint\_Rec
  - 1 \* DWORD Bereich Data\_1DWord\_Rec
- Bei Modus 4 werden die empfangenen Daten gespeichert als
  - 4 \* WORD Bereich Data\_4Words\_Rec
  - 2 \* DINT Bereich Data\_2Dint\_Rec
  - 2 \* DWORD Bereich Data\_2DWord\_Rec

Sie müssen anschließend die Daten aus diesen Bereichen des InstanzDBs in Ihre Zieldatenbausteine transferieren.

#### Aufruf und Parameter

Die folgende Abbildung zeigt den Aufruf des Bausteins "FB\_DataTransferEMS\_SR".

Abbildung 3-6

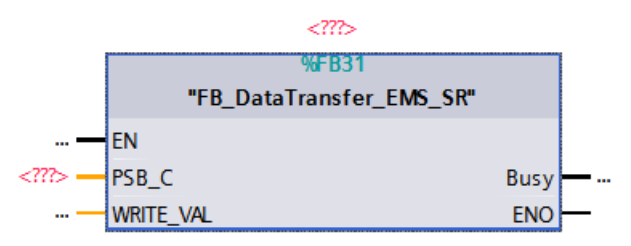

#### 3 Funktionsbibliothek "EMS400S\_Communication"

#### 3.2 Erläuterung der Kommunikations-Bausteine

#### Ausgangsparameter

#### Tabelle 3-5

| Parameter | Datentyp | Beschreibung                 |
|-----------|----------|------------------------------|
| Busy      | Bool     | Datenkommunikation ist aktiv |

#### **Ein-/Ausgangsparameter**

Tabelle 3-6

| Parameter | Datentyp    | Beschreibung                                                                        |
|-----------|-------------|-------------------------------------------------------------------------------------|
| PSB_C     | "UDT_PSB_C" | Übergabestruktur aus der Basis-Bibliothek, siehe <u>\4\</u>                         |
| WRITE_VAL | Word        | Sendedaten, Parameter für PSB_C_KOMM aus der Basis-<br>Bibliothek, siehe <u>\4\</u> |

#### 3.2.4 Datentypen (UDTs) für Kommunikationsschnittstellen

Die Kommunikationsschnittstellen zwischen der Anlagensegmentsteuerung und der Fahrzeugsteuerung bestehen aus jeweils 16 Bits = 1 Wort.

#### UDT\_PSB\_SEG\_IN

Die Statusinformationen der Fahrzeugsteuerung sind im "UDT\_PSB\_SEG\_IN" definiert.

Die folgende Tabelle listet die Statusinformationen auf.

Tabelle 3-7

| Name                   | Datentyp | Beschreibung                     |  |
|------------------------|----------|----------------------------------|--|
| Carr_Number            | Byte     | EMS-Nummer                       |  |
| BB_Rail                | Bool     | Rails gebrückt                   |  |
| Drive_Inpos            | Bool     | Antrieb x-Richtung in Position   |  |
| Hoist_Inpos            | Bool     | Hub z-Richtung in Position       |  |
| Hoist_Inpos_up Bool    |          | Hub z-Richtung in Position, oben |  |
| Drive_forwards Bool    |          | Antrieb x-Richtung vorwärts      |  |
| Stop_by_Initiator Bool |          | Stopp durch Auffahrinitiator     |  |
| Manual_Mode            | Bool     | Handbetrieb (IR)                 |  |
| Fault                  | Bool     | Sammelstörung                    |  |

### UDT\_PSB\_SEG\_OUT

Die Kommandos von der Anlagensegmentsteuerung sind im "UDT\_PSB\_SEG\_OUT" definiert.

Die folgende Tabelle listet die Kommandos auf.

Tabelle 3-8

| Name                 | Datentyp | Beschreibung                                                                  |
|----------------------|----------|-------------------------------------------------------------------------------|
| Enable_Drive         | Bool     | Antrieb x-Richtung ein                                                        |
| Enable_Drive_Non_Equ | Bool     | Antrieb x-Richtung ein, invertiert                                            |
| Bridge_Stoppos       | Bool     | Antrieb x-Richtung weiterfahren                                               |
| Enable_Backward      | Bool     | Antrieb x-Richtung rückwärts                                                  |
| Enable_Hoist         | Bool     | Hub ein z-Richtung                                                            |
| Enable_Hoist_Up      | Bool     | Hub in obere Position z-Richtung                                              |
| Reset                | Bool     | Fehler quittieren                                                             |
| Res07                | Bool     | Reserve                                                                       |
| Slow                 | Bool     | Antrieb x-Richtung langsam                                                    |
| Speed_Var            | Bool     | variable Antriebsgeschwindigkeit x-Richtung                                   |
| Speed_1              | Bool     | variable Geschwindigkeit Bit 1 (2^0/63 von variabler Antriebsgeschwindigkeit) |
| Speed_2              | Bool     | variable Geschwindigkeit Bit 2 (2^1/63 von variabler Antriebsgeschwindigkeit) |
| Speed_3              | Bool     | variable Geschwindigkeit Bit 3 (2^2/63 von variabler Antriebsgeschwindigkeit) |
| Speed_4              | Bool     | variable Geschwindigkeit Bit 4 (2^3/63 von variabler Antriebsgeschwindigkeit) |
| Speed_5              | Bool     | variable Geschwindigkeit Bit 5 (2^4/63 von variabler Antriebsgeschwindigkeit) |
| Speed_6              | Bool     | variable Geschwindigkeit Bit 6 (2^5/63 von variabler Antriebsgeschwindigkeit) |

4.1 Bibliotheksinhalt

# 4

## Funktionsbibliothek "EMS400S\_Display\_RemoteControl"

Diese Funktionsbibliothek enthält Bausteine für die Fahrzeugsteuerung. Diese Bausteine bearbeiten die Kommunikation mit der Infrarot-Fernbedienung und dem Display.

Sie benötigen die Bausteine, um

- Signale von der Infrarot-Fernbedienung zu empfangen.
- EMS-Nr. und Fehlernummern am Display anzuzeigen.

## 4.1 Bibliotheksinhalt

#### Schematische Darstellung

In der folgenden Abbildung sind die Bausteine markiert, die in der Funktionsbibliothek "EMS400S\_Display\_RemoteControl" enthalten sind.

Abbildung 4-1

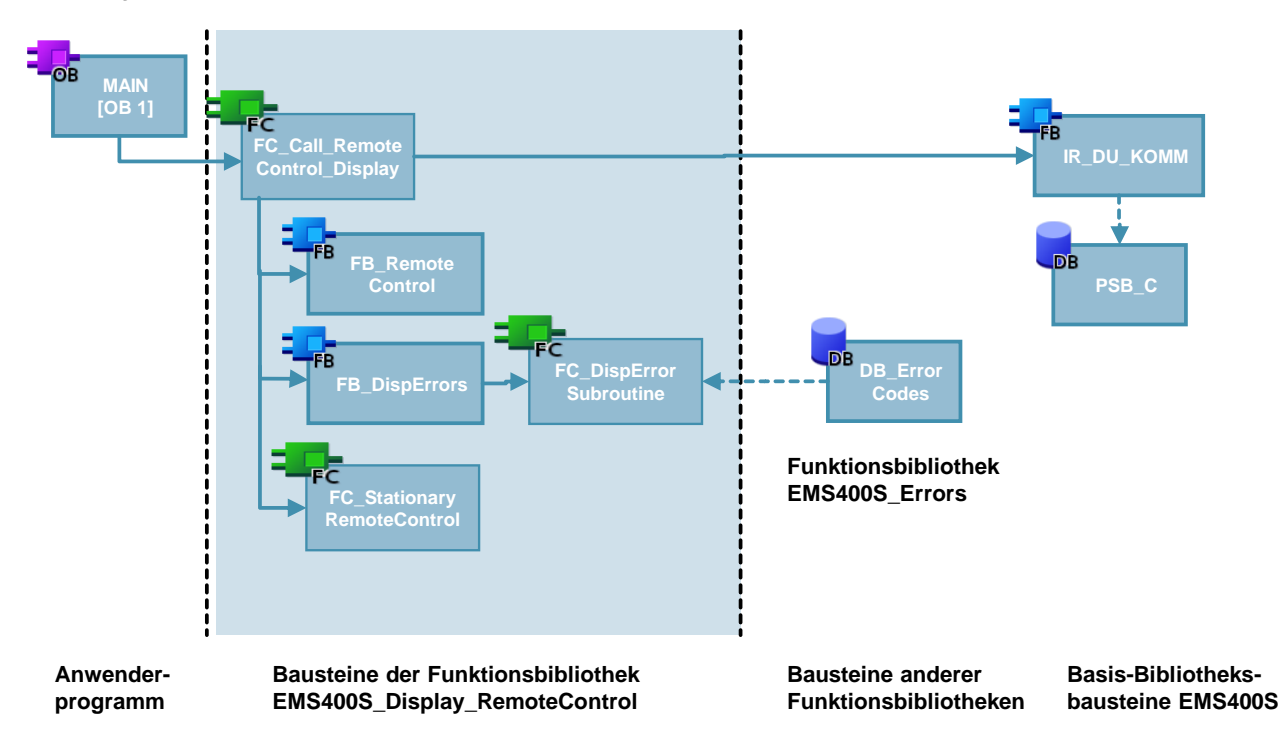
#### Auflistung der Bausteine

Die folgende Tabelle listet alle zur Funktionsbibliothek "EMS400S\_Display\_RemoteControl" gehörenden Bausteine auf. Tabelle 4-1

| Baustein | Symbol                            | Kommentar                                                     |
|----------|-----------------------------------|---------------------------------------------------------------|
| FC20     | FC_Call_RemoteControl_<br>Display | Aufruf der Bausteine                                          |
| FC22     | FC_DispErrorSubroutine            | Unterprogramm für "FB_DispErrors"                             |
| FC23     | FC_StationaryRemote<br>Control    | Stationäre Fernbedienung auswerten                            |
| FB21     | FB_RemoteControl                  | Fernbedienung auswerten, EMS-ID zuweisen                      |
| FB22     | FB_DispErrors                     | Fehlercode für 32 Störungsmeldungen ermitteln<br>und anzeigen |
| DB21     | IDB_RemoteControl                 | InstanzDB für "FB_RemoteControl"                              |
| DB22     | IDB_DispErrors                    | InstanzDB für "FB_DispErrors"                                 |

## 4.2 Erläuterung der Bausteine

Das folgende Kapitel erläutert alle zur Funktionsbibliothek "EMS400S\_Display\_RemoteControl" gehörenden Bausteine.

## 4.2.1 FC\_Call\_RemoteControl\_Display (FC20)

#### Funktion

Der Baustein "FC\_Call\_RemoteControl\_Display" ruft "FC IR\_DU\_KOMM" aus der Basis-Bibliothek auf, siehe <u>\4\</u>, und die Bausteine für die Fernbedienungen und das Display, siehe Tabelle 4-1.

Rufen Sie den Baustein im zyklischen Anwenderprogramm (OB1) auf.

Im Detail realisiert der Baustein die Funktionen:

- Kommunikation zum PSB-C-Modul
- Signale der Infrarot-Fernbedienung empfangen und bereitstellen für das Anwenderprogramm
- Signale der Stationären Fernbedienung empfangen und bereitstellen für das Anwenderprogramm
- EMS-ID oder Fehlercode für das Display auswählen

**Hinweis** Wenn Ihre Fahrzeugsteuerung keinen Hubantrieb hat, können Sie in Netzwerk 9 dem Datenbit "POINT2" das Signal "AlwaysFALSE" zuweisen.

In der folgenden Abbildung sehen Sie dieses Netzwerk. Abbildung 4-2

## Ansteuerung mit Hubantrieb, Lieferzustand

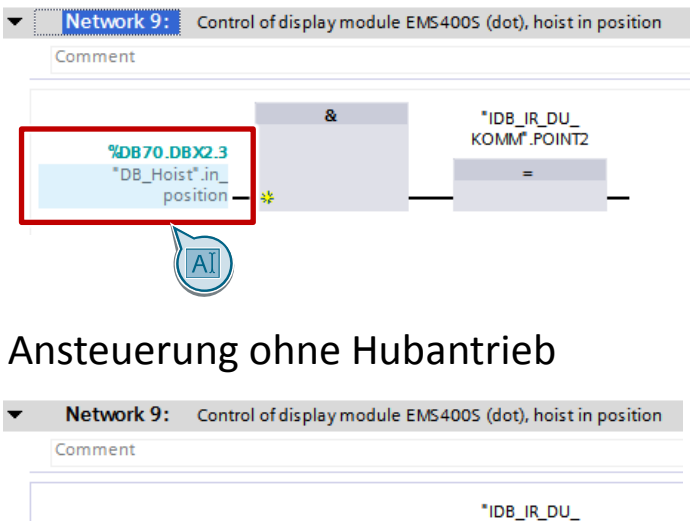

KOMM<sup>®</sup>.POINT2

=

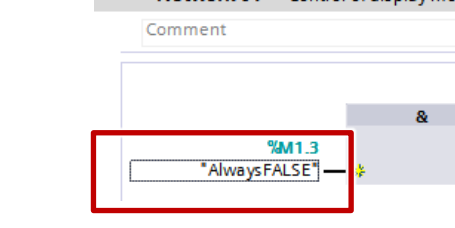

**Hinweis** Wenn Ihre Fahrzeugsteuerung keine stationäre Fernbedienung hat, können Sie den Aufruf des "FC\_StationaryRemoteControl" in Netzwerk 12 löschen, und den Merkern für die stationäre Fernbedienung das Signal "AlwaysFALSE" zuweisen.

In der folgenden Abbildung sehen Sie dieses Netzwerk.

Abbildung 4-3

Aufruf mit stationärer Fernbedienung, Lieferzustand

| -<br>Г | Network 12: Call st | ationary remote control               |                                                       |
|--------|---------------------|---------------------------------------|-------------------------------------------------------|
| I      |                     | %FC23<br>"FC_StationaryRemoteControl" |                                                       |
| l      | %M1.2               | EN<br>Height_at_end                   | <b>%DB70.DBW14</b><br>"DB_Hoist".Height_<br>at_end_RC |
| l      | Always IROE —       | Enable E                              | NO —                                                  |
| L      |                     |                                       |                                                       |

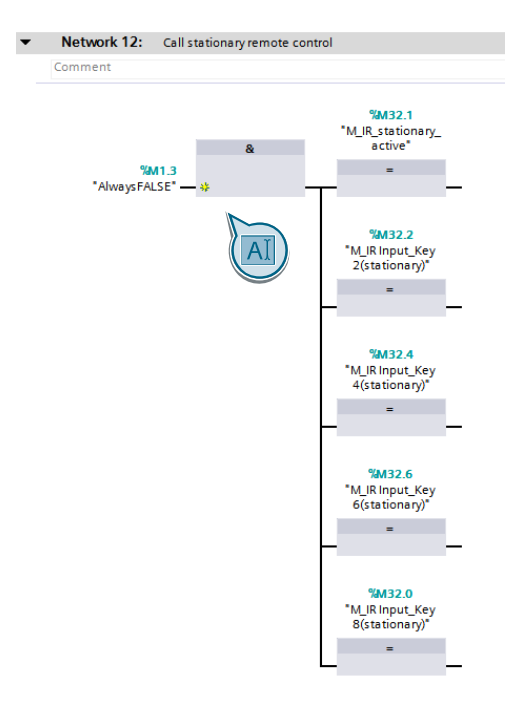

Ohne stationäre Fernbedienung

#### Aufruf und Parameter

Die folgende Abbildung zeigt den Aufruf des Bausteins "FC\_Call\_RemoteControl\_Display". Abbildung 4-4

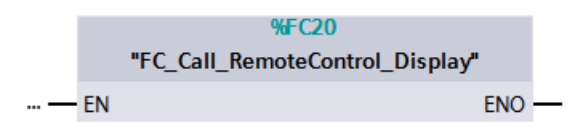

Der Baustein hat keine Parameter

## 4.2.2 FC\_DispErrorSubroutine (FC22)

#### Funktion

Der Baustein "FC\_DispErrorSubroutine" kopiert die Störungsmeldungssignale aus "DB\_ErrorCodes".

Der Baustein wird in "FB\_DispErrors" aufgerufen.

Im Detail umfasst der Baustein die Funktionen:

- Störungsmeldungswort auswählen
- Bytes tauschen

DB\_ErrorCodes ist in der Funktionsbibliothek "EMS400S\_Errors" enthalten, die Beschreibung finden Sie in Kapitel <u>6.2.4</u> DB\_ErrorCodes (DB50).

#### Aufruf und Parameter

Die folgende Abbildung zeigt den Aufruf des Bausteins "FC\_DispErrorSubroutine". Abbildung 4-5

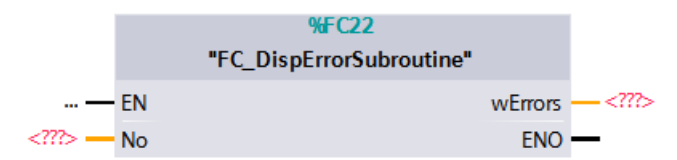

## Eingangsparameter

#### Tabelle 4-2

| Parameter | Datentyp | Beschreibung                     |
|-----------|----------|----------------------------------|
| No        | Int      | Nummer des Störungsmeldungsworts |

#### Ausgangsparameter

Tabelle 4-3

| Parameter | Datentyp | Beschreibung         |
|-----------|----------|----------------------|
| wErrors   | Word     | 16 Störungsmeldungen |

## 4.2.3 FC\_StationaryRemoteControl (FC23)

#### Funktion

Der Baustein "FC\_StationaryRemoteControl" ermittelt, ob das Fahrzeug im definierten Bereich einer stationären Fernbedienung ist.

Der Baustein wird in "FC\_Call\_RemoteControl\_Display" aufgerufen.

Im Detail umfasst der Baustein die Funktionen

- Feststellen, ob eine stationäre Fernbedienung aktiv ist
- Signale für Hubantrieb bilden
- Signale für Fahrantrieb bilden

Die stationäre Fernbedienung ist am Streckenverlauf fest montiert. Der Anfang und das Ende der Arbeitsbereiche für zwei stationäre Fernbedienungen werden mit Barcode-Werten im "DB\_GlobalDataEMS" definiert, siehe <u>DB\_GlobalDataEMS</u>, <u>Struktur Remote\_Control (DB10)</u>.

Innerhalb dieses Bereiches werden 4 Tasten ausgewertet, mit denen Sie folgendes bewirken:

- Heben
- Senken
- schneller Fahren
- langsamer Fahren

Die Signale werden in "FC\_Drive" und "FC\_Hoist" verarbeitet.

"FC\_Drive" ist in der Funktionsbibliothek "EMS400S\_Drive" enthalten, siehe Kapitel <u>5.2.1</u> FC\_Drive (FC60).

"FC\_Hoist" ist in der Funktionsbibliothek "EMS400S\_Hoist" enthalten, siehe Kapitel <u>8.2.1 FC Hoist (FC70)</u>.

#### Aufruf und Parameter

Die folgende Abbildung zeigt den Aufruf des Bausteins "FC\_StationaryRemoteControl".

Abbildung 4-6

|       |        | FC_StationaryRemoteControl" |      |
|-------|--------|-----------------------------|------|
| —     | EN     | Height_at_end_RC            | _ ?? |
| ?.? — | Enable | ENO                         | —    |

#### Eingangsparameter

#### Tabelle 4-4

| Parameter | Datentyp | Beschreibung |
|-----------|----------|--------------|
| Enable    | Bool     | Freigabe     |

#### Ausgangsparameter

Tabelle 4-5

| Parameter        | Datentyp | Beschreibung                                                    |
|------------------|----------|-----------------------------------------------------------------|
| Height_at_end_RC | Int      | Soll-Höhe am Ende des Bereichs der stationären<br>Fernbedienung |

## 4.2.4 DB\_GlobalDataEMS, Struktur Remote\_Control (DB10)

#### Funktion

Der Baustein "DB\_GlobalDataEMS" enthält die globalen Daten, die für den Betrieb des Fahrantriebs, des Hubantriebs und der stationären Fernbedienungen notwendig sind.

Er ist in der Funktionsbibliothek "EMS400S\_General" enthalten, siehe Kapitel <u>7.2.2</u> DB\_GlobalDataEMS (DB10).

In der folgenden Tabelle sind die Daten der Struktur "Remote\_Control" aufgelistet.

#### Inhalt der Struktur "Remote\_Control"

| Tabelle 4-6         |          |                                                                  |  |
|---------------------|----------|------------------------------------------------------------------|--|
| Name                | Datentyp | Beschreibung                                                     |  |
| Start_area1         | DInt     | Start der Strecke für festinstallierte<br>Fernbedienung 1        |  |
| End_area1           | DInt     | Ende der Strecke für festinstallierte<br>Fernbedienung 1         |  |
| Height_at_end_area1 | Int      | Höhe am Ende der Strecke für festinstallierte<br>Fernbedienung 1 |  |
| Start_area2         | DInt     | Start der Strecke für festinstallierte<br>Fernbedienung 2        |  |
| End_area2           | DInt     | Ende der Strecke für festinstallierte<br>Fernbedienung 2         |  |
| Height_at_end_area2 | Int      | Höhe am Ende der Strecke für festinstallierte<br>Fernbedienung 2 |  |

## 4.2.5 FB\_RemoteControl (FB21)

#### Funktion

Der Baustein "FB\_RemoteControl" wertet die Signale der Infrarot-Fernbedienung aus und weit dem Fahrzeug die EMS-ID zu.

Der Baustein wird in "FC\_Call\_RemoteControl\_Display" aufgerufen.

Im Detail sind es die Funktionen:

- Signale der Infrarot-Fernbedienung abfragen und ausgeben
- Kommunikation des Fahrzeugs mit der Infrarot-Fernbedienung freigeben
- EMS-ID zuweisen

Hinweis Jedes Fahrzeug hat eine eigene EMS-ID.

Die EMS-ID wird abwechselnd mit den Fehlercodes am Display angezeigt. Aus diesem Grund ist es ratsam, die EMS-ID außerhalb des Nummernbands der Fehlercodes zu wählen. Das Nummernband der Fehlercodes ist 600 bis 899.

Die EMS-ID wird in den Statusinformationen als Byte an die Anlagensegmentsteuerung übertragen. Wählen Sie somit die EMS-IDs aus dem Bereich 1 bis 255.

#### Aufruf und Parameter

Die folgende Abbildung zeigt den Aufruf des Bausteins "FB\_RemoteControl". Abbildung 4-7

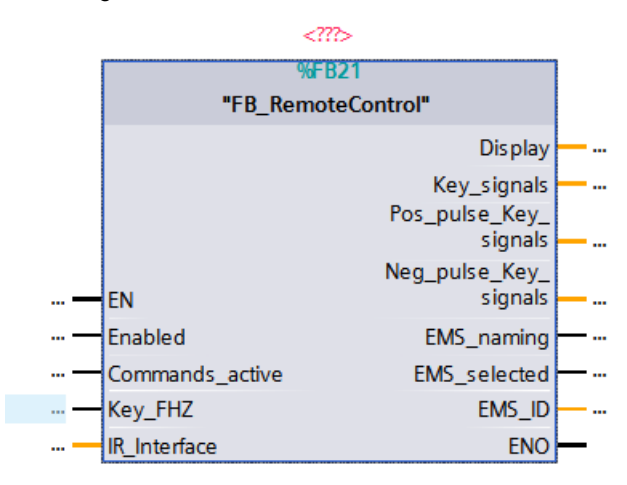

## Eingangsparameter

#### Tabelle 4-7

| Parameter       | Datentyp | Beschreibung                                                                                 |
|-----------------|----------|----------------------------------------------------------------------------------------------|
| Enabled         | Bool     | Freigabe                                                                                     |
| Commands_active | Bool     | Steuerbefehle / keine Daten                                                                  |
| Key_FHZ         | Bool     | Signal von Taste "FHZ"                                                                       |
| IR_Interface    | Word     | Signale von IR-Fernbedienung, von "FC IR_DU_KOMM" aus der Basis-Bibliothek, siehe <u>\4\</u> |

## Ausgangsparameter

Tabelle 4-8

| Parameter             | Datentyp | Beschreibung                                    |
|-----------------------|----------|-------------------------------------------------|
| Display               | Word     | Ausgangswort für Anzeigeeinheit auf PSB-C Modul |
| Key_signals           | Word     | IR Tastersignale für Anwender                   |
| Pos_pulse_Key_signals | Word     | IR Tastersignale für Anwender, positive Impulse |
| Neg_pulse_Key_signals | Word     | IR Tastersignale für Anwender, negative Impulse |
| EMS_selection         | Bool     | EMS-Fahrzeuganwahl aktiv                        |
| EMS_selected          | Bool     | EMS-Fahrzeug ist angewählt                      |
| EMS_ID                | Int      | EMS-ID, Fahrzeugnummer                          |

### Zuweisung der EMS-ID

Das folgende Schema stellt dar, wie Sie dem Fahrzeug die EMS-ID zuweisen. Abbildung 4-8

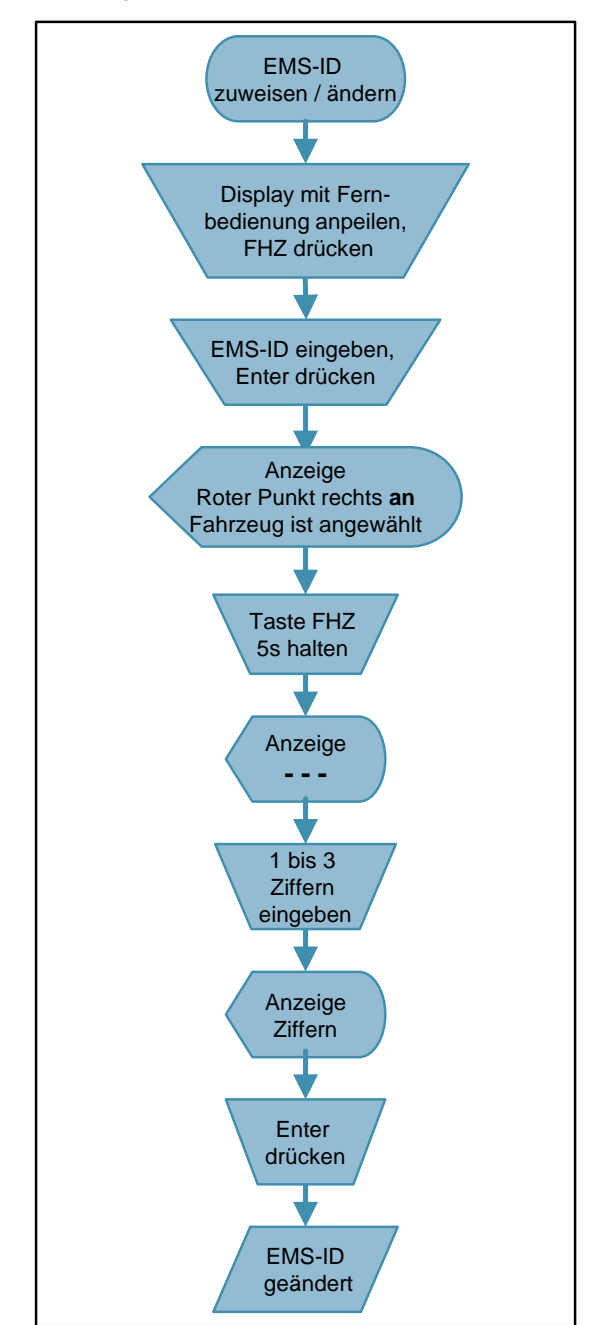

#### **Steuerung mittels Infrarot**

Das folgende Schema stellt dar, wie Sie das Fahrzeug mit der Infrarot-Fernbedienung steuern.

Abbildung 4-9

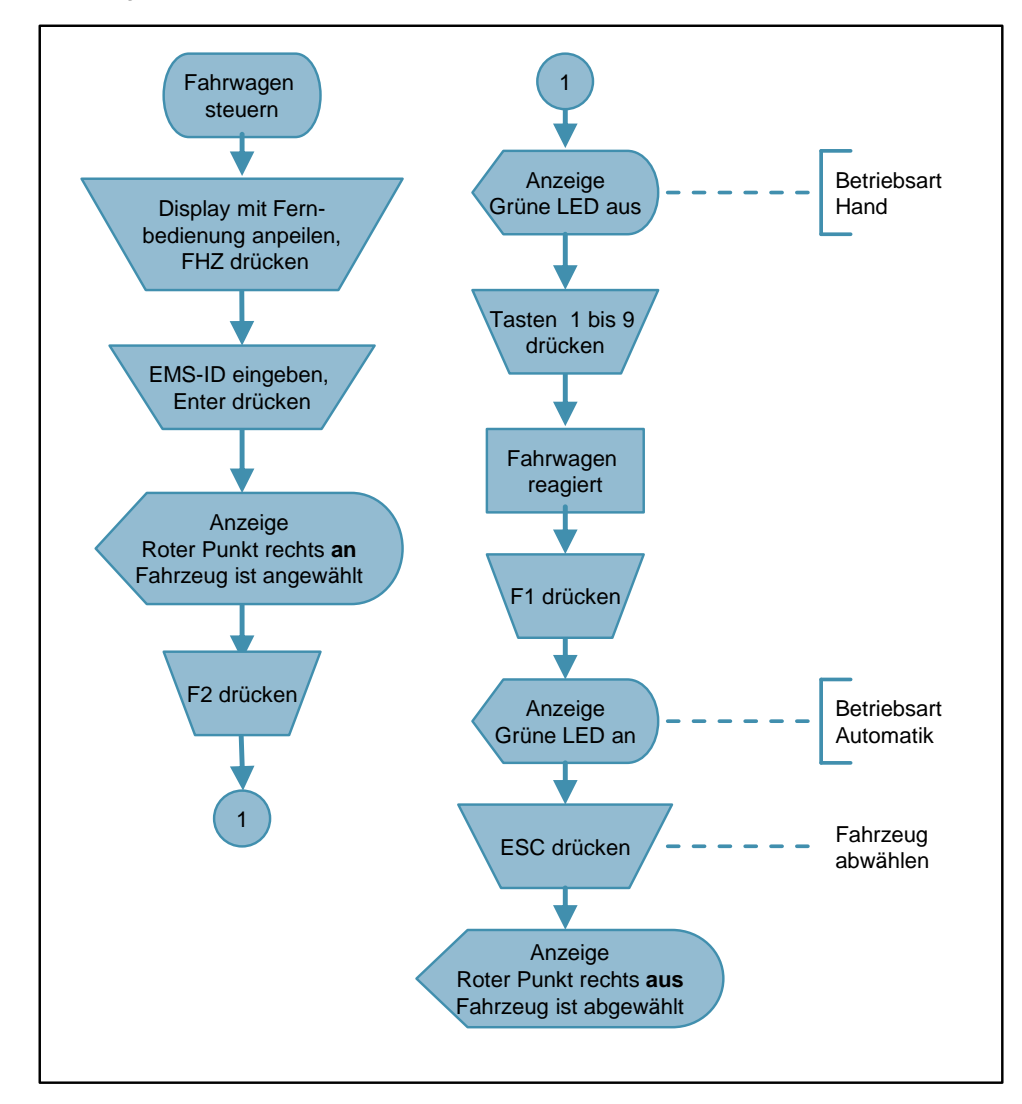

#### Tastenfunktionen

Die folgende Tabelle zeigt die Belegung der Tasten der Infrarot-Fernbedienung. Die rechten Spalte zeigt die Funktionen, wie sie in den EMS400-Funktionsbibliotheken verwendet sind.

#### Tabelle 4-9

| Taste   | Funktion                     | Funktion in EMS400-<br>Funktionsbibliotheken |
|---------|------------------------------|----------------------------------------------|
| 1       | Ziffer 1                     |                                              |
| 2       | Ziffer 2                     | Heben                                        |
| 3       | Ziffer 3                     | Fehler quittieren                            |
| 4       | Ziffer 4                     | Fahren rückwärts (links)                     |
| 5       | Ziffer 5                     | schnell                                      |
| 6       | Ziffer 6                     | Fahren vorwärts (rechts)                     |
| 7       | Ziffer 7                     | Trommelgeber justieren, mit Taste 2          |
| 8       | Ziffer 8                     | Senken                                       |
| 9       | Ziffer 9                     | Lampentest                                   |
| Sun + 2 | Anzeigehelligkeit erhöhen    |                                              |
| Sun + 8 | Anzeigehelligkeit verringern |                                              |
| Θ       | EHB-Fahrzeuganwahl (FHZ)     | EHB-Fahrzeuganwahl                           |
| F1      | Betriebsart Automatik        | Betriebsart Automatik                        |
| F2      | Betriebsart Hand             | Betriebsart Hand                             |
| ESC     | Eingabe abbrechen            |                                              |
| ENTER   | Eingabe bestätigen           |                                              |

## Infrarot-Fernbedienung

Die folgende Abbildung zeigt die Infrarot-Fernbedienung. Abbildung 4-10

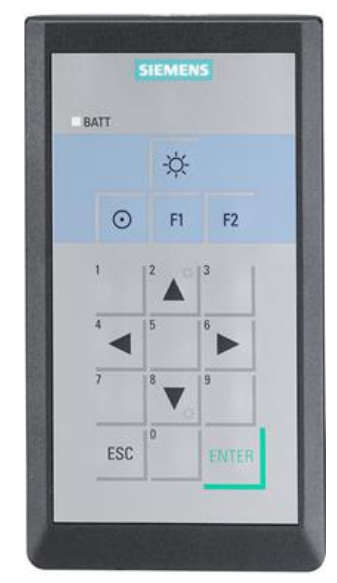

## 4.2.6 FB\_DispErrors (FB22)

#### Funktion

Der Baustein "FB\_DispErrors" wertet die 32 Störungsmeldungen in "DB\_ErrorCodes" aus und gibt nacheinander die Fehlercodes und die EMS-ID aus. Der Baustein "FB\_DispErrors" wird in "FC\_Call\_RemoteControl\_Display" aufgerufen.

Im Detail umfasst der Baustein die Funktionen:

- EMS-ID anzeigen
- 32 Störungsmeldungen durchsuchen
- Fehlercodes und EMS-ID jeweils 2s lang anzeigen
- Rote LED ansteuern

"DB\_ErrorCodes" ist in der Funktionsbibliothek "EMS400S\_Errors" enthalten, die Beschreibung finden Sie in Kapitel <u>6.2.4</u> DB\_ErrorCodes (DB50).

#### Aufruf und Parameter

Die folgende Abbildung zeigt den Aufruf des Bausteins "FB\_DispErrors". Abbildung 4-11

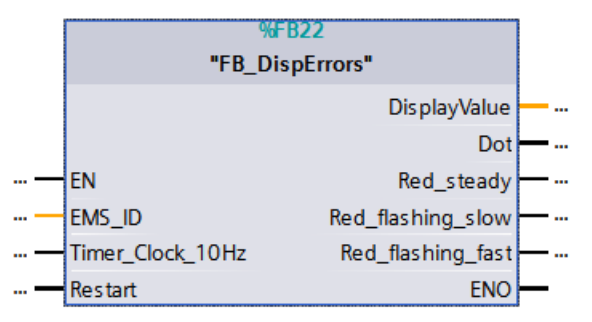

#### Eingangsparameter

Tabelle 4-10

| Parameter        | Datentyp | Beschreibung                              |
|------------------|----------|-------------------------------------------|
| EMS_ID           | Int      | EMS-ID, Fahrzeugnummer                    |
| Timer_Clock_10Hz | Bool     | Taktimpuls 10 Hz für interne Zeitfunktion |
| Restart          | Bool     | Neustart der Anzeige                      |

#### Ausgangsparameter

Tabelle 4-11

| Parameter         | Datentyp | Beschreibung                                        |  |
|-------------------|----------|-----------------------------------------------------|--|
| DisplayValue      | Word     | Ausgangswort für die Anzeigeeinheit auf PSB-C Modul |  |
| Dot               | Bool     | Punkt an                                            |  |
| Red_steady        | Bool     | Rote LED, Dauerlicht                                |  |
| Red_flashing_slow | Bool     | Rote LED, langsam blinken                           |  |
| Red_flashing_fast | Bool     | Rote LED, schnell blinken                           |  |

5

# Funktionsbibliothek "EMS400S\_Drive"

Diese Funktionsbibliothek enthält Bausteine für die Fahrzeugsteuerung. Diese Bausteine bearbeiten den Antrieb in x-Richtung, den Fahrantrieb.

Sie benötigen die Bausteine, um

- den Barcode mit dem Linearmesssensor zu erfassen und zu verarbeiten.
- den Fahrantrieb mit dem FU V20 anzusteuern.

Die folgende Abbildung zeigt schematisch die Aktoren und Sensoren für die Fahrantriebsfunktion.

Abbildung 5-1

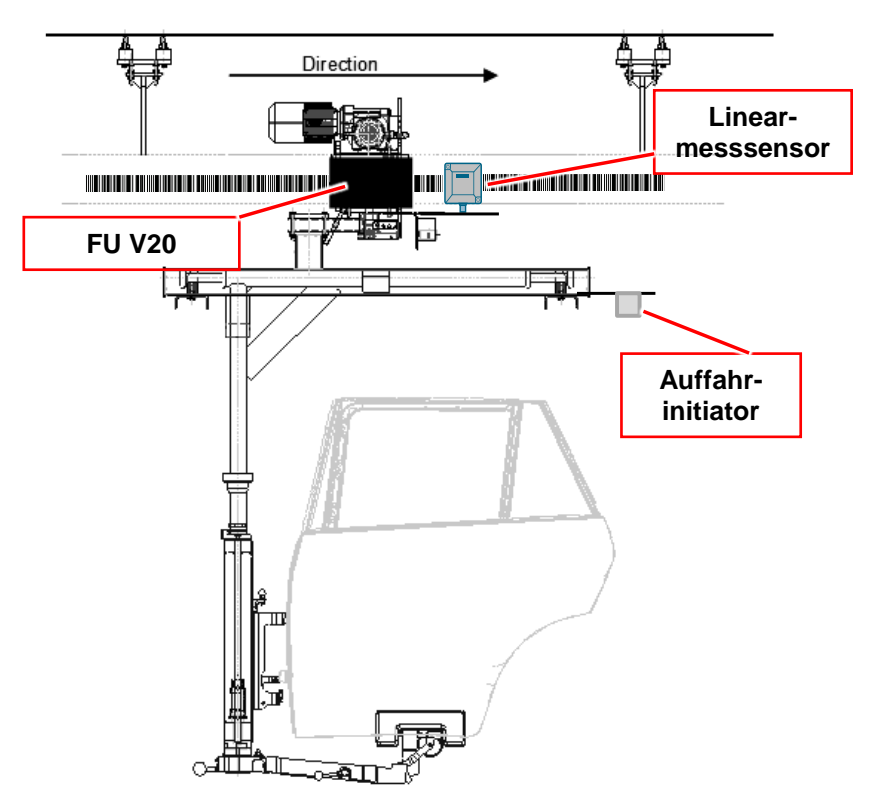

#### 5.1 Bibliotheksinhalt

## 5.1 Bibliotheksinhalt

## Schematische Darstellung

In der folgenden Abbildung sind die Bausteine markiert, die in der Funktionsbibliothek "EMS400S\_Drive" enthalten sind.

Abbildung 5-2

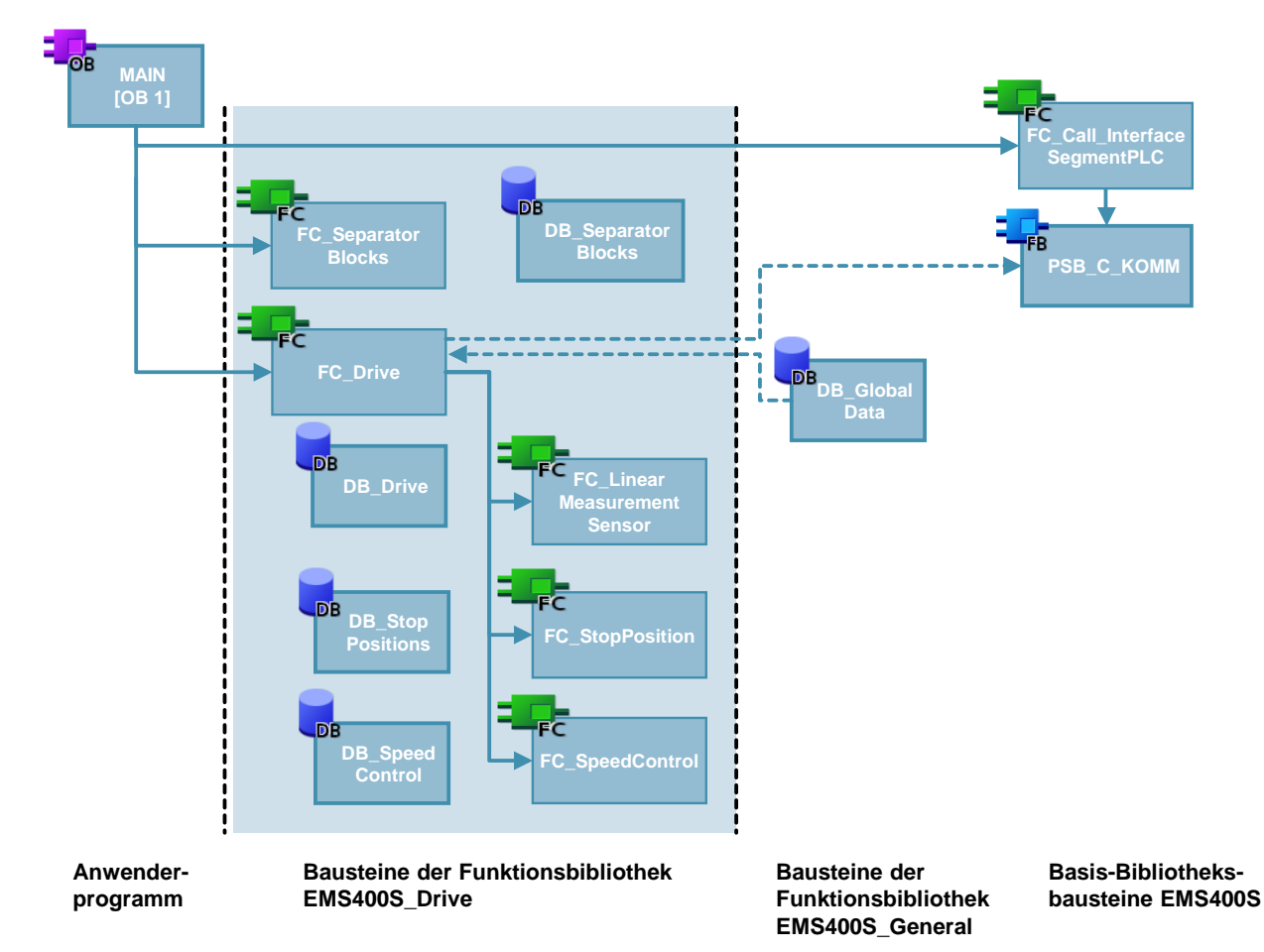

#### Auflistung der Bausteine

Die folgende Tabelle listet alle zur Funktionsbibliothek "EMS400S\_Drive" gehörenden Bausteine auf.

Tabelle 5-1

| Baustein | Symbol                          | Kommentar                                              |
|----------|---------------------------------|--------------------------------------------------------|
| FC60     | FC_Drive                        | Ansteuerung des FU V20                                 |
| FC61     | FC_LinearMeasure-<br>mentSensor | Auswertung des Sick Linearmesssensors OLM200           |
| FC62     | FC_SpeedControl                 | Geschwindigkeitsmessung und Regelung                   |
| FC63     | FC_StopPosition                 | Ermittlung der nächsten Stopp-Position                 |
| FC67     | FC_SeparatorBlocks              | Ermittlung, ob Fahrzeug in Isolationssegment ist       |
| DB60     | DB_Drive                        | Datenbaustein für Fahrantrieb                          |
| DB62     | DB_SpeedControl                 | Datenbaustein für Geschwindigkeitsmessung und Regelung |
| DB63     | DB_StopPositions                | Datenbaustein für die Stopp-Positionen                 |
| DB67     | DB_SeparatorBlocks              | Datenbaustein für die Isolationssegmente               |

## 5.2 Erläuterung der Bausteine

Das folgende Kapitel erläutert alle zur Funktionsbibliothek "EMS400S\_Drive" gehörenden Bausteine.

## 5.2.1 FC\_Drive (FC60)

#### Funktion

Der Baustein "FC\_Drive" steuert den Fahrantrieb der x-Richtung an.

Rufen Sie den Baustein im zyklischen Anwenderprogramm (OB1) auf.

Im Detail umfasst der Baustein die Funktionen:

- Freigabe des Fahrantriebs
- Auswertung der Betriebsarten Automatik / Hand
- Auswertung der Kommandos und der Geschwindigkeitsvorgabe aus der Schnittstelle zur Anlagensegmentsteuerung in Betriebsart Automatik
- Anhalten des Fahrantriebs während der Datenkommunikation
- Anhalten des Fahrantriebs, wenn der Hubantrieb am Ende des freigegebenen Hubbereichs die definierte Höhe nicht erreicht hat
- Langsam Weiterfahren, wenn das Fahrzeug in einem Isolationssegment ist und kein Kommando von der Anlagensegmentsteuerung ansteht
- Langsam Weiterfahren, wenn das Fahrzeug einen Lichttaster als Entfernungsmesser hat und dieser ein Signal gibt, weil das vorausfahrende Fahrzeug zu nah ist.
- Auswertung des Auffahrinitiators, Anhalten
- Positionieren auf die Stopp-Position in Betriebsart Automatik
- Auswertung der Signale der Fernbedienung in Betriebsart Hand
- Auswertung der Signale der stationären Fernbedienung
- Ermittlung der Sollgeschwindigkeit

#### 5 Funktionsbibliothek "EMS400S\_Drive"

## 5.2 Erläuterung der Bausteine

• Ansteuerung des FU V20

Der Baustein wertet folgende Parameter aus:

- die Betriebsarten,
- den Auffahrinitiator,
- den Lichttaster, falls vorhanden
- die Signale der Fernbedienung,
- den Barcodewert,
- das Fehlersignal des FU V20
- die Kommandos
- die Meldung "In\_Separator\_block"

Der Baustein gibt folgende Signale an den FU V20 aus:

- das Freigabesignal,
- das Richtungssignal
- das Quittiersignal
- einen analogen Geschwindigkeitswert.

Hinweis Die Geschwindigkeitsanpassung in Netzwerk 30 wird nur benötigt, wenn eine stationäre Fernbedienung vorhanden ist. Besitzt Ihre Fahrzeugsteuerung keine stationäre Fernbedienung, können Sie das Netzwerk 30 löschen. Die Sprungmarke "adjust" müssen Sie in diesem Fall in das nächste Netzwerk verschieben.

In der folgenden Abbildung sehen Sie diese Netzwerke.

#### Abbildung 5-3

Anweisungen mit stationärer Fernbedienung, Lieferzustand

 Network 30:
 Speed adjustment, stationary IR

 adjust
 CONV

 adjust
 B

 "M\_IR\_station"
 B

 active"
 State

 #Temp\_set\_speed
 N

 Postioning
 State

 "DB\_Drive" start\_
 Start

 positioning
 Start

 State
 Start

 Positioning
 Start

 Start
 Start

 Start
 Start

 Start
 Start

 Start
 Start

 Start
 Start

 Start
 Start

 Start
 Start

 Start
 Start

 Start
 Start

 Start
 Start

 Start
 Start

 Start
 Start

 Start
 Start

 Start
 Start

 Start
 Start

 Start
 Start

 Start
 Start

 Start
 Start

 Start
 Start

 Start
 Start

 Start
 Start

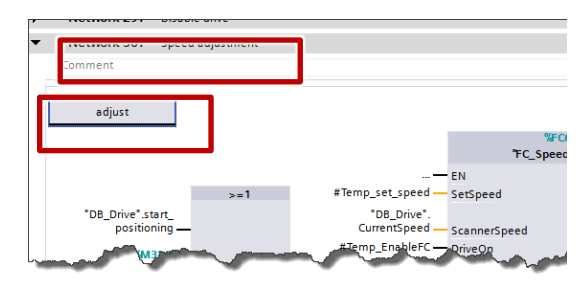

Ohne stationäre Fernbedienung

#### Aufruf und Parameter

Die folgende Abbildung zeigt den Aufruf des Bausteins "FC\_Drive". Abbildung 5-4

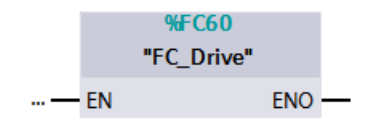

Der Baustein hat keine Parameter.

## Peripherie

"FC\_Drive" wertet folgende Eingänge aus:

Tabelle 5-2

| Name                     | Datentyp | Beschreibung                                                                                                    |
|--------------------------|----------|----------------------------------------------------------------------------------------------------|
| I_Crash_Initiator_NC     | Bool     | Auffahrinitiator Öffner                                                                                                    |
| I_Crash_Initiator_NO     | Bool     | Auffahrinitiator Schließer                                                                                                    |
| I_FC_No_Error            | Bool     | FU V20 fehlerfrei                                                                                                    |
| I_LinearMeasSensorValue  | DInt     | Linear-Messsensor, Positionswert                                                                                                    |
| I_LinearMeasSensorSpeed  | DInt     | Linear-Messsensor, Geschwindigkeit                                                                                                    |
| I_LinearMeasSensorStatus | Byte     | Linear-Messsensor Status                                                                                                    |
| I_Crash_Initiator_Slow   | Bool     | Lichttaster, Schleichfahrt                                                                                                    |
|                          |          | Dieser Eingang steht nur zur Verfügung, wenn<br>das Fahrzeug keinen Hubantrieb hat! Bei<br>Fahrzeugen mit Hubantrieb ist der DI durch<br>"I_HoistTemperature" belegt. |

"FC\_Drive" steuert folgende Ausgänge an:

| Name            | Datentyp                                                                                           | Beschreibung    |
|-----------------|----------------------------------------------------------------------------------------------------|-----------------|
| Q_FC_DriveOn    | Bool                                                                                               | Fahrantrieb ein |
| Q_FC_Reverse    | Bool Fahrantrieb reversieren                                                                       |                 |
| Q_FC_ResetError | Bool Fehler des FU V20 quittieren                                                                  |                 |
| M_AnalogValue   | Word         Analogwert, Geschwindigkeit für FU V20           Wert wird von PSB-C-Modul ausgegeben |                 |

#### Kommandos

"FC\_Drive" wertet folgende Kommandos aus der Schnittstelle zur Anlagensegmentsteuerung aus:

Tabelle 5-4

| Symbol               | Beschreibung                                                                     |
|----------------------|----------------------------------------------------------------------------------|
| Enable_Drive         | Antrieb x-Richtung ein                                                           |
| Enable_Drive_Non_Equ | Antrieb x-Richtung ein, invertiert                                               |
| Bridge_Stoppos       | Antrieb x-Richtung weiterfahren                                                  |
| Enable_Backward      | Antrieb rückwärts                                                                |
| Speed_Slow           | Antrieb x-Richtung langsam                                                       |
| Speed_Var            | variable Antriebsgeschwindigkeit x-Richtung                                      |
| Speed_1              | variable Geschwindigkeit Bit 1 (2^0/63 von variabler<br>Antriebsgeschwindigkeit) |
| Speed_2              | variable Geschwindigkeit Bit 2 (2^1/63 von variabler<br>Antriebsgeschwindigkeit) |
| Speed_3              | variable Geschwindigkeit Bit 3 (2^2/63 von variabler<br>Antriebsgeschwindigkeit) |
| Speed_4              | variable Geschwindigkeit Bit 4 (2^3/63 von variabler<br>Antriebsgeschwindigkeit) |
| Speed_5              | variable Geschwindigkeit Bit 5 (2^4/63 von variabler<br>Antriebsgeschwindigkeit) |
| Speed_6              | variable Geschwindigkeit Bit 6 (2^5/63 von variabler<br>Antriebsgeschwindigkeit) |

## 5.2.2 DB\_GlobalDataEMS, Struktur Drive (DB10)

#### Funktion

Der Baustein "DB\_GlobalDataEMS" enthält die globalen Daten, die für den Betrieb des Fahrantriebs, des Hubantriebs und der stationären Fernbedienungen notwendig sind.

Er ist in der Funktionsbibliothek "EMS400S\_General" enthalten, siehe Kapitel <u>7.2.2</u> <u>DB GlobalDataEMS (DB10)</u>.

In der folgenden Tabelle sind die Daten der Struktur "Drive" aufgelistet, ihre Verarbeitung in "FC\_Drive" wird nachstehend erläutert.

#### Inhalt der Struktur "Drive"

| Tahal | 2 | 5-5         |
|-------|---|-------------|
| Tabel |   | <u>J</u> -J |

| Name             | Datentyp                                       | entyp Beschreibung                          |  |
|------------------|------------------------------------------------|---------------------------------------------|--|
| SpeedMaximum     | DInt                                           | Maximalgeschwindigkeit, mm/min              |  |
| SpeedSlow        | DInt langsame Geschwindigkeit, mm/min          |                                             |  |
| SpeedMaxVariable | DInt                                           | t Maximale variable Geschwindigkeit, mm/min |  |
| SpeedMinVariable | DInt Minimale variable Geschwindigkeit, mm/min |                                             |  |
| SpeedMinimum     | DInt                                           | Minimalgeschwindigkeit, mm/min              |  |
| SpeedManual_slow | DInt                                           | Handgeschwindigkeit, langsam, mm/min        |  |
| SpeedManual_fast | DInt                                           | Handgeschwindigkeit, schnell, mm/min        |  |

#### 5 Funktionsbibliothek "EMS400S\_Drive"

#### 5.2 Erläuterung der Bausteine

| Name                              | Datentyp                    | Beschreibung                                                 |  |
|-----------------------------------|-----------------------------|--------------------------------------------------------------|--|
| Acceleration                      | Real                        | Real Beschleunigung, für Berechnung des<br>Bremswegs         |  |
| DistanceBraking                   | Int                         | mm, Konstante für Bremsweg                                   |  |
| Distance_spare                    | Int mm, Reserve             |                                                              |  |
| DistanceSet_inPosition            | Int mm, Antrieb in Position |                                                              |  |
| DistanceReset_<br>inPosition      | Int                         | mm, Antrieb verlässt Position                                |  |
| Delay_inPosition                  | Time                        | Verzögerung, Antrieb in Position                             |  |
| Delay_CrashInitiator              | Time                        | Zeitwert für Auffahrinitiator                                |  |
| AdjustmentSpeed_<br>RemoteControl | Int                         | Geschwindigkeitsanpassung (%) durch stationäre Bedieneinheit |  |

#### Berechnung der Sollgeschwindigkeit

Die Kommandos für die Geschwindigkeit werden invertiert betrachtet, damit im Fall einer Brückung / Kommandoüberlagerung zweier RAILS eine geringe Geschwindigkeit gefahren wird.

- DB\_GlobalDataEMS.Drive.SpeedMaximum Maximale Geschwindigkeit in Anlage wird gefahren, wenn weder Steuerbit Slow noch Speed\_Var ansteht.
- DB\_GlobalDataEMS.Drive.SpeedSlow Langsame Geschwindigkeit in Anlage wird gefahren, wenn Steuerbit Slow und nicht Speed\_Var ansteht
- DB\_GlobalDataEMS.Drive.SpeedMaxVariable Maximale Variable Geschwindigkeit in den Arbeitstrecken wird gefahren, wenn Steuerbit Speed\_Var ansteht und die Kommandos Speed\_1 bis Speed\_6 auf 0<sub>H</sub> = 0<sub>D</sub> stehen
- DB\_GlobalDataEMS.Drive.SpeedMinVariable
   Minimale Variable Geschwindigkeit in den Arbeitstrecken wird gefahren, wenn Steuerbit Speed\_Var ansteht und die Kommandos Speed\_1 bis Speed\_6 auf 3F<sub>H</sub> = 63<sub>D</sub> stehen, sowie bei Schleichfahrt durch den Lichttaster.
- DB\_GlobalDataEMS.Drive.SpeedMinimum Minimale Geschwindigkeit in Anlage f
  ür Begrenzung der Geschwindigkeit beim Positionieren
- DB\_GlobalDataEMS.Drive.AdjustmentSpeed\_RemoteControl Bei Verwendung einer stationären Fernbedienung wird die Sollgeschwindigkeit um diesen Prozentwert erhöht oder vermindert.

**SpeedMaxVariable** und **SpeedMinVariable** werden zur Berechnung der variablen Geschwindigkeit verwendet.

Beispiel:

| SpeedMaxVariable =      | 6000 [mm/min] |
|-------------------------|---------------|
| SpeedMinVariable =      | 2000 [mm/min] |
| Die Differenz ist 4000. |               |

In den Arbeitstrecken ergibt sich ein Geschwindigkeitsintervall von 4000 [mm/min]/63 = 63,5 [mm/min].

In der folgenden Tabelle sind Beispiele für die Berechnung der Sollgeschwindigkeit dargestellt.

#### Tabelle 5-6

| Kommando<br>Slow | Kommando<br>Speed_Var | Kommando<br>Speed_1 bis<br>Speed_6 | Sollgeschwindigkeit                                 |
|------------------|-----------------------|------------------------------------|-----------------------------------------------------|
| 0                | 0                     | 0                                  | SpeedMaximum                                        |
| 1                | 0                     | 0                                  | SpeedSlow                                           |
| 0                | 1                     | $00_{\rm H} = 00_{\rm D}$          | SpeedMaxVariable                                    |
| 0                | 1                     | 01 <sub>H</sub> = 01 <sub>D</sub>  | SpeedMinVariable<br>+ 62* Geschwindigkeitsintervall |
| 0                | 1                     | $02_{\rm H} = 02_{\rm D}$          | SpeedMinVariable<br>+ 61* Geschwindigkeitsintervall |
| 0                | 1                     | $20_{\rm H} = 32_{\rm D}$          | SpeedMinVariable<br>+ 31* Geschwindigkeitsintervall |
| 0                | 1                     | 3E <sub>H</sub> = 62 <sub>D</sub>  | SpeedMinVariable<br>+ 1* Geschwindigkeitsintervall  |
| 0                | 1                     | 3F <sub>H</sub> = 63 <sub>D</sub>  | SpeedMinVariable                                    |

#### Berechnung des Bremswegs

Der Bremsweg ist der Abstand vom Start des Positionierens bis zur Stopp-Position. Er ist abhängig von der aktuellen Geschwindigkeit **V** und dem Beschleunigungswert **a**.

| Formel 1:                            |
|--------------------------------------|
| Berechneter Bremsweg = $V^2/2a$ [mm] |

## Beschleunigungswert a:

Aus den Rampen des FU errechnet sich abhängig von Motor und Getriebe eine Beschleunigung. In der Steuerung wird ein Beschleunigungswert eingestellt, der kleiner/gleich dem FU- Beschleunigungswert sein muss. Dieser

Beschleunigungswert muss "DB\_GlobalDataEMS.Drive.Acceleration" eingetragen werden, sonst ist eine fehlerfreie Positionierung nicht möglich.

Bei langsamer Fahrt ist der Wert zu gering, das Fahrzeug ruckelt. Deshalb wird ein Zusatzwert addiert.

| Formel 2:  |                                     |
|------------|-------------------------------------|
| Zusatzwert | = 0.001 * V + <b>Konstante</b> [mm] |

Die **Konstante** ist ein Erfahrungswert und muss im "DB\_GlobalDataEMS.Drive.DistanceBraking" eingetragen werden.

Erfahrungswerte sind z.B.:

| Heavy EMS | = 40 |
|-----------|------|
| Light EMS | = 20 |

Formel 3:

Gesamter Bremsweg = Berechneter Bremsweg + Zusatzwert [mm]

#### In Position

 Das Fahrzeug bleibt stehen, wenn er die mit einer Toleranz von DB\_GlobalDataEMS.Drive.DistanceSet\_inPosition erreicht. Das Fahrzeug läuft noch einige Millimeter nach, je nach Last. Deswegen wird vorher abgeschaltet Das Statusbit "InPosition" wird gesetzt.

Das Fahrzeug bleibt stehen, bis das Kommando "Weiterfahren" kommt.

- Das Statusbit "InPosition" wird rückgesetzt, wenn der Fahrantrieb weiterfährt und der Abstand zur StoppPosition größer ist als der Wert in DB\_GlobalDataEMS.Drive.DistanceReset\_inPosition.
- Das Statusbit "InPosition" wird um die Zeit DB\_GlobalDataEMS.Drive.Delay\_inPosition verzögert, um das Positionieren zu beenden.

#### Auffahrinitiator

Wenn der Auffahrinitiator betätigt wird, dann wird die Freigabe des FU V20 rückgesetzt; das Fahrzeug bleibt stehen. Sie können ihn nur in Betriebsart Hand rückwärts verfahren.

Wenn der Auffahrinitiator wieder frei wird, dann wird der FU V20 erst nach Ablauf der Zeit DB\_GlobalDataEMS.Drive.**Delay\_CrashInitiator** für die Vorwärtsfahrt freigegeben.

## 5.2.3 FC\_LinearMeasurementSensor (FC61)

#### Funktion

Der Baustein "FC\_LinearMeasurementSensor" wertet den Barcodewert, die Ist-Geschwindigkeit und das Statusbyte des Sick Linearmessgebers OLM200 aus.

Der Baustein wird in "FC\_Drive" aufgerufen.

Im Detail umfasst der Baustein die Funktionen:

- Lesen und Speichern des Barcodewerts
- Lesen, Umrechnen und Speichern der Ist-Geschwindigkeit
- Auswertung des Statusbytes

#### Aufruf und Parameter

Die folgende Abbildung zeigt den Aufruf des Bausteins "FC\_LinearMeasurementSensor".

Abbildung 5-5

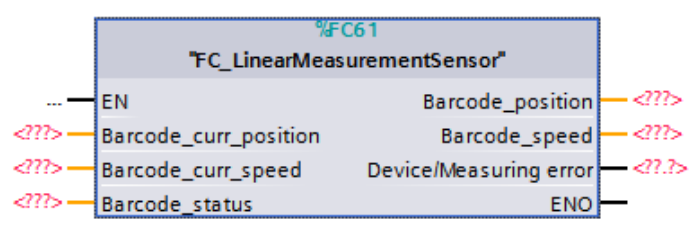

#### Eingangsparameter

#### Tabelle 5-7

| Parameter             | Datentyp | Beschreibung                                            |
|-----------------------|----------|---------------------------------------------------------|
| Barcode_curr_position | DINT     | Linear-Messsensor, aktuelle Position, von OLM200        |
| Barcode_curr_speed    | DINT     | Linear-Messsensor, aktuelle Geschwindigkeit, von OLM200 |
| Barcode_status        | Byte     | Linear-Messsensor, aktueller Status, von OLM200         |

#### Ausgangsparameter

| Parameter              | Datentyp | Beschreibung                                     |
|------------------------|----------|--------------------------------------------------|
| Barcode_position       | DINT     | aktuelle Position in mm                          |
| Barcode_speed          | DINT     | aktuelle Geschwindigkeit, umgerechnet auf mm/min |
| Device/Measuring error | Bool     | Linear-Messsensor-Fehler                         |

## 5.2.4 FC\_StopPosition (FC62)

#### Funktion

Der Baustein "FC\_StopPosition" wertet die aktuelle Barcode-Position aus und ermittelt aus den definierten Stopp-Positionen in "DB\_StopPositions" die nächstliegende Stopp-Position in Fahrtrichtung vorwärts.

Der Baustein wird in "FC\_Drive" aufgerufen.

Im Detail umfasst der Baustein die Funktionen:

- Ermitteln der nächsten Stopp-Position in Fahrtrichtung vorwärts
- Auswerten, ob in Fahrtrichtung vorwärts eine Stopp-Position definiert ist

#### Aufruf und Parameter

Die folgende Abbildung zeigt den Aufruf des Bausteins "FC\_StopPosition". Abbildung 5-6

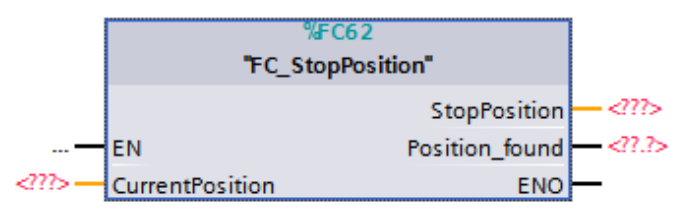

#### Eingangsparameter

#### Tabelle 5-9

| Parameter       | Datentyp | Beschreibung            |
|-----------------|----------|-------------------------|
| CurrentPosition | DINT     | aktuelle Position in mm |

#### Ausgangsparameter

| Parameter      | Datentyp | Beschreibung                                           |
|----------------|----------|--------------------------------------------------------|
| StopPosition   | DINT     | Nächstliegende StoppPosition in Fahrtrichtung vorwärts |
| Position_found | Bool     | StoppPosition in Fahrtrichtung vorwärts gefunden       |

## 5.2.5 FC\_SpeedControl (FC63)

#### Funktion

Der Baustein "FC\_SpeedControl" wertet in Betriebsart Automatik die aktuelle Geschwindigkeit aus und regelt die Sollgeschwindigkeit.

Der Baustein wird in "FC\_Drive" aufgerufen.

Im Detail umfasst der Baustein die Funktionen:

- aktuelle Geschwindigkeit speichern und einen Mittelwert bilden
- abhängig vom Mittelwert die Sollgeschwindigkeit erhöhen oder vermindern

#### Aufruf und Parameter

Die folgende Abbildung zeigt den Aufruf des Bausteins "FC\_SpeedControl". Abbildung 5-7

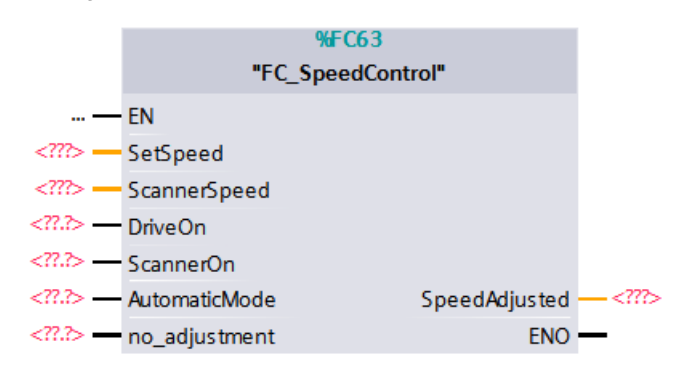

#### Eingangsparameter

#### Tabelle 5-11

| Parameter     | Datentyp | Beschreibung                                                                                                    |
|---------------|----------|----------------------------------------------------------------------------------------------------|
| SetSpeed      | DINT     | Geschwindigkeitssollwert                                                                                                    |
| ScannerSpeed  | DINT     | aktuelle Geschwindigkeit                                                                                                    |
| DriveOn       | Bool     | Fahrantrieb ist freigegeben                                                                                                    |
| ScannerOn     | Bool     | Linear-Messsensor ist ein                                                                                                    |
| AutomaticMode | Bool     | Automatikbetrieb                                                                                                    |
| No_adjustment | Bool     | Keine Geschwindigkeitsanpassung, z.B. :<br>- beim Positionieren<br>- wenn die Stationäre Fernbedienung aktiv ist<br>- in Isolationssegmenten |

#### Ausgangsparameter

| Parameter     | Datentyp | Beschreibung               |
|---------------|----------|----------------------------|
| SpeedAdjusted | DINT     | angepasste Geschwindigkeit |

## 5.2.6 FC\_SeparatorBlocks (FC67)

#### Funktion

Der Baustein "FC\_SeparatorBlocks" wertet die aktuelle Barcode-Position aus und ermittelt aus den definierten Isolationssegmenten in "DB\_SeparatorBlocks", ob das Fahrzeug in einem Isolationssegment ist.

Rufen Sie den Baustein im zyklischen Anwenderprogramm (OB1) auf, wenn in Ihrer Anlage die Schienensegmente durch Isolationssegmente getrennt sind.

Im Detail umfasst der Baustein die Funktionen:

- aktuelle Barcode-Position auswerten
- Meldung "In\_Separator\_block" ausgeben.

Die Meldung "In\_Separator\_block" wird in "FC\_Drive" und in "FB\_ErrorsAll" (in der Funktionsbibliothek "EMS400S\_Errors") ausgewertet.

In Isolationssegmenten hat das Fahrzeug keine Kommunikation zur Anlagensegmentsteuerung. Damit vermeiden Sie die Brückung zweier Schienensegmente beim Übergang eines Fahrzeugs von einem Schienensegment zum nächsten.

Die folgende Abbildung zeigt den prinzipiellen Einsatz von Isolationssegmenten.

Abbildung 5-8

## Kommunikation bei Schienenübergängen

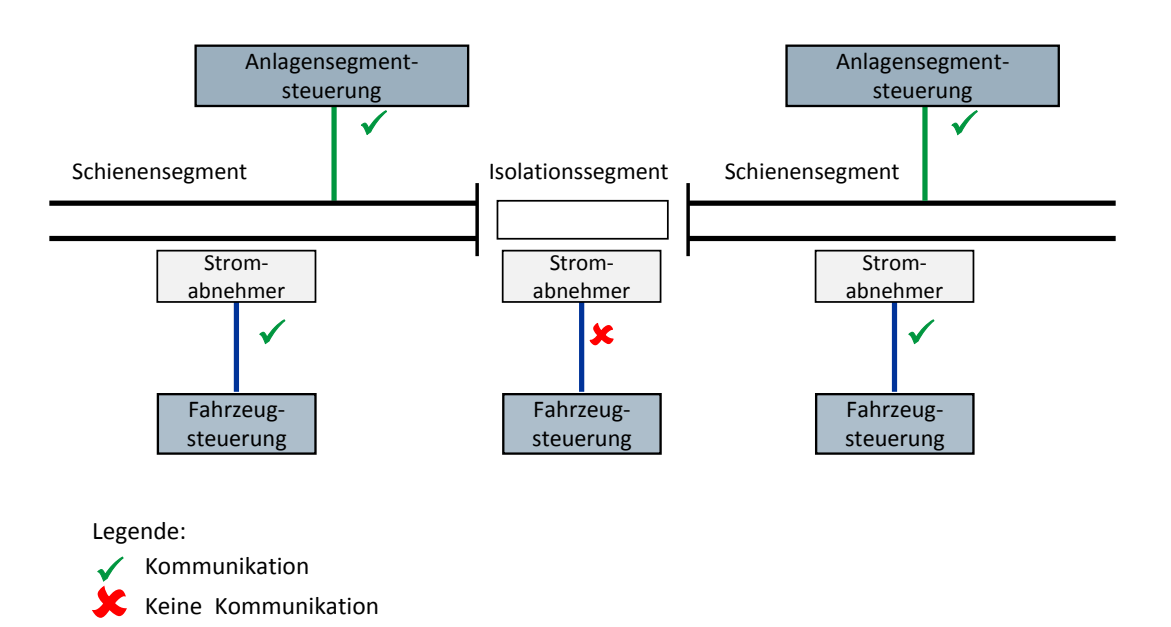

## Aufruf und Parameter

Die folgende Abbildung zeigt den Aufruf des Bausteins "FC\_SeparatorBlocks". Abbildung 5-9

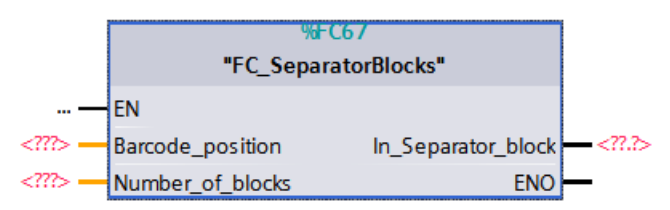

## Eingangsparameter

## Tabelle 5-13

| Parameter        | Datentyp | Beschreibung                            |
|------------------|----------|-----------------------------------------|
| Barcode_position | DINT     | aktuelle Position in mm                 |
| Number_of_blocks | INT      | Anzahl der Isolationssegmente, max. 300 |

## Ausgangsparameter

| Parameter          | Datentyp | Beschreibung                            |
|--------------------|----------|-----------------------------------------|
| In_Separator_block | Bool     | Fahrzeug ist in einem Isolationssegment |

## 5.2.7 DB\_Drive (DB60)

Der Datenbaustein "DB\_Drive" enthält Daten, die "FC\_Drive" benötigt. In der folgenden Tabelle sind die Daten des DBs aufgelistet. Tabelle 5-15

| Name                   | Datentyp | Beschreibung                                |
|------------------------|----------|---------------------------------------------|
| Stop_position          | DInt     | nächste StoppPosition                       |
| CurrentPosition        | DInt     | Linear-Messsensor, Positionswert [mm]       |
| CurrentSpeed           | DInt     | Linear-Messsensor, Geschwindigkeit [mm/min] |
| Memory_speed           | DInt     | gespeicherter Geschwindigkeitssollwert      |
| SetSpeed               | DInt     | Geschwindigkeitssollwert                    |
| CurrentSetSpeed        | DInt     | Geschwindigkeitssollwert zum Positionieren  |
| SetSpeedOutput         | DInt     | Geschwindigkeitssollwert, Ausgabe           |
| BrakingDistance        | Int      | Bremsweg, geschwindigkeitsabhängig          |
| start_positioning      | Bool     | Start positionieren                         |
| stop_positioning       | Bool     | Ende Positionieren                          |
| command_positioning    | Bool     | Positionierbefehl                           |
| in_position            | Bool     | EMS in Position                             |
| in_position_delayed    | Bool     | EMS in Position, verzögert                  |
| Edge_start_positioning | Bool     | Flanke Start Positionieren                  |
| StopPos_found          | Bool     | StoppPosition vor EMS gefunden              |
| Error_LinearMeasSensor | Bool     | Linear-Messsensor-Fehler                    |
| Drive_forwards         | Bool     | Fahren vorwärts                             |
| Drive_backwards        | Bool     | Fahren rückwärts                            |

## 5.2.8 DB\_StopPositions (DB62)

Der Datenbaustein "DB\_StopPositions" enthält die definierten Stopp-Positionen.

Diese Daten sind in allen Fahrzeugsteuerungen einer Anlage gleich. Sie werden über die quittierte Datenkommunikation zentral aktualisiert. Die quittierte Datenkommunikation ist in der Funktionsbibliothek "EMS400S\_Communication" enthalten, siehe Kapitel <u>3.2.2</u> FB\_DataTransferEMS (FB30).

In der folgenden Tabelle sind die Daten des DBs aufgelistet.

Tabelle 5-16

| Name     | Datentyp            | Beschreibung         |
|----------|---------------------|----------------------|
| Position | Array [029] of DInt | StoppPositionen [mm] |

## 5.2.9 DB\_SpeedControl (DB63)

Der Datenbaustein "DB\_SpeedControl" enthält Daten, die "FC\_SpeedControl" benötigt.

In der folgenden Tabelle sind die Daten des DBs aufgelistet.

Tabelle 5-17

| Name         | Datentyp            | Beschreibung                      |
|--------------|---------------------|-----------------------------------|
| AverageSpeed | DInt                | Mittlere Geschwindigkeit [mm/min] |
| NumberMeas   | Int                 | Anzahl Messungen                  |
| Speed        | Array [039] of DInt | Geschwindigkeitswerte [mm/min]    |

## 5.2.10 DB\_SeparatorBlocks (DB67)

Der Datenbaustein "DB\_SeparatorBlocks" enthält die Definitionen der Isolationssegmente.

 ${\tt Jedes\ Isolations segment\ wird\ durch\ }{\tt BarcodeStart}``und\ }{\tt BarcodeEnd}``definiert.$ 

Der DB ist für maximal 300 Isolationssegmente ausgelegt.

Diese Daten sind in allen Fahrzeugsteuerungen einer Anlage gleich. Sie werden **nicht** über die quittierte Datenkommunikation zentral aktualisiert.

In der folgenden Tabelle sind die Daten des DBs aufgelistet.

| Name               | Datentyp               | Beschreibung                      |
|--------------------|------------------------|-----------------------------------|
| Separatorblock     | Array [0300] of Struct | Isolationssegmente                |
| Separatorblock [n] |                        |                                   |
| BarcodeStart       | DInt                   | Start des Isolationssegments [mm] |
| BarcodeEnd         | DInt                   | Ende des Isolationssegments [mm]  |

6.1 Bibliotheksinhalt

## 6

# Funktionsbibliothek "EMS400S\_Errors"

Diese Funktionsbibliothek enthält Bausteine für die Fahrzeugsteuerung. Diese Bausteine bearbeiten die Störungsmeldungen und Warnungen.

Sie benötigen die Bausteine, um

- die Störungsmeldungen und Warnungen zu erfassen.
- die Sammelmeldung zu generieren

## 6.1 Bibliotheksinhalt

#### Schematische Darstellung

In der folgenden Abbildung sind die Bausteine markiert, die in der Funktionsbibliothek "EMS400S\_Errors" enthalten sind.

Abbildung 6-1

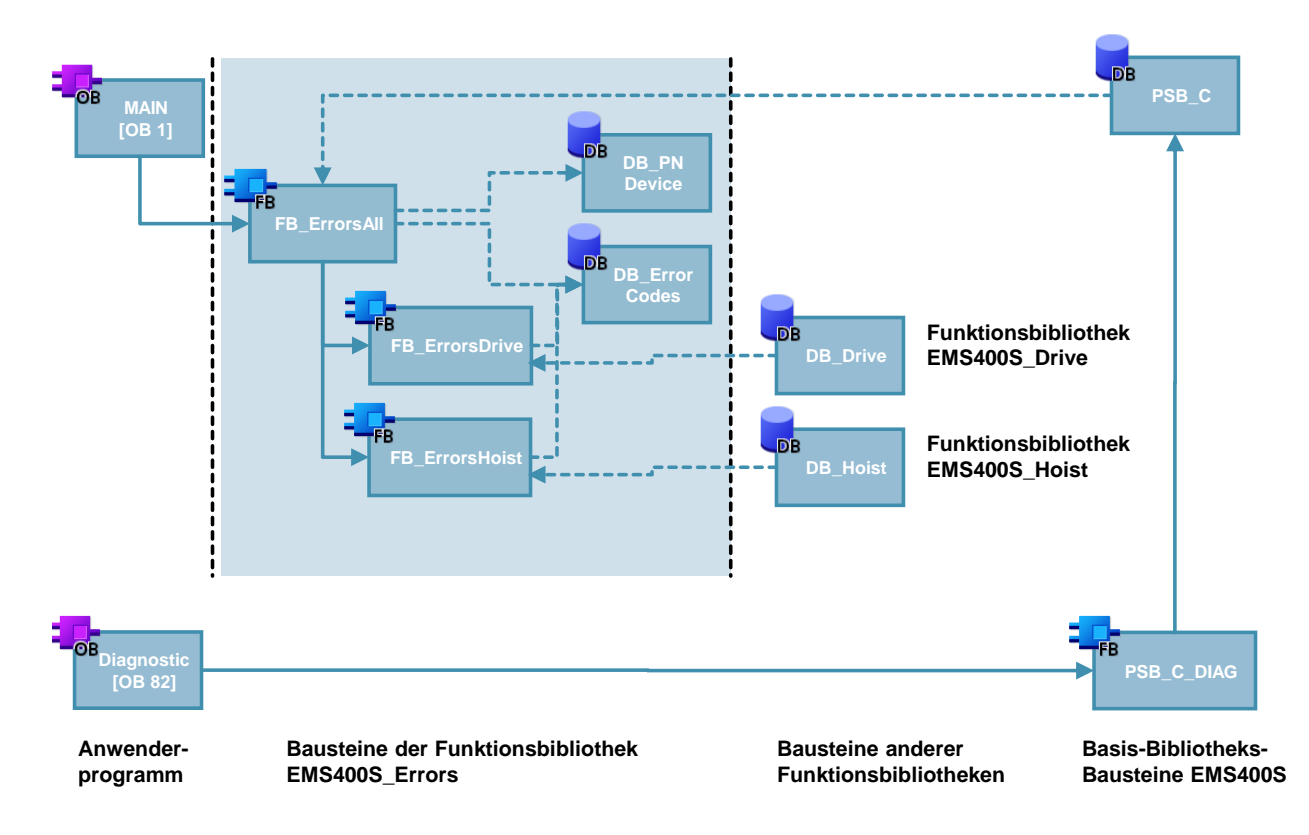

#### Auflistung der Bausteine

Die folgende Tabelle listet alle zur Funktionsbibliothek "EMS400S\_Errors" gehörenden Bausteine auf.

Tabelle 6-1

| Baustein | Symbol         | Kommentar                                                                         |
|----------|----------------|-----------------------------------------------------------------------------------|
| FB50     | FB_ErrorsAll   | Störungsmeldungen, Aufrufe der "FB_ErrorsDrive"<br>und "FB_ErrorsHoist"           |
| FB54     | FB_ErrorsDrive | Störungsmeldungen des Fahrantriebs                                                |
| FB55     | FB_ErrorsHoist | Störungsmeldungen des Hubantriebs                                                 |
| DB50     | DB_ErrorCodes  | Störung- und Meldungssignale, und die<br>zugeordneten Fehlercodes für das Display |
| DB53     | DB_PNDevice    | Globaler Datenbaustein für Diagnose der PN-<br>Teilnehmer                         |

## 6.2 Erläuterung der Bausteine

Das folgende Kapitel erläutert alle zur Funktionsbibliothek "EMS400S\_Errors" gehörenden Bausteine.

### 6.2.1 FB\_ErrorsAll (FB50)

#### Funktion

Der Baustein "FB\_ErrorsAll" bildet alle Störungsmeldungen der Fahrzeugsteuerung.

Rufen Sie den Baustein im zyklischen Anwenderprogramm (OB1) auf.

Im Detail umfasst der Baustein die Funktionen:

- Störungsmeldungen für das PSB-C-Modul bilden
- Diagnose für PN-Teilnehmer aufrufen (FC "DeviceStates" mit Mode 2)
- Störungsmeldungen für den Fahrantrieb aufrufen ("FB\_ErrorsDrive")
- Störungsmeldungen für den Hubantrieb aufrufen ("FB\_ErrorsHoist")
- Allgemeine Meldungen bilden
- Sammelmeldung bilden

In Isolationssegmenten werden die Störungsmeldungen für das PSB-C-Modul unterdrückt.

**Hinweis** Die Störungsmeldungen für den Hubantrieb werden nur benötigt, wenn ein Hubantrieb / Kettenzug vorhanden ist. Besitzt Ihre Fahrzeugsteuerung keinen Hubantrieb, können Sie im Baustein "FB\_ErrorsAll", Netzwerk 7 den Aufruf des "FB\_ErrorsHoist" und die Instanz in der Schnittstelle löschen.

In der folgenden Abbildung sehen Sie die Schnittstelle und das Netzwerk.

Abbildung 6-2

| efault valu |
|-------------|
|             |
|             |
|             |
|             |
|             |
|             |
|             |
|             |
|             |
|             |
|             |
|             |
|             |

#### Aufruf und Parameter

Die folgende Abbildung zeigt den Aufruf des Bausteins "FB\_ErrorsAll". Abbildung 6-3

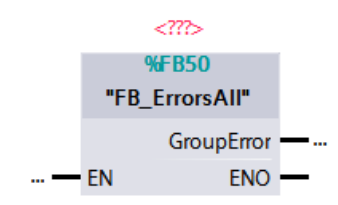

#### Ausgangsparameter

Tabelle 6-2

| Parameter  | Datentyp | Beschreibung |
|------------|----------|--------------|
| GroupError | Bool     | Sammelfehler |

## 6.2.2 FB\_ErrorsDrive (FB54)

#### Funktion

Der Baustein "FB\_ErrorsDrive" bildet die Störungsmeldungen des Fahrantriebs. Er wird als Multi-Instanz in "FB\_ErrorsAll" aufgerufen.

Im Detail realisiert der Baustein die Funktionen:

- Fehler des Frequenzumrichters speichern
- Fehler des Linear-Messsensors speichern
- PN Diagnose des Linear-Messsensors speichern
- Schwergängigkeit des Fahrantriebs feststellen
- Positionsänderung des Fahrantriebs ohne Kommando feststellen
- "StoppPosition überfahren" feststellen

Der Baustein "FB\_ErrorsDrive" greift auf "DB\_Drive" zu. Dieser DB ist in der Funktionsbibliothek "EMS400S\_Drive" enthalten, siehe Kapitel <u>5.2.7</u> DB\_Drive (DB60).

#### Aufruf und Parameter

Die folgende Abbildung zeigt den Aufruf des Bausteins "FB\_ErrorsDrive". Abbildung 6-4

|   |      | ??       |       |   |
|---|------|----------|-------|---|
|   |      | %FB54    |       |   |
|   | "FB_ | ErrorsDi | rive" |   |
| — | EN   |          | ENO   | _ |

Der Baustein hat keine Parameter

## 6.2.3 FB\_ErrorsHoist (FB55)

#### Funktion

Der Baustein "FB\_ErrorsHoist" bildet die Störungsmeldungen des Hubantriebs. Er wird als Multi-Instanz in "FB\_ErrorsAll" aufgerufen. Im Detail werden folgende Funktionen realisiert:

- Fehler des Kettenzugs speichern
- Fehler des TR Trommelgebers bei Justierung speichern
- PN Diagnose des TR Trommelgebers speichern
- Positionsänderung des Hubantriebs ohne Kommando feststellen
- Schwergängigkeit des Hubantriebs feststellen
- Hubbewegung in falsche Richtung feststellen
- Ansprechen der Endschalter feststellen

Der Baustein "FB\_ErrorsHoist" greift auf "DB\_Hoist" zu. Dieser DB ist in der Funktionsbibliothek "EMS400S\_Hoist" enthalten, siehe Kapitel <u>8.2.5</u> DB\_Hoist (DB70).

#### Aufruf und Parameter

Die folgende Abbildung zeigt den Aufruf des Bausteins "FB\_ErrorsHoist". Abbildung 6-5

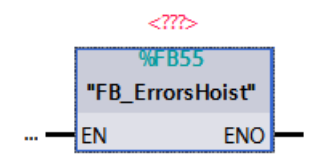

Der Baustein hat keine Parameter

## 6.2.4 DB\_ErrorCodes (DB50)

#### Inhalt

Der Baustein "DB\_ErrorCodes" enthält die Störung- und Meldungssignale, und die zugeordneten Fehlercodes für das Display.

Die Fehlercodes sind im Values-Array (Array[1..32] of WORD) gespeichert.

Die vorderste Stelle jedes WORDs hat folgende Bedeutung:

- 0xxx rote LED ist aus
- 1xxx Dauerlicht der roten LED
- 2xxx schnelles Blinklicht der roten LED
- 4xxx langsames Blinklicht der roten LED

In der folgenden Tabelle sind die Nummernbänder der Fehlercodes aufgelistet. Tabelle 6-3

| Nummernband | Funktionsbereich |  |
|-------------|------------------|--|
| 500 - 507   | PSB-C-Modul      |  |
| 600 - 607   | Fahrantrieb      |  |
| 700 - 709   | Hubantrieb       |  |
| 800 - 807   | allgemein        |  |

In der folgenden Tabelle sind die Fehlercodes und die Störungssignale für das PSB-C-Modul aufgelistet.

| Values[Nr] | Fehler<br>code | Beschreibung                             | Störungssignal    |
|------------|----------------|------------------------------------------|-------------------|
| 1          | 500            | PSB-C: Kommunikation Schiene (not valid) | ErrorWord0.Bit_00 |
| 2          | 501            | PSB-C: Diagnose, Sammelfehler            | ErrorWord0.Bit_01 |
| 3          | 502            | PSB-C: Störung Idle-Bit (Idle liegt an)  | ErrorWord0.Bit_02 |
| 4          | 503            | PSB-C: Brückung                          | ErrorWord0.Bit_03 |
| 5          | 504            | PSB-C: Temperaturwarnung                 | ErrorWord0.Bit_04 |
| 6          | 505            | Reserve                                  | ErrorWord0.Bit_05 |
| 7          | 506            | Reserve                                  | ErrorWord0.Bit_06 |
| 8          | 507            | Reserve                                  | ErrorWord0.Bit_07 |

In der folgenden Tabelle sind die Fehlercodes und die Störungssignale für den Hubantrieb aufgelistet.

Tabelle 6-5

| Values[Nr] | Fehler<br>code | Beschreibung                           | Störungssignal    |
|------------|----------------|----------------------------------------|-------------------|
| 9          | 700            | TR Trommelgeber, Fehler bei Justierung | ErrorWord0.Bit_10 |
| 10         | 701            | Kettenzug Motorschutzschalter          | ErrorWord0.Bit_11 |
| 11         | 702            | Kettenzug Temperatur                   | ErrorWord0.Bit_12 |
| 12         | 703            | Fehler: PN Slave TR Trommelgeber       | ErrorWord0.Bit_13 |
| 13         | 704            | Hubbewegung ohne Befehl                | ErrorWord0.Bit_14 |
| 14         | 705            | Hubgeschwindigkeit zu niedrig          | ErrorWord0.Bit_15 |
| 15         | 706            | Position nicht erreicht                | ErrorWord0.Bit_16 |
| 16         | 707            | Hub in falsche Richtung                | ErrorWord0.Bit_17 |
| 28         | 708            | Unterer Hub-Endschalter                | ErrorWord1.Bit_13 |
| 29         | 709            | Oberer Hub-Endschalter                 | ErrorWord1.Bit_14 |

In der folgenden Tabelle sind die Fehlercodes und die Störungssignale für den Fahrantrieb aufgelistet.

| Tabelle 6-6 | Fabelle 6-6 |  |
|-------------|-------------|--|
|-------------|-------------|--|

| Values[Nr] | Fehler<br>code | Beschreibung                                | Störungssignal    |
|------------|----------------|---------------------------------------------|-------------------|
| 17         | 600            | Sammelfehler FU                             | ErrorWord1.Bit_00 |
| 18         | 601            | Linear-Messsensor-Fehler                    | ErrorWord1.Bit_01 |
| 19         | 602            | Fehler: PN Slave SICK Linear-<br>Messsensor | ErrorWord1.Bit_02 |
| 20         | 603            | Gehänge schwergängig, zu langsam            | ErrorWord1.Bit_03 |
| 21         | 604            | Fahrbewegung ohne Befehl                    | ErrorWord1.Bit_04 |
| 22         | 605            | StoppPosition überfahren                    | ErrorWord1.Bit_05 |
| 23         | 606            | Stopp durch Auffahrinitiator (Meldung)      | ErrorWord1.Bit_06 |
| 24         | 607            | Reserve                                     | ErrorWord1.Bit_07 |

In der folgenden Tabelle sind die Fehlercodes und die Störungssignale für die allgemeinen Meldungen aufgelistet.

Tabelle 6-7

| Values[Nr] | Fehler<br>code | Beschreibung                                  | Störungssignal    |
|------------|----------------|-----------------------------------------------|-------------------|
| 25         | 800            | Betriebsart Hand (Meldung)                    | ErrorWord1.Bit_10 |
| 26         | 801            | Datentransfer ist aktiv (Meldung)             | ErrorWord1.Bit_11 |
| 27         | 802            | Keine Globale Daten für Fahrantrieb vorhanden | ErrorWord1.Bit_12 |
| 30         | 805            | Reserve                                       | ErrorWord1.Bit_15 |
| 31         | 806            | Reserve                                       | ErrorWord1.Bit_16 |
| 32         | 807            | Reserve                                       | ErrorWord1.Bit_17 |

## 6.2.5 DB\_PNDevice (DB53)

#### Inhalt

Der Baustein "DB\_PNDevice" enthält Daten für die Diagnose der PN-Teilnehmer mit FC "DeviceStates".

FC "DeviceStates" ist im TIA-Portal enthalten und wird von "FB\_ErrorsAll" mit Mode 2 aufgerufen.

In der folgenden Tabelle sind die Daten des DBs aufgelistet.

Tabelle 6-8

| Name         | Datentyp              | Beschreibung                 |
|--------------|-----------------------|------------------------------|
| Device_State | Array [01023] of Bool | Status der PN-Teilnehmer     |
| RetVal       | WORD                  | Status des FC "DeviceStates" |
7.1 Bibliotheksinhalt

# 7

# Funktionsbibliothek "EMS400S\_General"

Diese Funktionsbibliothek enthält Bausteine für die Fahrzeugsteuerung. Diese Bausteine bearbeiten die Betriebsarten und Daten für die Antriebe.

- Sie benötigen die Bausteine, um
- die Betriebsarten zu bilden.
- Daten für Fahr- und Hubantriebe bereitzustellen

# 7.1 Bibliotheksinhalt

#### Schematische Darstellung

In der folgenden Abbildung sind die Bausteine markiert, die in der Funktionsbibliothek "EMS400S\_General" enthalten sind.

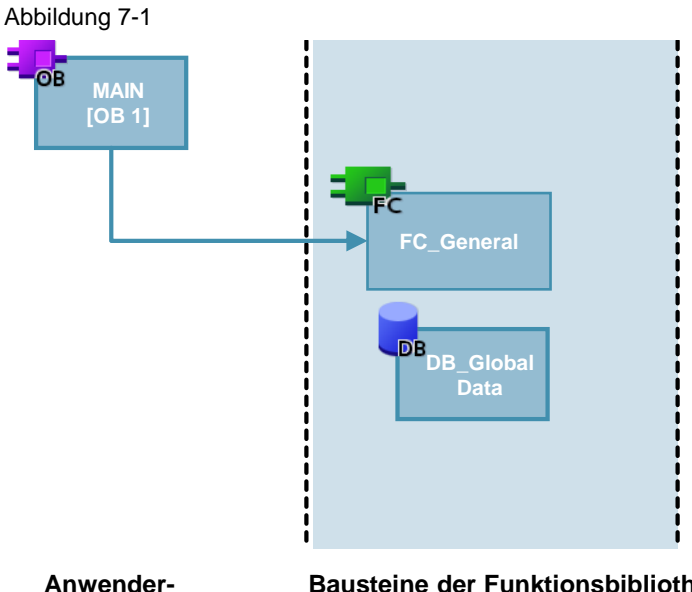

Anwenderprogramm Bausteine der Funktionsbibliothek EMS400S\_General

#### Auflistung der Bausteine

Die folgende Tabelle listet alle zur Funktionsbibliothek "EMS400S\_General" gehörenden Bausteine auf.

| Tabe   | lle | 7-1 |
|--------|-----|-----|
| 1 ab o |     |     |

| Baustein              | Symbol           | Hinweis                                                                                                 |
|-----------------------|------------------|----------------------------------------------------------------------------------------------------|
| FC10                  | FC_General       | Betriebsarten, Quittieren                                                                               |
| DB10                  | DB_GlobalDataEMS | Globaler Datenbaustein,<br>Daten für Fahr- und Hubantrieb und stationäre<br>Fernbedienungen             |
| Variablen-<br>tabelle | CAR tags         | Alle Eingänge, Ausgänge und Merker, die in der<br>Fahrzeugsteuerung SIMATIC EMS400S verwendet<br>werden |

7.2 Erläuterung der Bausteine

# 7.2 Erläuterung der Bausteine

Das folgende Kapitel erläutert alle zur Funktionsbibliothek "EMS400S\_General" gehörenden Bausteine.

### 7.2.1 FC\_General (FC10)

#### Funktion

Der Baustein "FC\_General" bildet die Betriebsarten Automatik und Hand, und das Quittiersignal.

Rufen Sie den Baustein im zyklischen Anwenderprogramm (OB1) auf.

Im Detail realisiert der Baustein die folgenden Funktionen:

- Betriebsart Automatik (Hand = nicht Automatik)
- Verzögertes Signal nach Neustart der CPU
- Sammelsignal zum Quittieren von Störungen

Der Baustein wertet folgendes aus:

- Betriebsarten-Signale der Fernbedienung
- Neustart der CPU
- Quittierkommando aus der Kommandoschnittstelle
- Quittierkommando von der Fernbedienung

#### Aufruf und Parameter

Die folgende Abbildung zeigt den Aufruf des Bausteins "FC\_General". Abbildung 7-2

%FC10 "FC\_General" ....— EN ENO —

Der Baustein hat keine Parameter.

7.2 Erläuterung der Bausteine

#### 7.2.2 DB\_GlobalDataEMS (DB10)

#### Inhalt

Der Baustein "DB\_GlobalDataEMS" enthält in drei Strukturen die globalen Daten. Diese sind notwendig für den Betrieb des Fahrantriebs, des Hubantriebs und der stationären Fernbedienungen.

Diese globalen Daten sind in allen Fahrzeugsteuerungen einer Anlage gleich. Sie werden über die quittierte Datenkommunikation zentral aktualisiert. Die quittierte Datenkommunikation ist in der Funktionsbibliothek "EMS400S\_Communication" enthalten, siehe Kapitel <u>3.2.2</u> FB\_DataTransferEMS (FB30).

Die folgende Tabelle zeigt die enthaltenen Strukturen:

| Tabe | lle | 7-2 |
|------|-----|-----|
|      |     |     |

| Struktur       | Verwendung                    | Beschreibung in Funktionsbibliothek                                                                  |
|----------------|-------------------------------|----------------------------------------------------------------------------------------------------|
| Drive          | Fahrantrieb                   | "EMS400S_Drive", siehe<br><u>DB_GlobalDataEMS, Struktur Drive (DB10)</u>                             |
| Hoist          | Hubantrieb                    | "EMS400S_Hoist", siehe<br><u>DB_GlobalDataEMS, Struktur Hoist (DB10)</u>                             |
| Remote_Control | Stationäre<br>Fernbedienungen | "EMS400S_Display_RemoteControl", siehe<br><u>DB_GlobalDataEMS, Struktur Remote_Control</u><br>(DB10) |

Die Daten werden in den Kapiteln der entsprechenden Funktionsbibliotheken erläutert.

#### 7.2.3 Variablentabelle (CAR tags)

Die Variablentabelle "CAR tags" enthält die Deklaration der Eingänge, Ausgänge und Merker, die für den Betrieb der Fahrzeugsteuerung SIMATIC EMS400S notwendig sind.

Die Systemmerker und Taktmerker sind nicht enthalten.

# 8

# Funktionsbibliothek "EMS400S\_Hoist"

Diese Funktionsbibliothek enthält Bausteine für die Fahrzeugsteuerung. Diese Bausteine bearbeiten den Antrieb in z-Richtung, den Hubantrieb / Kettenzug. Sie benötigen die Bausteine, um

- die Höhe mit dem Trommelgeber zu erfassen
- den Hubantrieb / Kettenzug anzusteuern.

Die folgende Abbildung zeigt schematisch die Aktoren und Sensoren für die Hubantriebsfunktion.

Abbildung 8-1

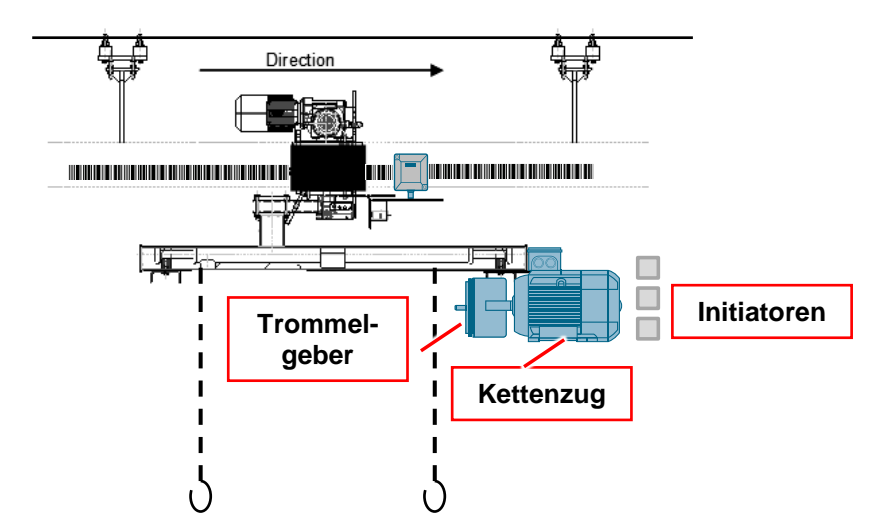

#### 8.1 Bibliotheksinhalt

# 8.1 Bibliotheksinhalt

#### Schematische Darstellung

In der folgenden Abbildung sind die Bausteine markiert, die in der Funktionsbibliothek "EMS400S\_Hoist" enthalten sind.

Abbildung 8-2

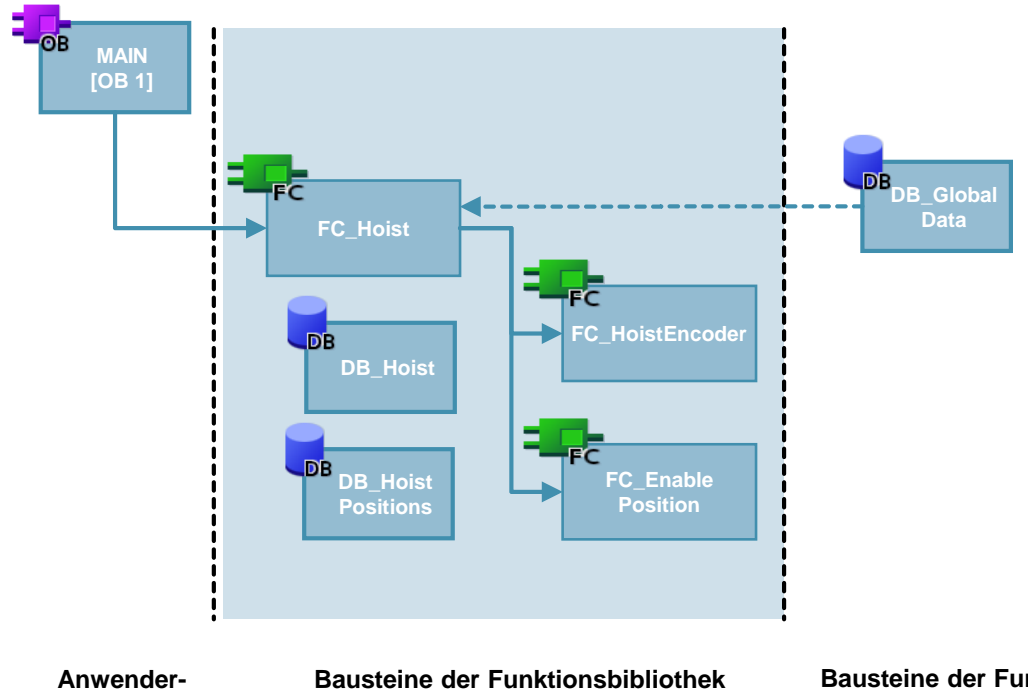

programm

Bausteine der Funktionsbibliothek EMS400S\_Hoist Bausteine der Funktionsbibliothek EMS400S\_General

#### Auflistung der Bausteine

Die folgende Tabelle listet alle zur Funktionsbibliothek "EMS400S\_Hoist" gehörenden Bausteine auf.

Tabelle 8-1

| Baustein | Symbol                     | Hinweis                                                                |
|----------|----------------------------|------------------------------------------------------------------------|
| FC70     | FC_Hoist                   | Ansteuerung des Hubantrieb / Kettenzugs                                |
| FC71     | FC_HoistEncoder            | Auswertung des TR Trommelgebers                                        |
| FC72     | FC_HoistEnable<br>Position | Freigabe des Hubs, Ermittlung der Soll-Höhe                            |
| DB70     | DB_Hoist                   | Datenbaustein für den Hubantrieb / Kettenzug                           |
| DB72     | DB_HoistPositions          | Datenbaustein für freigegebene Bereiche und Soll-<br>Höhen, Hubtabelle |

# 8.2 Erläuterung der Hubantriebs-Bausteine

Das folgende Kapitel erläutert alle zur Funktionsbibliothek "EMS400S\_Hoist" gehörenden Bausteine.

#### 8.2.1 FC\_Hoist (FC70)

#### Funktion

Der Baustein "FC\_Hoist" steuert den Hubantrieb / Kettenzug der z-Richtung an. Rufen Sie den Baustein im zyklischen Anwenderprogramm (OB1) auf. Der Baustein realisiert die folgenden Funktionen:

Freigabe des Kettenzugs

- Auswertung der Betriebsarten Automatik / Hand
- Auswertung der Kommandos aus der Schnittstelle zur Anlagensegmentsteuerung in Betriebsart Automatik
- Positionieren auf die Soll-Höhe in Betriebsart Automatik
- Auswertung der Signale der Fernbedienung in Betriebsart Hand
- Auswertung der Signale der stationären Fernbedienung
- Auswertung der drei Initiatoren
- Auswahl der Sollgeschwindigkeit
- Ansteuerung des Kettenzugs

Der Baustein wertet folgendes aus:

- die Betriebsarten
- die drei Initiatoren
- die Signale der Fernbedienungen
- den Wert des Trommelgebers
- die Fehlersignale des Kettenzugs
- die Kommandos aus der Schnittstelle zur Anlagensegmentsteuerung

Der Baustein gibt folgende Signale an den Kettenzug aus:

- das Freigabesignal
- das Richtungssignal
- das Geschwindigkeitssignal

Wird die Sollposition im Automatikbetrieb nicht rechtzeitig bis zum Ende der freigegebenen Strecke erreicht, bleibt der Fahrantrieb solange stehen, bis der Hub in Sollposition ist.

Der Fahrantrieb wird durch "FC\_Drive" angehalten, siehe Kapitel <u>5.2.1</u> FC\_Drive (FC60).

Eine Fehlermeldung wird durch "FB\_ErrorsHoist" angezeigt, siehe Kapitel <u>6.2.3</u> FB\_ErrorsHoist (FB55).

Im Handbetrieb hebt oder senkt der Hubantrieb bis zur gespeicherten Sollposition und bleibt dann stehen. Wird die Taste der Fernbedienung erneut betätigt, hebt oder senkt der Hubantrieb weiter.

**Hinweis** Besitzt Ihre Fahrzeugsteuerung keine stationäre Fernbedienung, können Sie die Anweisung in Netzwerk 12 und die Abfragen der Merker für die stationäre Fernbedienung in den Netzwerken 19 bis 22 löschen.

In der folgenden Abbildung sehen Sie Netzwerk 12. Abbildung 8-3

#### Network 12: Setpoint for stationary remote control Comment MOVE %M32.1 "M\_IR\_stationary\_ active" -%DB70.DBW10 EN "DB\_Hoist". Positions. %DB70.DBW14 HeightSetpoint DB\_Hoist".Height\_ OUT1 at\_end\_RC IN ENO -AI Ohne stationäre Fernbedienung Network 12: Setpoint for stationary remote control Comment (leer)

# mit stationärer Fernbedienung, Lieferzustand

In der folgenden Abbildung sehen Sie als Beispiel Netzwerk 19. Netzwerk 21 ist entsprechend zu ändern. Abbildung 8-4

# mit stationärer Fernbedienung, Lieferzustand

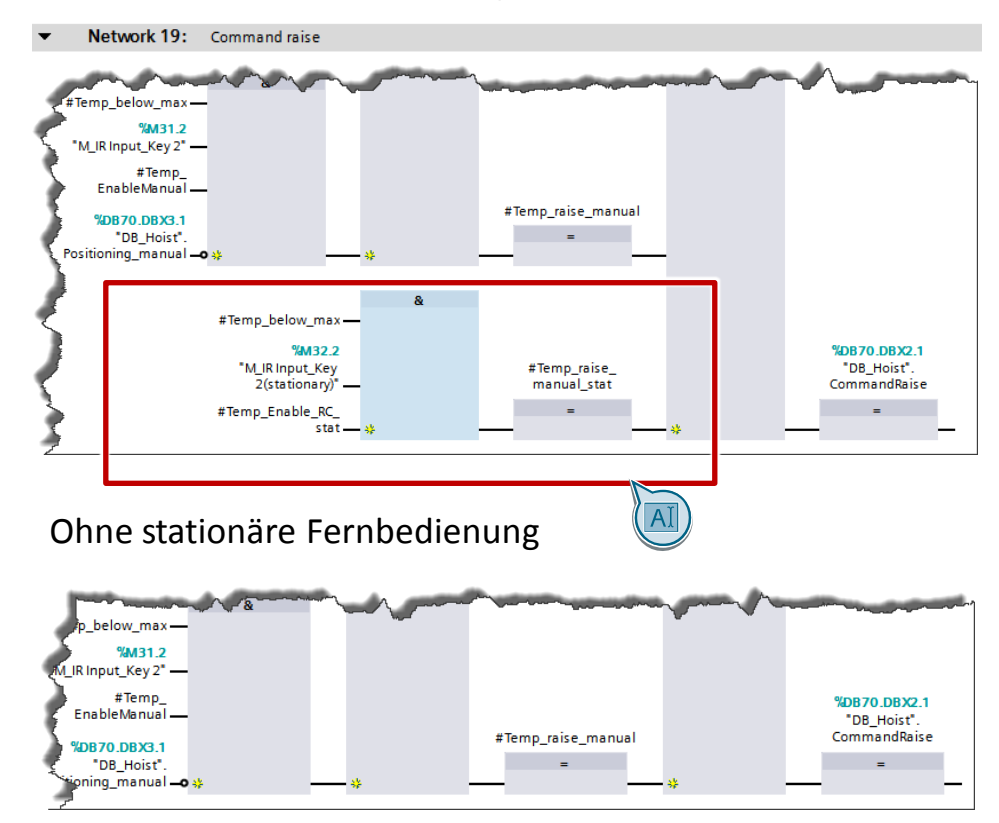

In der folgenden Abbildung sehen Sie als Beispiel Netzwerk 20. Netzwerk 22 ist entsprechend zu ändern. Abbildung 8-5

## mit stationärer Fernbedienung, Lieferzustand

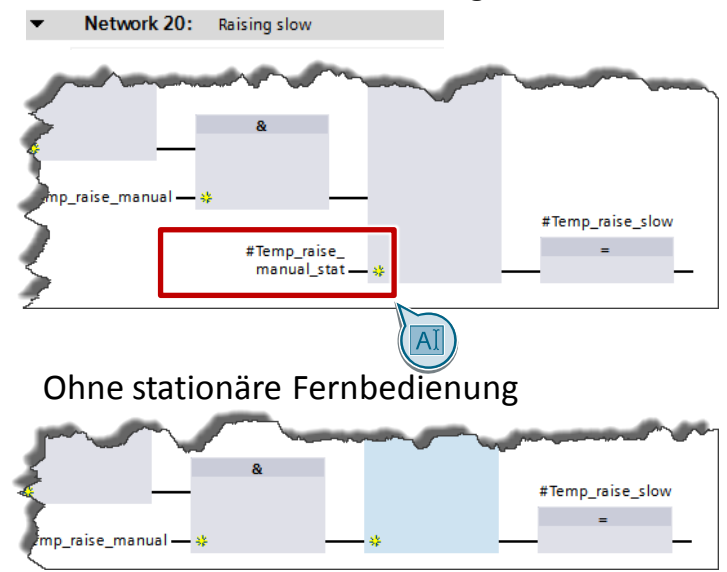

#### Aufruf und Parameter

Die folgende Abbildung zeigt den Aufruf des Bausteins "FC\_Hoist". Abbildung 8-6

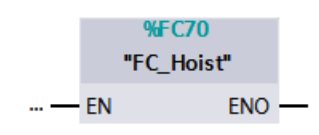

Der Baustein hat keine Parameter.

#### Peripherie

"FC\_Hoist" wertet folgende Eingänge aus:

Tabelle 8-2

| Name                  | Datentyp | Beschreibung                  |
|-----------------------|----------|-------------------------------|
| I_Reference_Initiator | Bool     | Referenzinitiator             |
| I_Hoist_top_limit     | Bool     | Oberer Endschalter            |
| I_Hoist_lower_limit   | Bool     | Unterer Endschalter           |
| I_HoistCircuitBreaker | Bool     | Kettenzug Motorschutzschalter |
| I_HoistTemperature    | Bool     | Kettenzug Temperatur          |
| I_HoistPosition       | DInt     | Trommelgeber, Höhe            |

#### 8 Funktionsbibliothek "EMS400S\_Hoist"

#### 8.2 Erläuterung der Hubantriebs-Bausteine

"FC\_Hoist" steuert folgende Ausgänge an:

Tabelle 8-3

| Name        | Datentyp | Beschreibung |
|-------------|----------|--------------|
| Q_HoistUp   | Bool     | Hub auf      |
| Q_HoistDown | Bool     | Hub ab       |
| Q_HoistFast | Bool     | Hub schnell  |

#### Kommandos

"FC\_Hoist" wertet folgende Kommandos aus der Schnittstelle zur Anlagensegmentsteuerung aus:

Tabelle 8-4

| Symbol          | Beschreibung                     |
|-----------------|----------------------------------|
| Enable_Hoist    | Hub ein z-Richtung               |
| Enable_Hoist_Up | Hub in obere Position z-Richtung |

#### 8.2.2 DB\_GlobalDataEMS, Struktur Hoist (DB10)

#### Funktion

Der Baustein "DB\_GlobalDataEMS" enthält die globalen Daten, die für den Betrieb des Fahrantriebs, des Hubantriebs und der stationären Fernbedienungen notwendig sind.

Er ist in der Funktionsbibliothek "EMS400S\_General" enthalten, siehe Kapitel <u>7.2.2</u> DB\_GlobalDataEMS (DB10).

In der folgenden Tabelle sind die Daten der Struktur "Hoist" aufgelistet, ihre Verarbeitung in "FC\_Hoist" wird nachstehend erläutert.

#### Inhalt der Struktur "Hoist"

Tabelle 8-5

| Name                         | Datentyp | Beschreibung                                |
|------------------------------|----------|---------------------------------------------|
| Height_Reference             | Int      | obere Position / Höhe Referenzinitiator, mm |
| Height_maximum               | Int      | obere Position / Höhe, mm                   |
| Height_minimum               | Int      | untere Position / Höhe, mm                  |
| DistanceSet_inPosition       | Int      | Antrieb in Position, mm                     |
| DistanceReset_<br>inPosition | Int      | Antrieb verlässt Position, mm               |
| Distance_slow_raising        | Int      | Umschalten auf langsam, mm                  |
| Distance_stop_raising        | Int      | Abschalten bei Positionieren, mm            |
| Distance_slow_lowering       | Int      | Umschalten auf langsam, mm                  |
| Distance_stop_lowering       | Int      | Abschalten bei Positionieren, mm            |

#### Höhenwerte

- Der Trommelgeber muss justiert werden. Wenn der Referenzinitiator betätigt wird, dann wird der Wert "DB\_GlobalDataEMS.Hoist.**Height\_Reference**"3 an den Trommelgeber übertragen.
- DB\_GlobalDataEMS.Hoist.**Height\_maximum** ist der obere Grenzwert; bei Erreichen schaltet "FC\_Hoist" den Kettenzug ab.
- DB\_GlobalDataEMS.Hoist.**Height\_minimum** ist der untere Grenzwert; bei Erreichen schaltet "FC\_Hoist" den Kettenzug ab.

#### Umschalten der Sollgeschwindigkeit und Stopp

Der Kettenzug hat 2 Geschwindigkeiten. Im Allgemeinen steuert "FC\_Hoist" die schnelle Geschwindigkeit an.

- DB\_GlobalDataEMS.Hoist.Distance\_slow\_raising
   Wenn der Kettenzug beim Heben diese Distanz zur Soll-Höhe hat, steuert "FC\_Hoist" die langsame Geschwindigkeit an.
- DB\_GlobalDataEMS.Hoist.Distance\_stop\_raising
   Wenn der Kettenzug beim Heben diese Distanz zur Soll-Höhe hat, schaltet "FC\_Hoist" den Kettenzug ab. Der Kettenzug läuft - je nach Last - noch einige Millimeter nach. Deswegen wird vorher abgeschaltet.
- DB\_GlobalDataEMS.Hoist.**Distance\_slow\_lowering** Wenn der Kettenzug beim Senken diese Distanz zur Soll-Höhe hat, steuert "FC\_Hoist" die langsame Geschwindigkeit an.
- DB\_GlobalDataEMS.Hoist.Distance\_stop\_lowering
   Wenn der Kettenzug beim Senken diese Distanz zur Soll-Höhe hat, schaltet "FC\_Hoist" den Kettenzug ab. Der Kettenzug läuft - je nach Last - noch einige Millimeter nach. Deswegen wird vorher abgeschaltet.

#### In Position

- Das Statusbit "InPosition" wird <u>gesetzt</u>, wenn der Kettenzug an der StoppPosition innerhalb der Distanz in "DB\_GlobalDataEMS.Hoist.**DistanceSet\_inPosition**" steht. Der Kettenzug bleibt solange stehen, bis eine neue Soll-Höhe freigegeben ist und das Kommando Enable Hoist ansteht.
- Das Statusbit "InPosition" wird <u>rückgesetz</u>t, wenn der Kettenzug weiter als die Distanz in "DB\_GlobalDataEMS.Hoist.**DistanceReset\_inPosition**" von der StoppPosition entfernt ist.

#### 8.2.3 FC\_HoistEncoder (FC71)

#### Funktion

Der Baustein "FC\_HoistEncoder" wertet den Absolutwert des TR Trommelgebers TR\_C58M aus. Bei Erreichen des Referenzinitiators führt der FC die Pre-Justage-Funktion aus, wenn in Betriebsart Hand die Tasten 2 und 7 der Fernbedienung betätigt werden.

Er wird in "FC\_Hoist" aufgerufen.

Im Detail umfasst der Baustein die Funktionen:

- Lesen und Speichern des Absolutwerts
- Justieren des TR Trommelgebers

#### Aufruf und Parameter

Die folgende Abbildung zeigt den Aufruf des Bausteins "FC\_HoistEncoder". Abbildung 8-7

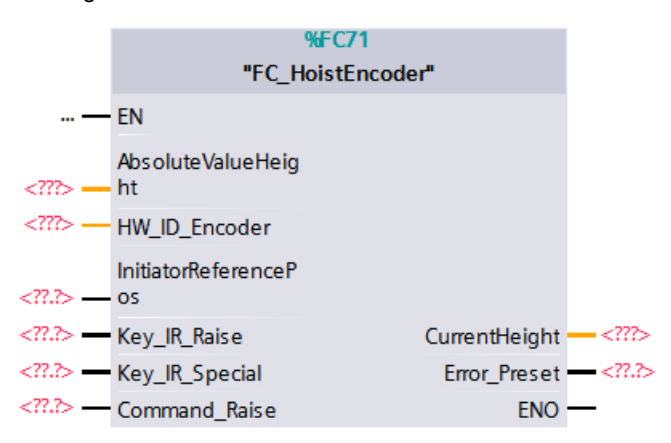

#### Eingangsparameter

#### Tabelle 8-6

| Parameter             | Datentyp | Beschreibung                                 |
|-----------------------|----------|----------------------------------------------|
| AbsoluteValueHeight   | DInt     | Absolutwert Höhe, von Trommelgeber TR C_H58M |
| HW_ID_Encoder         | HW_ANY   | HW_ID der TR-Geber-Daten                     |
| InitiatorReferencePos | Bool     | Referenzinitiator                            |
| Key_IR_Raise          | Bool     | IR Fernbedienung Taste 2                     |
| Key_IR_Special        | Bool     | IR Fernbedienung Taste 7                     |
| Command_Raise         | Bool     | Befehl zum Heben                             |

#### Ausgangsparameter

Tabelle 8-7

| Parameter     | Datentyp | Beschreibung                                    |
|---------------|----------|-------------------------------------------------|
| CurrentHeight | Int      | aktuelle Höhe in mm                             |
| Error_Preset  | Bool     | Fehler beim Justieren /Voreinstellen des Gebers |

#### 8.2.4 FC\_HoistEnablePosition (FC72)

#### Funktion

Der Baustein "FC\_HoistEnablePosition" wertet die aktuelle Barcode-Position aus. Er ermittelt aus den definierten Hubfreigabebereichen und Soll-Höhen in DB\_HoistPositions, ob der Hub freigegeben ist und welche Soll-Höhe erreicht werden soll.

Der Baustein wird in "FC\_Hoist" aufgerufen.

Im Detail realisiert der Baustein die folgenden Funktionen:

- Ermitteln der Hubfreigabe
- Ermitteln der Soll-Höhe

#### Aufruf und Parameter

Die folgende Abbildung zeigt den Aufruf des Bausteins "FC\_HoistEnablePosition". Abbildung 8-8

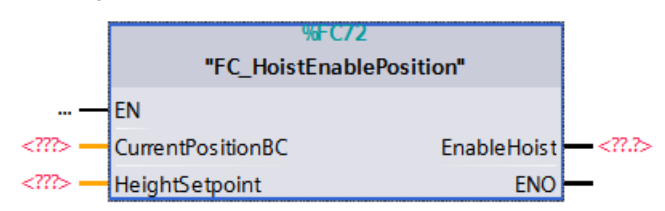

#### Eingangsparameter

#### Tabelle 8-8

| Parameter         | Datentyp | Beschreibung              |
|-------------------|----------|---------------------------|
| CurrentPositionBC | DINT     | Aktuelle BarCode-Position |

#### Ausgangsparameter

Tabelle 8-9

| Parameter   | Datentyp | Beschreibung            |
|-------------|----------|-------------------------|
| EnableHoist | Bool     | Hubbewegung freigegeben |

#### Ein-/Ausgangsparameter

Tabelle 8-10

| Parameter      | Datentyp | Beschreibung      |  |
|----------------|----------|-------------------|--|
| HeightSetpoint | Int      | Sollwert Höhe, mm |  |

#### 8.2.5 DB\_Hoist (DB70)

#### Inhalt

Der Datenbaustein "DB\_Hoist" enthält Daten, die "FC\_Hoist", "FC\_HoistEncoder" und "FC\_HoistPositions" benötigen.

In der folgenden Tabelle sind die Daten des DBs aufgelistet.

| Tabelle 8-11 |  |
|--------------|--|
|--------------|--|

| Name                       | Datentyp | Beschreibung                                             |
|----------------------------|----------|----------------------------------------------------------|
| CurrentHeight              | Int      | aktuelle Höhe in mm                                      |
| Error_Preset               | Bool     | Fehler beim Voreinstellen des Gebers                     |
| CommandRaise               | Bool     | Befehl: Hub heben                                        |
| CommandLower               | Bool     | Befehl: Hub senken                                       |
| in_position                | Bool     | Hub in Position                                          |
| spare_2.4                  | Bool     | Reserve                                                  |
| Edge_end_of_area           | Bool     | Freigegebene Strecke wurde verlassen                     |
| Error_not_in_position      | Bool     | Hub ist nicht in Position                                |
| Edge_Manual_raise          | Bool     | Flanke, IR-Taste heben                                   |
| Edge_Manual_lower          | Bool     | Flanke, IR-Taste senken                                  |
| Positioning_manual         | Bool     | Positionieren im Handbetrieb                             |
| Encoder                    | Struct   | Daten für "FC_HoistEncoder"                              |
| PresetDrumEncoder          | DInt     | Wert für Preset, WRREC                                   |
| EdgeInitiator<br>Reference | Bool     | Flanke Referenzinitiator                                 |
| EnablePreset               | Bool     | Voreinstellen / Preset des Gebers freigeben              |
| PresetManual               | Bool     | von Hand voreinstellen                                   |
| REQ_Preset                 | Bool     | Anforderung Preset, WRREC                                |
| Init_Top                   | Bool     | Hub in oberer Position                                   |
| Positions                  | Struct   | Daten für "FC_HoistPositions"                            |
| HeightSetpoint             | Int      | Sollwert Höhe, mm                                        |
| EnableHoist                | Bool     | Hubbewegung freigegeben                                  |
| Height_at_end_RC           | Int      | Höhe am Ende der Strecke für stationäre<br>Fernbedienung |

#### 8.2.6 DB\_HoistPositions (DB72)

#### Inhalt

Der Datenbaustein "DB\_HoistPositions" enthält die definierten Hubfreigabebereiche und die Soll-Höhen.

Diese Daten sind in allen Fahrzeugsteuerungen einer Anlage gleich. Sie werden über die quittierte Datenkommunikation zentral aktualisiert. Die quittierte Datenkommunikation ist in der Funktionsbibliothek "EMS400S\_Communication" enthalten, siehe Kapitel <u>3.2.2</u> FB\_DataTransferEMS (FB30).

In der folgenden Tabelle sind die Daten des DBs aufgelistet.

Tabelle 8-12

| Name               | Datentyp              | Beschreibung             |
|--------------------|-----------------------|--------------------------|
| HoistDefinition    | Array [010] of Struct | Hubtabelle               |
| HoistDefinition[n] |                       |                          |
| BarcodeStart       | DInt                  | Start der Hubstrecke, mm |
| BarcodeEnd         | DInt                  | Ende der Hubstrecke, mm  |
| Height             | Int                   | Sollwert Höhe, mm        |

9.1 Integration der Funktionsbibliotheken in TIA STEP 7

# 9 Arbeiten mit den Funktionsbibliotheken

Dieses Kapitel enthält Anleitungen zur Integration der Funktionsbibliotheken in Ihr TIA STEP 7-Projekt.

# 9.1 Integration der Funktionsbibliotheken in TIA STEP 7

Folgend sind die Schritte aufgeführt, um die Funktionsbibliothek "EMS400S\_Segment" in Ihr TIA STEP 7-Projekt zu integrieren. Anschließend können Sie die Bausteine der Funktionsbibliothek nutzen.

Auf die gleiche Weise integrieren Sie auch die Funktionsbibliotheken:

- EMS400S\_Communication
- EMS400S\_Display\_RemoteControl
- EMS400S\_Drive
- EMS400S\_Errors
- EMS400S\_General
- EMS400S\_Hoist

Hinweis Das Vorhandensein eines TIA STEP 7-Projektes wird im Folgenden vorausgesetzt.

#### 9.1 Integration der Funktionsbibliotheken in TIA STEP 7

#### Inhalt

Die folgende Tabelle listet die Schritte zur Integration einer Funktionsbibliothek auf, am Beispiel der Funktionsbibliothek "EMS400S\_Segment".

| Nr. | Aktion                                                                                                    |                                                                                                    |                                                                                                    |                                                                                                    |                                                                                                    |
|-----|----------------------------------------------------------------------------------------------------|----------------------------------------------------------------------------------------------------|----------------------------------------------------------------------------------------------------|----------------------------------------------------------------------------------------------------|----------------------------------------------------------------------------------------------------|
| 1.  | Entpacken Sie die Datei "EMS400S_Segment_V14", die Sie von der HTML-Seite <u>\2\</u><br>geladen haben, in einen beliebigen Ordner mit Schreib- und Lese-Rechten auf Ihrem<br>lokalen Rechner.                                                                                                    |                                                                                                    |                                                                                                    |                                                                                                    |                                                                                                    |
| 2.  | Öffnen Sie ihr b                                                                                                    | ereits bestehendes TIA STEP                                                                                                    | 7-Projekt.                                                                                                    |                                                                                                    |                                                                                                    |
|     | Klicken Sie in der Palette "Globale Bibliotheken" (Global libraries) in der<br>Funktionsleiste auf "Globale Bibliothek öffnen" ("Open global library"), oder wählen<br>Sie im Menü "Optionen" den Befehl "Globale Bibliotheken > Bibliothek öffnen"<br>("Options" > "Global libraries" > "Open library…").<br>Libraries<br>Options<br>Library view<br>> Project library<br>Clobal libraries<br>U Buttons-and-Switches<br>> U Long Functions<br>> Monitoring-and-control-objects<br>> Documentation templates |                                                                                                    |                                                                                                    |                                                                                                    |                                                                                                    |
|     | <ul> <li>WinAC_MP</li> <li>Der Dialog "Globale Bibliothek öffnen" ("Open global library") öffnet sich.</li> </ul>                                                                                                    |                                                                                                    |                                                                                                    |                                                                                                    |                                                                                                    |
|     |                                                                                                    |                                                                                                    |                                                                                                    |                                                                                                    |                                                                                                    |
| 1   | Der Dialog "Glo                                                                                                    | bale Bibliothek öffnen" ("Open                                                                                                    | global library                                                                                                    | ") öffnet sich.                                                                                                    | und öffnen                                                                                                    |
| 4.  | Der Dialog "Glo<br>Selektieren Sie<br>Sie die Datei.<br>Mig Globale Bibliot<br>Suchen in:                                                                                                    | bale Bibliothek öffnen" ("Open<br>die Funktionsbibliothek "EMS4<br>thek öffnen                                                                                                    | global library<br>100S_Segme                                                                                                | ") öffnet sich.<br>nt_V14.al14" u<br>) 🍺 📂 ▼                                                                                                    | und öffnen                                                                                                    |
| 4.  | Der Dialog "Glo<br>Selektieren Sie<br>Sie die Datei.<br>Globale Bibliot<br>Suchen in:                                                                                                    | bale Bibliothek öffnen" ("Open<br>die Funktionsbibliothek "EMS4<br>thek öffnen<br>EMS400S_Segment_V14<br>Name                                                                                                    | global library<br>100S_Segme                                                                                                | ") öffnet sich.<br>nt_V14.al14" u<br>) ₯ ▷ 때▼<br>nderungsdatum                                                                                                    | und öffnen                                                                                                    |
| 4.  | Der Dialog "Glo<br>Selektieren Sie<br>Sie die Datei.<br>Globale Bibliot<br>Suchen in:<br>Zuletzt besucht                                                                                                    | bale Bibliothek öffnen" ("Open<br>die Funktionsbibliothek "EMS4<br>thek öffnen<br>EMS400S_Segment_V14<br>Name<br>AdditionalFiles                                                                                           | global library<br>100S_Segme                                                                                                | ") öffnet sich.<br>nt_V14.al14" u<br>) ♪ ▷ □ □ ~<br>nderungsdatum<br>12.2016 09:17                                                                                                    | Typ<br>Dateiordn<br>Dateiordn                                                                                                    |
| 4.  | Der Dialog "Glo<br>Selektieren Sie<br>Sie die Datei.<br>Globale Bibliot<br>Suchen in:<br>Zuletzt besucht                                                                                                    | bale Bibliothek öffnen" ("Open<br>die Funktionsbibliothek "EMS4<br>thek öffnen<br>EMS400S_Segment_V14<br>Name<br>AdditionalFiles<br>IM<br>Logs                                                                             | global library<br>100S_Segme<br>G<br>Än<br>08<br>08<br>08<br>08<br>08<br>08<br>08<br>08<br>08<br>08                         | ") öffnet sich.<br>nt_V14.al14" u<br>) ) () () () () () () () () () () () ()                                                                                                    | Typ<br>Dateiordn<br>Dateiordn<br>Dateiordn                                                                                                    |
| 4.  | Der Dialog "Glo<br>Selektieren Sie<br>Sie die Datei.<br>Globale Bibliot<br>Suchen in:<br>Zuletzt besucht                                                                                                    | bale Bibliothek öffnen" ("Open<br>die Funktionsbibliothek "EMS4<br>thek öffnen<br>EMS400S_Segment_V14<br>Name<br>AdditionalFiles<br>IM<br>Logs<br>System<br>TMP                                                            | global library<br>100S_Segme                                                                                                | ") öffnet sich.<br>nt_V14.al14" u<br>planet intervention of the sich of the sich   | Und öffnen<br>X<br>Typ<br>Dateiordn<br>Dateiordn<br>Dateiordn<br>Dateiordn<br>Dateiordn<br>Dateiordn<br>Dateiordn                                                                                                    |
| 4.  | Der Dialog "Glo<br>Selektieren Sie<br>Sie die Datei.<br>Globale Bibliot<br>Suchen in:<br>Zuletzt besucht<br>Desktop                                                                                                    | bale Bibliothek öffnen" ("Open<br>die Funktionsbibliothek "EMS4<br>thek öffnen<br>EMS400S_Segment_V14<br>Name<br>AdditionalFiles<br>IM<br>Logs<br>System<br>TMP<br>UserFiles                                               | global library<br>100S_Segme                                                                                                | ") öffnet sich.<br>nt_V14.al14" u                                                                                                    | Und öffnen<br>X<br>Typ<br>Dateiordn<br>Dateiordn<br>Dateiordn<br>Dateiordn<br>Dateiordn<br>Dateiordn<br>Dateiordn<br>Dateiordn<br>Dateiordn                                                                                                    |
| 4.  | Der Dialog "Glo<br>Selektieren Sie<br>Sie die Datei.<br>Globale Bibliot<br>Suchen in:<br>Zuletzt besucht<br>Desktop                                                                                                    | bale Bibliothek öffnen" ("Open<br>die Funktionsbibliothek "EMS4<br>thek öffnen<br>EMS400S_Segment_V14<br>Name<br>AdditionalFiles<br>IM<br>Logs<br>System<br>System<br>TMP<br>UserFiles<br>XRef                             | global library<br>100S_Segme<br>G<br>A<br>08<br>08<br>08<br>08<br>08<br>08<br>08<br>08<br>08<br>08                          | ") öffnet sich.<br>nt_V14.al14" u<br>p p p p … ~<br>nderungsdatum<br>12.2016 09:17<br>12.2016 09:17<br>12.2016 09:17<br>12.2016 09:17<br>12.2016 09:17<br>12.2016 09:17<br>12.2016 09:17<br>12.2016 09:17                                                                                                    | Und öffnen<br>X<br>Typ<br>Dateiordn<br>Dateiordn<br>Dateiordn<br>Dateiordn<br>Dateiordn<br>Dateiordn<br>Dateiordn<br>Dateiordn<br>Dateiordn                                                                                                    |
| 4.  | Der Dialog "Glo<br>Selektieren Sie<br>Sie die Datei.<br>Globale Biblion<br>Suchen in:<br>Zuletzt besucht                                                                                                    | bale Bibliothek öffnen" ("Open<br>die Funktionsbibliothek "EMS4<br>thek öffnen<br>EMS400S_Segment_V14<br>Name<br>AdditionalFiles<br>IM<br>Logs<br>System<br>System<br>TMP<br>UserFiles<br>XRef<br>EMS400S_Segment_V14.al14 | global library<br>100S_Segme                                                                                                | <ul> <li>") öffnet sich.</li> <li>nt_V14.al14" u</li> <li>mt_V14.al14" u</li> <li>mt_V14.al14" u<!--</td--><td>Und öffnen<br/>X<br/>Typ<br/>Dateiordr<br/>Dateiordr<br/>Dateiordr<br/>Dateiordr<br/>Dateiordr<br/>Dateiordr<br/>Siemens</td></li></ul>                                                                                                    | Und öffnen<br>X<br>Typ<br>Dateiordr<br>Dateiordr<br>Dateiordr<br>Dateiordr<br>Dateiordr<br>Dateiordr<br>Siemens                                                                                                    |
| 4.  | Der Dialog "Glo<br>Selektieren Sie<br>Sie die Datei.<br>Globale Bibliot<br>Suchen in:<br>Zuletzt besucht<br>Desktop<br>Bibliotheken                                                                                                    | bale Bibliothek öffnen" ("Open<br>die Funktionsbibliothek "EMS4<br>thek öffnen<br>EMS400S_Segment_V14<br>Name<br>AdditionalFiles<br>IM<br>Logs<br>System<br>TMP<br>UserFiles<br>XRef<br>EMS400S_Segment_V14.al14           | global library<br>IOOS_Segme                                                                                                | ") öffnet sich.<br>nt_V14.al14" u<br>1.2.2016 09:17<br>1.2.2016 09:17<br>1.2.2016 09:17<br>1.2.2016 09:17<br>1.2.2016 09:17<br>1.2.2016 09:17<br>1.2.2016 09:17<br>1.2.2016 09:17<br>1.2.2016 09:17                                                                                                    | Und öffnen<br>X<br>Typ<br>Dateiordn<br>Dateiordn<br>Dateiordn<br>Dateiordn<br>Dateiordn<br>Dateiordn<br>Dateiordn<br>Dateiordn<br>Dateiordn<br>Dateiordn<br>Siemens                                                                                                    |
| 4.  | Der Dialog "Glo<br>Selektieren Sie<br>Sie die Datei.<br>Globale Bibliot<br>Suchen in:<br>Zuletzt besucht<br>Desktop<br>Bibliotheken                                                                                                    | bale Bibliothek öffnen" ("Open<br>die Funktionsbibliothek "EMS4<br>thek öffnen<br>EMS400S_Segment_V14<br>Name<br>AdditionalFiles<br>M<br>Logs<br>System<br>TMP<br>UserFiles<br>XRef<br>EMS400S_Segment_V14.al14            | global library<br>100S_Segme                                                                                                | ") öffnet sich.<br>nt_V14.al14" u<br>production of the second second  | Und öffnen<br>Typ<br>Dateiordn<br>Dateiordn<br>Dateiordn<br>Dateiordn<br>Dateiordn<br>Siemens                                                                                                    |
| 4.  | Der Dialog "Glo<br>Selektieren Sie<br>Sie die Datei.<br>Globale Bibliot<br>Suchen in:<br>Zuletzt besucht<br>Desktop<br>Bibliotheken<br>Computer                                                                                                    | bale Bibliothek öffnen" ("Open<br>die Funktionsbibliothek "EMS4<br>thek öffnen<br>EMS400S_Segment_V14<br>Name<br>AdditionalFiles<br>IM<br>Logs<br>System<br>TMP<br>UserFiles<br>XRef<br>EMS400S_Segment_V14.al14           | global library<br>IOOS_Segme                                                                                                | <ul> <li>") öffnet sich.</li> <li>nt_V14.al14" u</li> <li>mt_V14.al14" u</li> <li>mt_V14.al14" u<!--</td--><td>Und öffnen<br/>X<br/>Typ<br/>Dateiordn<br/>Dateiordn<br/>Dateiordn<br/>Dateiordn<br/>Dateiordn<br/>Siemens T</td></li></ul>                                                                                                    | Und öffnen<br>X<br>Typ<br>Dateiordn<br>Dateiordn<br>Dateiordn<br>Dateiordn<br>Dateiordn<br>Siemens T                                                                                                    |
| 4.  | Der Dialog "Glo<br>Selektieren Sie<br>Sie die Datei.<br>Globale Bibliot<br>Suchen in:<br>Zuletzt besucht<br>Desktop<br>Bibliotheken<br>Computer                                                                                                    | bale Bibliothek öffnen" ("Open<br>die Funktionsbibliothek "EMS4<br>thek öffnen<br>EMS400S_Segment_V14<br>Name<br>AdditionalFiles<br>IM<br>Logs<br>System<br>TMP<br>UserFiles<br>XRef<br>EMS400S_Segment_V14.al14           | global library<br>IOOS_Segme<br>A<br>A<br>A<br>A<br>A<br>A<br>A<br>A<br>A<br>A<br>A<br>A<br>A<br>A<br>A<br>A<br>A<br>A<br>A | <ul> <li>") öffnet sich.</li> <li>nt_V14.al14" u</li> <li>nt_V14.al14" u</li> <li>nt_V14.al14" u</li> <li>nt_V14.al14" u</li> <li>nt_v14.al14" u</li> <li>nt_v14.al14" u</li></ul> | Und öffnen<br>X<br>Typ<br>Dateiordn<br>Dateiordn<br>Dateiordn<br>Dateiordn<br>Dateiordn<br>Dateiordn<br>Dateiordn<br>Siemens T<br>Siemens T                                                                                                    |
| 4.  | Der Dialog "Glo<br>Selektieren Sie<br>Sie die Datei.<br>Globale Bibliot<br>Suchen in:<br>Zuletzt besucht<br>Desktop<br>Bibliotheken<br>Computer                                                                                                    | bale Bibliothek öffnen" ("Open<br>die Funktionsbibliothek "EMS4<br>thek öffnen<br>EMS400S_Segment_V14<br>Name<br>AdditionalFiles<br>IM<br>Cogs<br>System<br>TMP<br>UserFiles<br>XRef<br>EMS400S_Segment_V14.al14           | global library<br>HOOS_Segme                                                                                                | ") öffnet sich.<br>nt_V14.al14" u<br>11.2016 09:17<br>12.2016 09:17<br>12.2016 09:17<br>12.2016 09:17<br>12.2016 09:17<br>12.2016 09:17<br>12.2016 09:17<br>12.2016 09:17                                                                                                    | Und öffnen<br>Typ<br>Dateiordn<br>Dateiordn |
| 4.  | Der Dialog "Glo<br>Selektieren Sie<br>Sie die Datei.<br>Globale Bibliot<br>Suchen in:<br>Zuletzt besucht<br>Desktop<br>Bibliotheken<br>Computer<br>Netzwerk                                                                                                    | bale Bibliothek öffnen" ("Open<br>die Funktionsbibliothek "EMS4<br>thek öffnen<br>EMS400S_Segment_V14<br>Name<br>AdditionalFiles<br>IM<br>Logs<br>System<br>TMP<br>UserFiles<br>XRef<br>EMS400S_Segment_V14.al14           | global library<br>IOOS_Segme<br>A<br>A<br>A<br>A<br>A<br>A<br>A<br>A<br>A<br>A<br>A<br>A<br>A<br>A<br>A<br>A<br>A<br>A<br>A | ") öffnet sich.<br>nt_V14.al14" u<br>)                                                                                                    | Und öffnen<br>Typ<br>Dateiordn<br>Dateiordn<br>Dateiordn<br>Dateiordn<br>Dateiordn<br>Siemens T<br>Siemens T                                                                                                    |

#### 9.1 Integration der Funktionsbibliotheken in TIA STEP 7

| Nr. | Aktio                                                                                                    | 'n |  |
|-----|----------------------------------------------------------------------------------------------------|----|--|
| 5.  | Im Ordner "Kopiervorlagen" ("Master Copies") befinden sich die Ordner<br>- Blocks,<br>- Data Types und<br>- Tags.<br>Aus diesen Ordnern können Sie die EMS400S Bibliotheksbausteine, die Datentypen<br>und die Variablentabelle in Ibr Projekt kopieren |    |  |
|     |                                                                                                    |    |  |
|     |                                                                                                    |    |  |
|     |                                                                                                    |    |  |
|     | ▼ ■ EMS400S Segment V14                                                                                                    |    |  |
|     | ▶ 🔄 Types                                                                                                    |    |  |
|     | Master copies                                                                                                    |    |  |
|     | Blocks                                                                                                    |    |  |
|     | Communication                                                                                                    |    |  |
|     | FB_DataTransfer                                                                                                    |    |  |
|     | EB_DataTransfer_SR                                                                                                    |    |  |
|     | FB_ProcessImageCommand                                                                                                    | ds |  |
|     | FB_ProcessImageStatus                                                                                                    |    |  |
|     | FC_ReadWriteModule                                                                                                    |    |  |
|     | Errors                                                                                                    |    |  |
|     | FC_Errors                                                                                                    |    |  |
|     | <ul> <li>Data Types</li> </ul>                                                                                                    |    |  |
|     | UDT_PSB_S_Command                                                                                                    |    |  |
|     |                                                                                                    |    |  |
|     |                                                                                                    |    |  |
|     |                                                                                                    |    |  |
|     | Segment tags                                                                                                    |    |  |
|     | Common data                                                                                                    |    |  |
|     |                                                                                                    | ~  |  |

Integrieren Sie die anderen Funktionsbibliotheken auf die gleiche Weise:

- EMS400S\_Communication
- EMS400S\_Display\_RemoteControl
- EMS400S\_Drive
- EMS400S\_Errors
- EMS400S\_General
- EMS400S\_Hoist

# 9.2 Aufruf der Funktionsbibliotheksbausteine "EMS400S\_Segment" im TIA STEP 7 Programm

Hier sind die Schritte aufgeführt, um die Bausteine der Funktionsbibliothek "EMS400S\_Segment" in ein TIA STEP 7-Projekt einer S7-1200 Anlagensegmentsteuerung zu integrieren.

**Hinweis** Im Folgenden wird vorausgesetzt, dass Sie die Hardware einer Anlagensegmentsteuerung projektiert haben, siehe <u>\3</u>.

Ebenso wird vorausgesetzt, dass Sie die Systemmerker und die Taktmerker in den Eigenschaften der S7-1214 aktiviert haben.

Ebenso wird vorausgesetzt, dass Sie die Basis-Bibliothek EMS400S in Ihr TIA STEP 7-Projekt integriert haben, siehe <u>\4\</u>.

**Hinweis** Die Unterteilung der Programmbausteine in Gruppen ist prinzipiell nicht notwendig. Sie erleichtert aber die Übersicht im Programmbausteinordner.

Wir empfehlen für die Bausteine der Basis-Bibliothek EMS400S eine Gruppe "00\_PSB" einzufügen.

#### Variablentabelle, Datentypen und Bausteine kopieren

Die folgende Tabelle listet die Schritte zum Einfügen der Objekte der Funktionsbibliothek in die Anlagensegmentsteuerung auf.

Tabelle 9-2

| Nr<br>· | Aktion                                                                                                    |  |  |  |  |
|---------|----------------------------------------------------------------------------------------------------|--|--|--|--|
| 1.      | Fügen Sie dem Ordner "Programmbausteine" eine neue Gruppe hinzu ("Add group")                                                                                                    |  |  |  |  |
|         | SegmentPLC1 [CPU 1214C DC/DC/DC]      Device configuration                                                                                                    |  |  |  |  |
|         | Conline & diagnostics                                                                                                    |  |  |  |  |
|         | Add group                                                                                                    |  |  |  |  |
|         | Search in PLC and open F7                                                                                                    |  |  |  |  |
| 2.      | Benennen Sie die Gruppe um, z.B. in "30_Communication". Damit können Sie später sehen, dass sich hier die Bausteine für Kommunikations-Funktionen befinden, im Nummernband "30". |  |  |  |  |

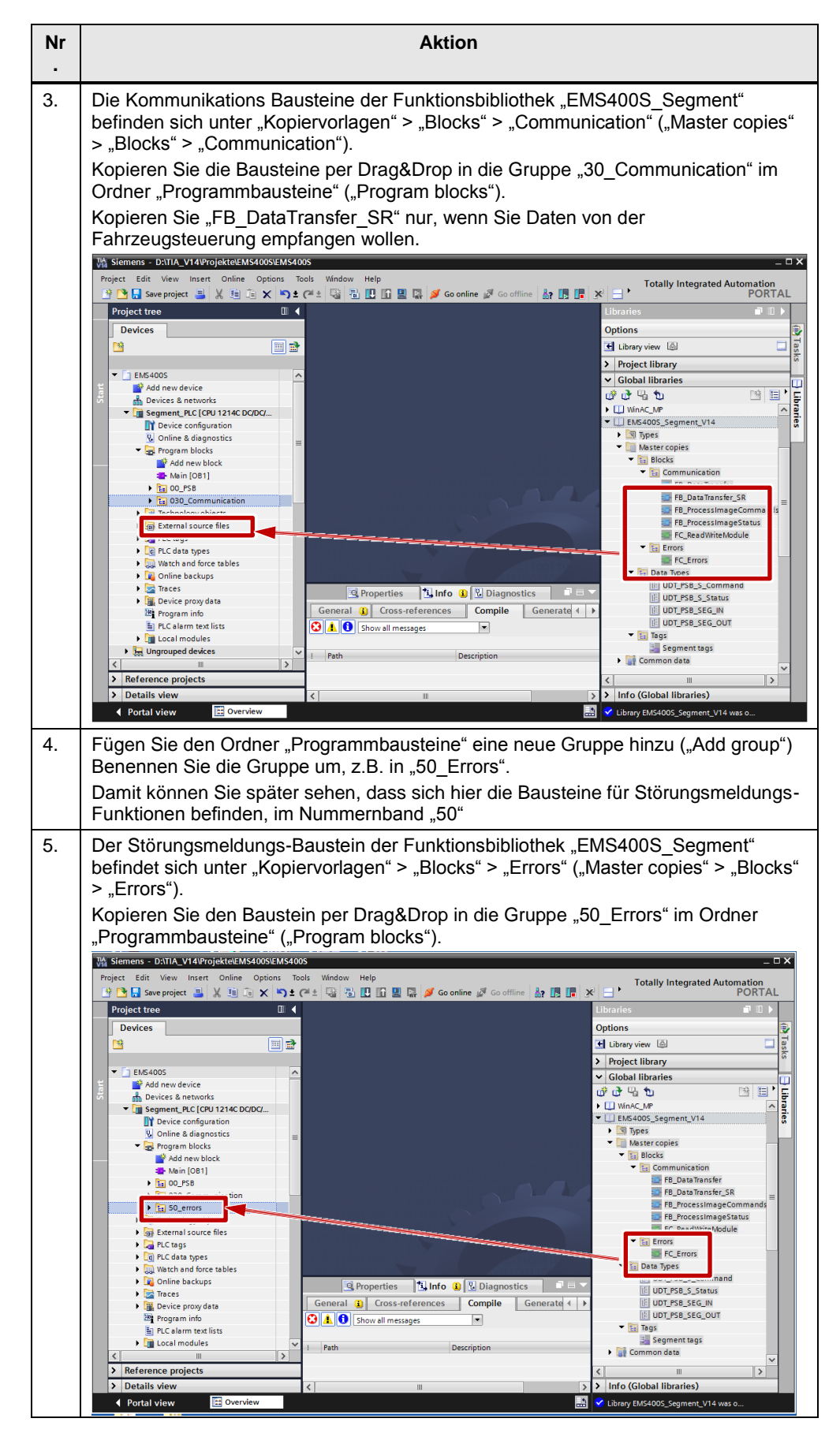

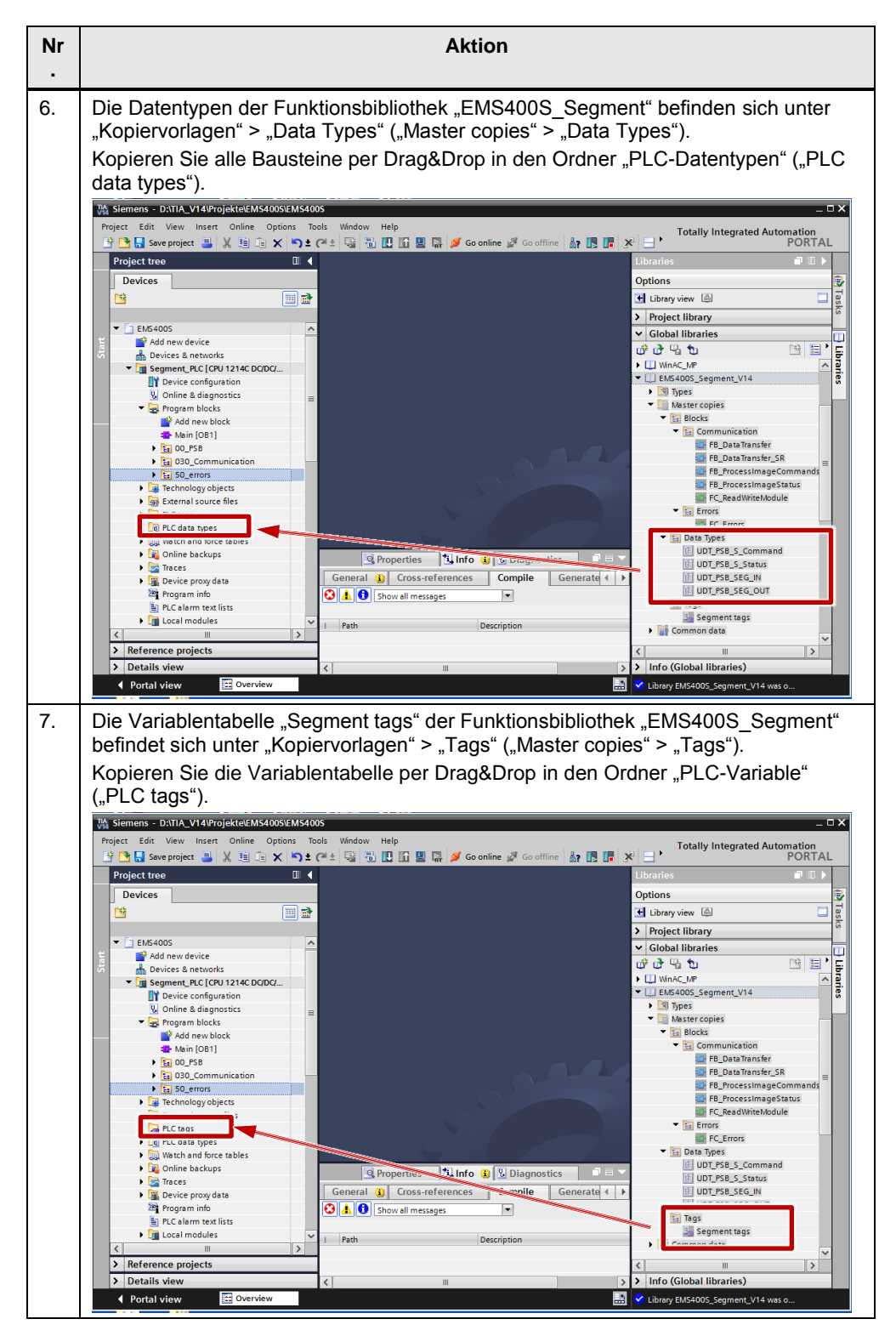

#### **Zyklisches Programm**

Die folgende Tabelle listet die Schritte zum Integrieren der Bausteine der Funktionsbibliothek in die Anlagensegmentsteuerung auf.

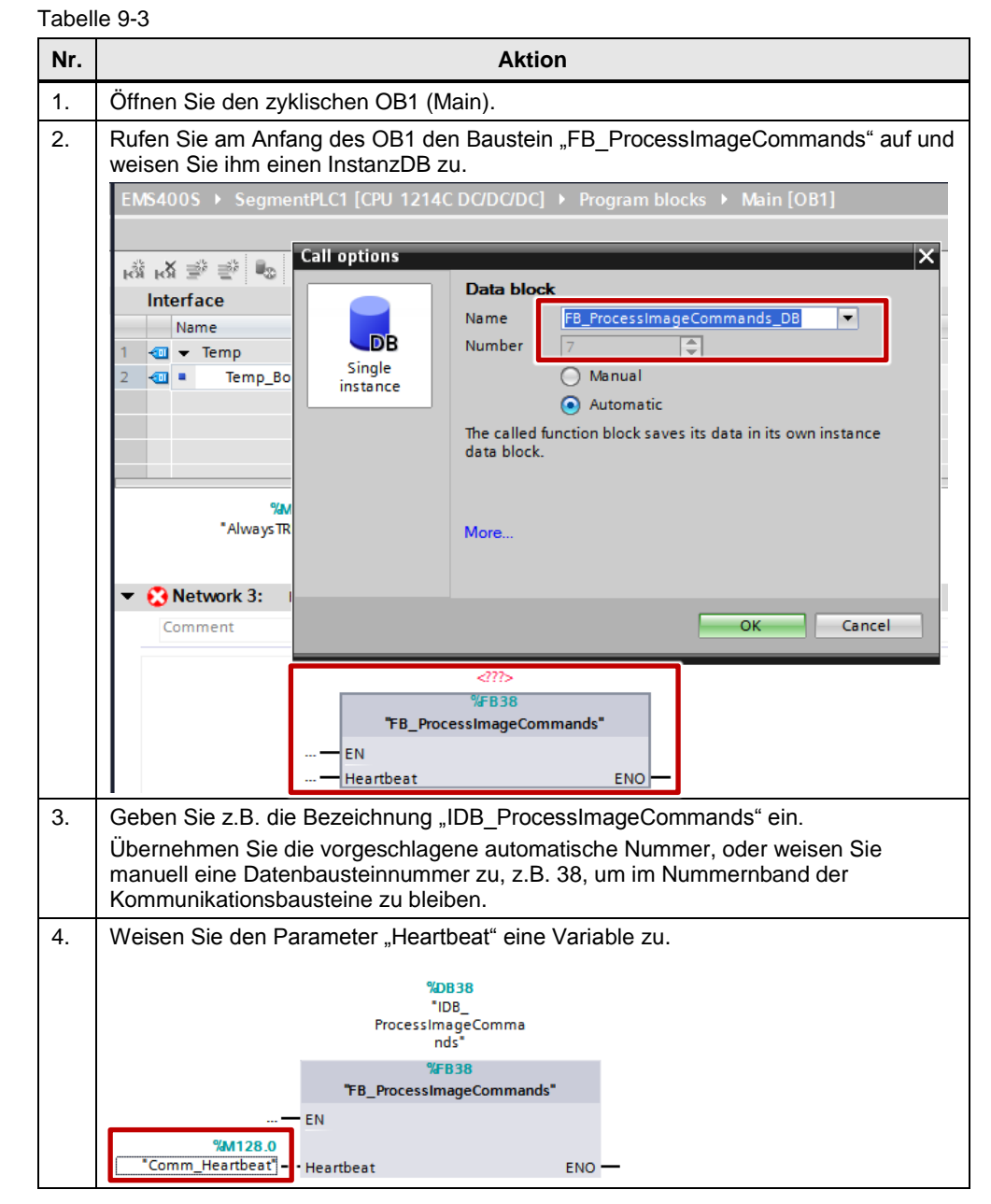

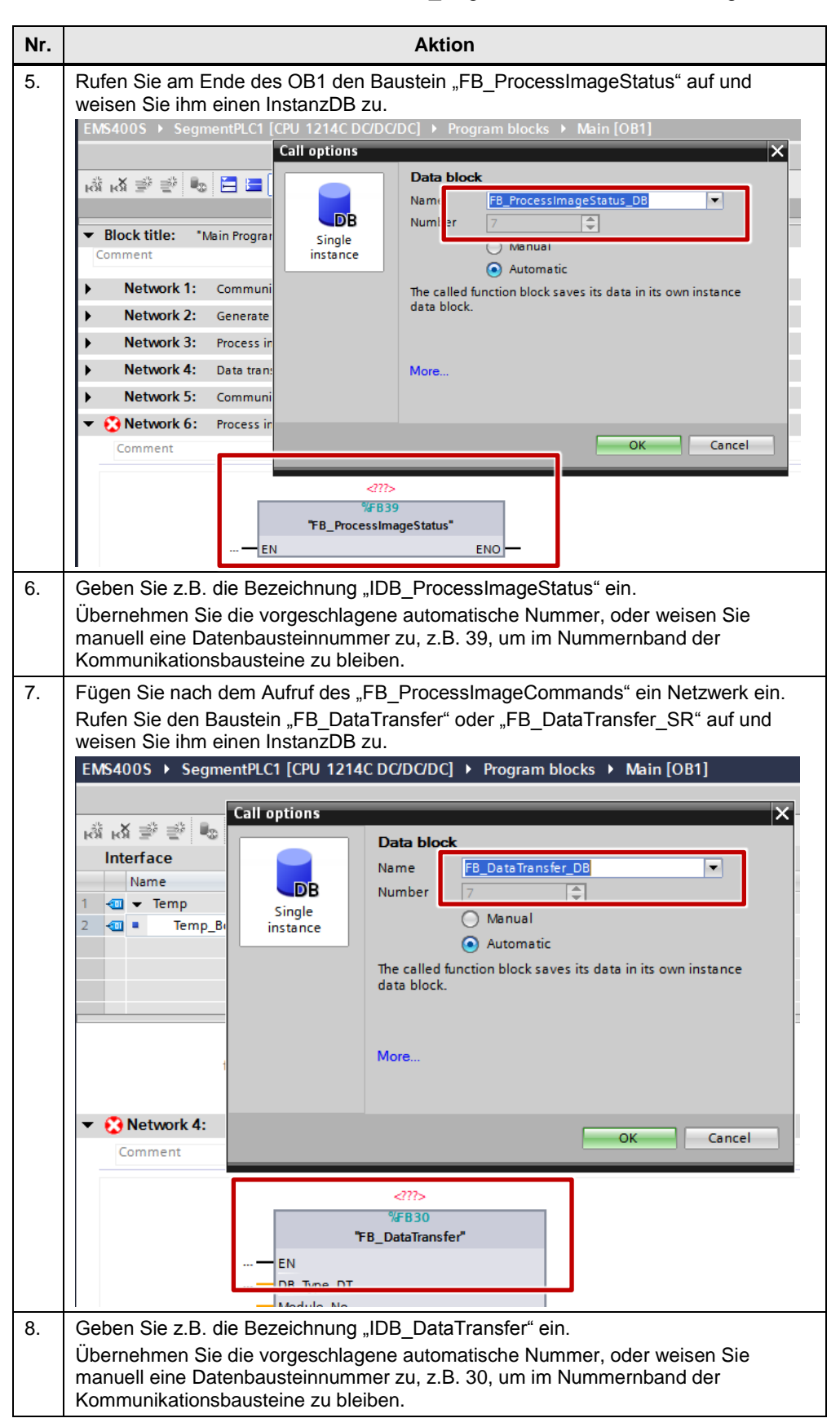

#### 9 Arbeiten mit den Funktionsbibliotheken

9.2 Aufruf der Funktionsbibliotheksbausteine "EMS400S\_Segment" im TIA STEP 7 Programm

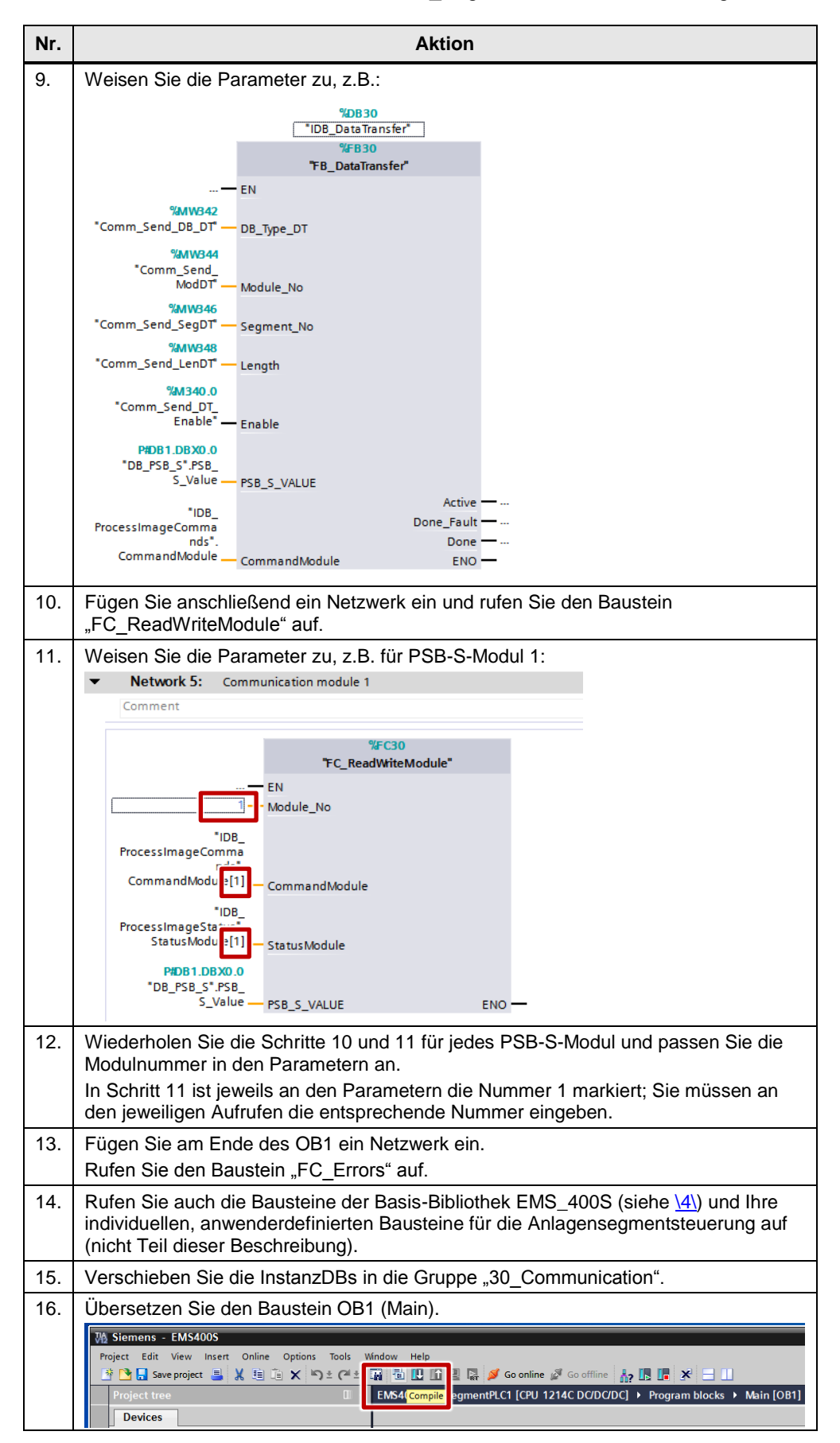

#### 9 Arbeiten mit den Funktionsbibliotheken

#### 9.2 Aufruf der Funktionsbibliotheksbausteine "EMS400S\_Segment" im TIA STEP 7 Programm

| Nr. | Aktion                                  |  |  |
|-----|-----------------------------------------|--|--|
| 17. | Speichern Sie das TIA STEP 7-Projekt.   |  |  |
|     | Ma Siemens - EMS400S                    |  |  |
|     | Project Edit View Insert Online Options |  |  |
|     | 📑 🗋 Save project 🔳 🐰 🗉 💼 🗙 🍤            |  |  |

#### **Hinweis** Der Datenbaustein "DB\_PSB\_S" enthält die Übergabestrukturen der Basis-Bibliothek EMS400, siehe <u>\4\</u>

# 9.3 Aufruf der Funktionsbibliotheksbausteine "EMS400S\_Communication" im TIA STEP 7 Programm

Hier sind die Schritte aufgeführt, um die Bausteine der Funktionsbibliothek "EMS400S\_Communication" in ein TIA STEP 7-Projekt einer S7-1200 Fahrzeugsteuerung zu integrieren.

**Hinweis** Im Folgenden wird vorausgesetzt, dass Sie die Hardware einer Fahrzeugsteuerung projektiert haben, siehe <u>\3</u>.

Ebenso wird vorausgesetzt, dass Sie die Systemmerker und die Taktmerker in den Eigenschaften der S7-1212 aktiviert haben.

Es wird vorausgesetzt, dass Sie die Basis-Bibliothek EMS400S in Ihr TIA STEP 7-Projekt integriert haben, siehe <u>\4\</u>.

**Hinweis** Die Unterteilung der Programmbausteine in Gruppen ist nicht notwendig. Sie erleichtert die Übersicht im Programmbausteinordner.

Wir empfehlen, für die Bausteine der Basis-Bibliothek EMS400S eine Gruppe "00\_PSB" einzufügen.

#### **Bausteine kopieren**

Die folgende Tabelle listet die Schritte zum Einfügen der Objekte der Funktionsbibliothek in die Fahrzeugsteuerung ("Carrier PLC") auf.

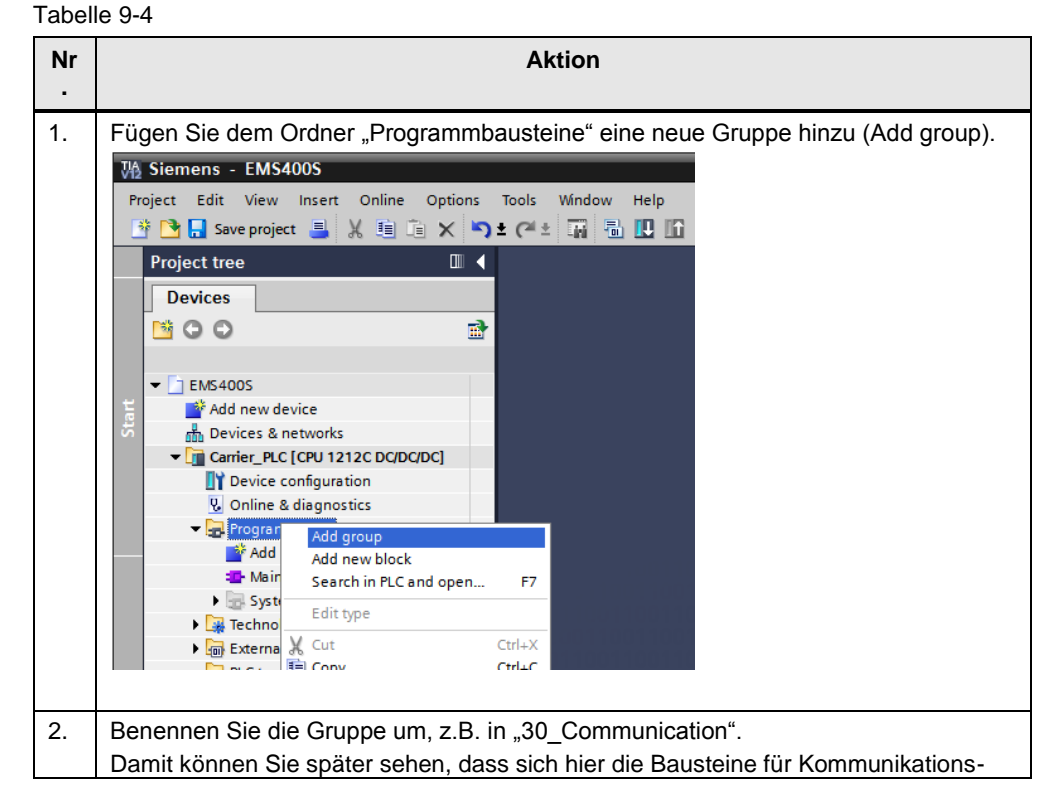

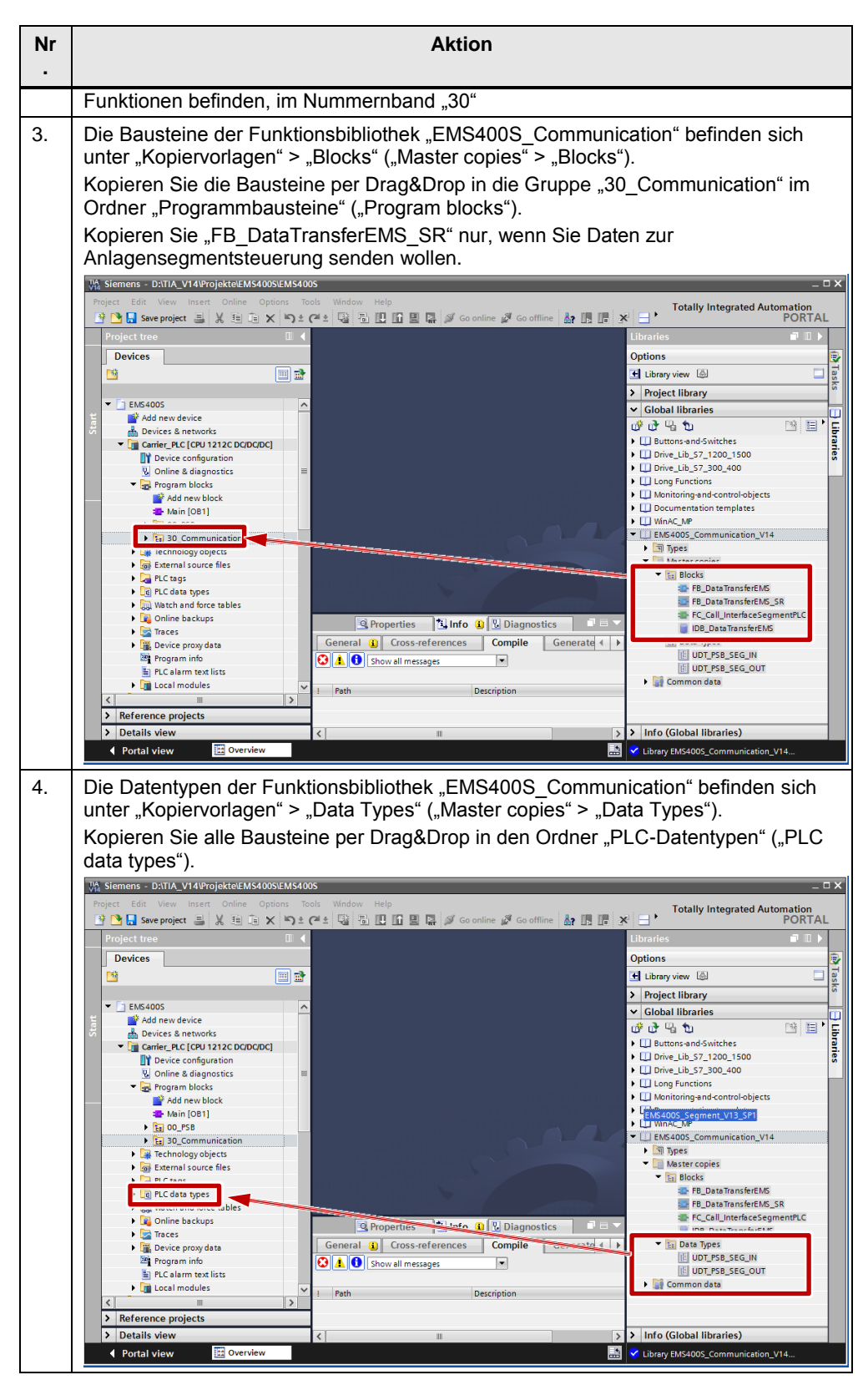

#### Zyklisches Programm

Die folgende Tabelle listet die Schritte zum Integrieren der Bausteine der Funktionsbibliothek in die Fahrzeugsteuerung auf.

| Nr. | Aktion                                                                                                    |  |  |  |  |
|-----|----------------------------------------------------------------------------------------------------|--|--|--|--|
| 1.  | Öffnen Sie den zyklischen OB1.<br>Rufen Sie den Baustein "FC_Call_InterfaceSegmentPLC" auf.<br>Rufen Sie auch die Bausteine aus den anderen EMS-Funktionsbibliotheken und<br>Ihre individuellen, anwenderdefinierten Bausteine für die Fahrzeugsteuerung auf<br>(nicht Teil dieser Beschreibung).                                                                                                    |  |  |  |  |
| 2.  | Öffnen Sie den Baustein "FC_Call_InterfaceSegmentPLC".                                                                                                    |  |  |  |  |
| 3.  | Wählen Sie den Baustein "PSB_C_KOMM" in Netzwerk 1 an und weisen Sie ihm einen InstanzDB zu mit "Instanz ändern" ("Change instance").                                                                                                    |  |  |  |  |
|     | Comment      Comment      Comment      Comment      Comment      IDB_BSB_C_KONAG                                                                                                    |  |  |  |  |
|     | "IDB_PSB_C_KOMM"         "PSB_C_KOMM"         "PSB_C_KOMM"         "SMW24         Open         Open and monitor         Define tag         Ctrl+Shift+I         Rename tag         Ctrl+Shift+P         WRITE_VAL         'MMW54         'M_AnalogValue_V20"         ''MAINE_AO         ''DB_PSB_C".PSB_C         ''DB_PSB_C".PSB_C                                                                                                    |  |  |  |  |
| 4.  | Network 2: Data 2 Change instance Geben Sie die Bezeichnung "IDB_PSB_C_KOMM" ein. Übernehmen Sie die vorgeschlagene automatische Nummer, oder weisen Sie manuell eine Datenbausteinnummer zu.  Call options  Call options |  |  |  |  |
|     | OK Cancel                                                                                                    |  |  |  |  |

| Nr. | Aktion                                                                                                    |  |  |
|-----|----------------------------------------------------------------------------------------------------|--|--|
| 5.  | Verschieben Sie den InstanzDB in die Gruppe "00_PSB"                                                                                                    |  |  |
| 6.  | Wenn Sie Daten zur Anlagensegmentsteuerung senden wollen, dann öffnen Sie<br>den Baustein "FC_Call_InterfaceSegmentPLC".<br>Rufen Sie in Netzwerk 12 den Baustein "FB_DataTransferEMS_SR" <b>anstelle</b> des<br>Bausteins "FB_DataTransferEMS" auf.<br>Weisen Sie einen neuen InstanzDB zu.                                                                                                    |  |  |
| 7.  | Weisen Sie einen neuen InstanzDB zu.<br>Übersetzen Sie den Baustein "FC_Call_InterfaceSegmentPLC".<br><u>Siemens - EMS400S</u><br>Project Edit View Insert Online Options Tools Window Help<br><u>Save project Sie Kieles Sources</u><br><u>Sources</u><br><u>Block title:</u> Sources Sources<br><u>Block title:</u> Interface to Segment PLC<br><u>Comment</u><br><u>Devices onfiguration</u><br><u>Sources</u><br><u>Sources</u> |  |  |
| 8.  | Speichern Sie das TIA STEP 7-Projekt.                                                                                                    |  |  |
|     | Weight Siemens - EMS400S         Project Edit View Insert Online Options         Image: Save project         Image: Save project                                                                                                    |  |  |

#### Hinweis

"FC\_Call\_InterfaceSegmentPLC" verweist auf

- "IDB\_RemoteControl" aus der Funktionsbibliothek

"EMS400S\_Display\_RemoteControl" und

- "IDB\_ErrorsAll" aus der Funktionsbibliothek "EMS400S\_Errors".

Falls diese Bausteine noch nicht im TIA STEP 7-Projekt enthalten sind, erhalten Sie Fehlermeldungen beim Übersetzen.

"FC\_Call\_InterfaceSegmentPLC" wird ohne Fehlermeldungen übersetzt, sobald die Funktionsbibliotheken "EMS400S\_Display\_RemoteControl" und "EMS400S\_Errors" in Ihr TIA STEP 7-Projekt integriert sind.

9.4 Aufruf der Funktionsbibliotheksbausteine "EMS400S\_Display\_RemoteControl" im TIA STEP 7 Programm

# 9.4 Aufruf der Funktionsbibliotheksbausteine "EMS400S\_Display\_RemoteControl" im TIA STEP 7 Programm

Hier sind die Schritte aufgeführt, um die Bausteine der Funktionsbibliothek EMS400S\_Display\_RemoteControl in ein TIA STEP 7-Projekt einer S7-1200 Fahrzeugsteuerung zu integrieren.

**Hinweis** Im Folgenden wird vorausgesetzt, dass Sie die Hardware einer Fahrzeugsteuerung projektiert haben, siehe <u>\3</u>.

Ebenso wird vorausgesetzt, dass Sie die Systemmerker und die Taktmerker in den Eigenschaften der S7-1212 aktiviert haben.

Es wird vorausgesetzt, dass Sie die Basis-Bibliothek EMS400S in Ihr TIA STEP 7-Projekt integriert haben, siehe <u>\4\</u>.

Ebenso wird vorausgesetzt, dass Sie die Funktionsbibliotheken - "EMS400S\_General" und

- "EMS400\_Drive" in Ihr Projekt integriert haben.

"EMS400\_Hoist" müssen Sie nur integriert haben, wenn Ihre Fahrzeugsteuerung einen Hubantrieb enthält.

**Hinweis** Die Unterteilung der Programmbausteine in Gruppen ist nicht notwendig. Sie erleichtert die Übersicht im Programmbausteinordner.

Wir empfehlen, für die Bausteine der Basis-Bibliothek EMS400S eine Gruppe "00\_PSB" einzufügen.

9.4 Aufruf der Funktionsbibliotheksbausteine "EMS400S\_Display\_RemoteControl" im TIA STEP 7 Programm

#### **Bausteine kopieren**

Die folgende Tabelle listet die Schritte zum Einfügen der Objekte der Funktionsbibliothek in die Fahrzeugsteuerung ("Carrier PLC") auf. Tabelle 9-6

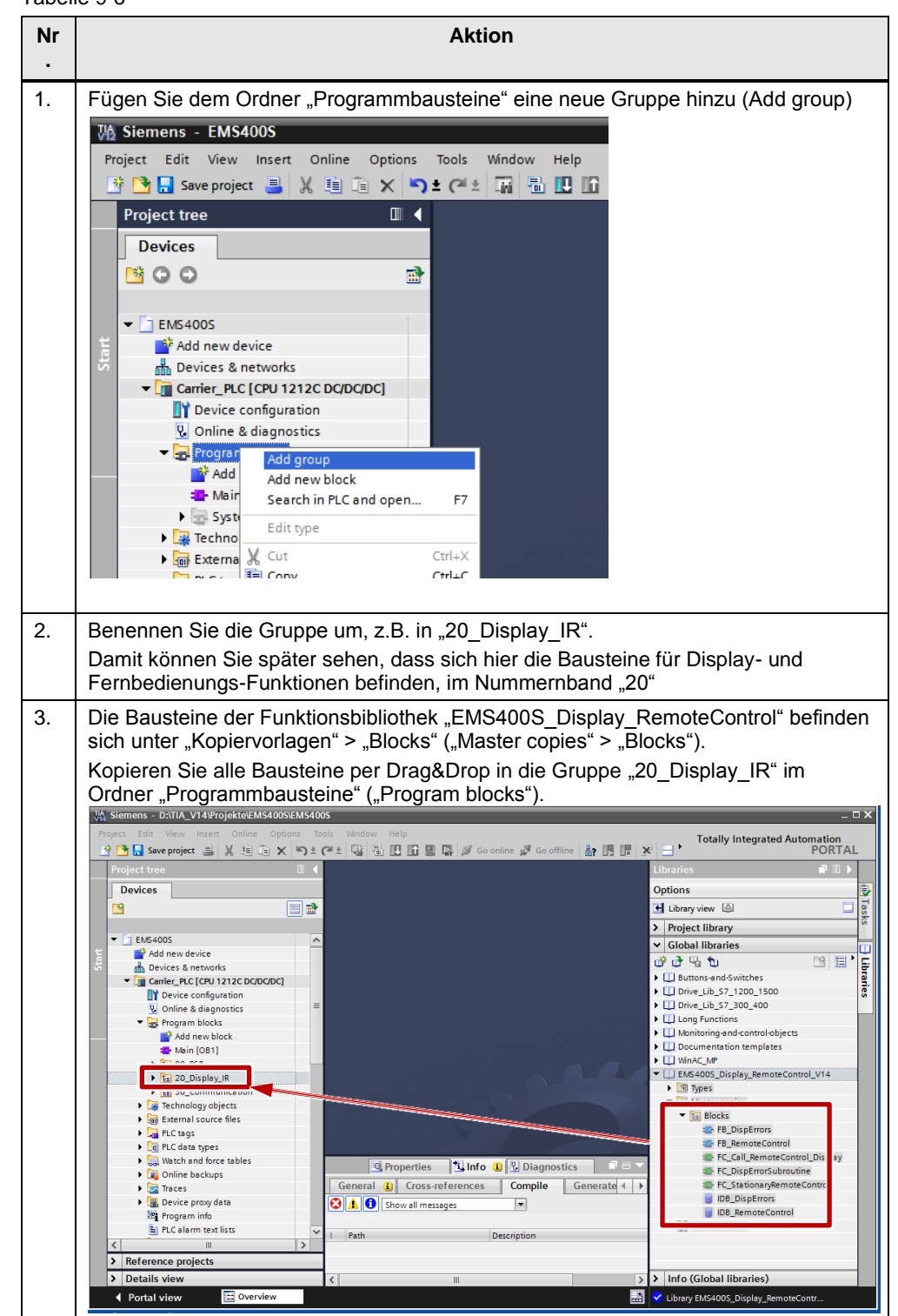

#### 9 Arbeiten mit den Funktionsbibliotheken

9.4 Aufruf der Funktionsbibliotheksbausteine "EMS400S\_Display\_RemoteControl" im TIA STEP 7 Programm

**Hinweis** Der Baustein "FC\_StationaryRemoteControl" wird nur benötigt, wenn eine stationäre Fernbedienung vorhanden ist.

#### **Zyklisches Programm**

Die folgende Tabelle listet die Schritte zum Integrieren der Bausteine der Funktionsbibliothek in die Fahrzeugsteuerung auf.

Tabelle 9-7

| Nr |                                                                                                    | Aktion                                                                                                    |                                                                                             |  |  |
|----|----------------------------------------------------------------------------------------------------|----------------------------------------------------------------------------------------------------|---------------------------------------------------------------------------------------------|--|--|
| 1. | Öffnen Sie den zyklischen OB1.<br>Rufen Sie den Baustein "FC_Call_RemoteControl_Display" auf.<br>Rufen Sie auch die Bausteine aus den anderen EMS-Funktionsbibliotheken und Ihre<br>individuellen, anwenderdefinierten Bausteine für die Fahrzeugsteuerung auf (nicht<br>Teil dieser Beschreibung).                                                                                                    |                                                                                                    |                                                                                             |  |  |
| 2. | Öffnen Sie den Baustein "FC_Call_Rei                                                                                                    | moteControl_Displa                                                                                                    | ıy".                                                                                        |  |  |
| 3. | Wählen Sie den Baustein "IR_DU_KOMM" in Netzwerk 1 an und weisen Sie ihm einen InstanzDB zu mit "Instanz ändern" (Change instance).        212C DC/DC/DC] > Program blocks > 20_Display_IR > FC_Call_RemoteControl_Display [FC20]         Image: State State |                                                                                                    |                                                                                             |  |  |
|    | *ID8 IR DI                                                                                                    | KONNE                                                                                                    |                                                                                             |  |  |
|    |                                                                                                    | COMM <sup>®</sup><br>Open and monitor<br>Define tag<br>Rename tag<br>Rewire tag<br>& Cut<br>Gopy<br>Paste<br>X Delete<br>Go to | Ctrl+Shift+I<br>Ctrl+Shift+T<br>Ctrl+Shift+P<br>Ctrl+X<br>Ctrl+X<br>Ctrl+C<br>Ctrl+V<br>Del |  |  |
|    | "IDB_IR_DU_<br>KOMM".CHAR1 — CHAR1                                                                                                    | Change instance                                                                                                    |                                                                                             |  |  |

9.4 Aufruf der Funktionsbibliotheksbausteine "EMS400S\_Display\_RemoteControl" im TIA STEP 7 Programm

| Nr | Aktion                                                                                                    |
|----|----------------------------------------------------------------------------------------------------|
| 4. | Geben Sie die Bezeichnung "IDB_IR_DU_KOMM" ein.<br>Übernehmen Sie die vorgeschlagene automatische Nummer, oder weisen Sie<br>manuell eine Datenbausteinnummer zu.                                                            |
|    | Data block         Name         DB_IR_DU_KOMM         Number         4         Image: Single instance         Image: Automatic         The called function block saves its data in its own instance data block.         More |
|    | OK Cancel                                                                                                    |
| 5. | Verschieben Sie den InstanzDB in die Gruppe "00_PSB"                                                                                                    |
| 6. | Übersetzen Sie den Baustein "FC_Call_RemoteControl_Display".         Siemens - EMS4005         Project Edit View Insert Online Options Tools VIIII IIII IIIIIIIIIIIIIIIIIIIIIIIIII                                           |
| 7. | Speichern Sie das TIA STEP 7-Projekt.                                                                                                    |

# **Hinweis** Wenn Ihre Fahrzeugsteuerung keine stationäre Fernbedienung hat, können Sie den Aufruf des "FC\_StationaryRemoteControl" in "FC\_Call\_RemoteControl\_Display" löschen, siehe <u>Abbildung 4-3</u>

# 9.5 Aufruf der Funktionsbibliotheksbausteine "EMS400S\_Drive" im TIA STEP 7 Programm

Hier sind die Schritte aufgeführt, um die Bausteine der Funktionsbibliothek EMS400S\_Drive in ein TIA STEP 7-Projekt einer S7-1200 Fahrzeugsteuerung zu integrieren.

# **Hinweis** Im Folgenden wird vorausgesetzt, dass Sie die Hardware einer Fahrzeugsteuerung projektiert haben, siehe <u>\3\</u>.

Ebenso wird vorausgesetzt, dass Sie die Systemmerker und die Taktmerker in den Eigenschaften der S7-1212 aktiviert haben.

Es wird vorausgesetzt, dass Sie die Basis-Bibliothek EMS400S in Ihr TIA STEP 7-Projekt integriert haben, siehe <u>\4\</u>.

Ebenso wird vorausgesetzt, dass Sie die Funktionsbibliothek "EMS400S\_General" in Ihr Projekt integriert haben.

**Hinweis** Die Unterteilung der Programmbausteine in Gruppen ist nicht notwendig. Sie erleichtert die Übersicht im Programmbausteinordner.

Wir empfehlen, für die Bausteine der Basis-Bibliothek EMS400S eine Gruppe "00\_PSB" einzufügen.

#### Bausteine kopieren

Die folgende Tabelle listet die Schritte zum Einfügen der Objekte der Funktionsbibliothek in die Fahrzeugsteuerung ("Carrier PLC") auf. Tabelle 9-8

| Nr | Aktion                                                                                                    |
|----|----------------------------------------------------------------------------------------------------|
| 1. | Fügen Sie dem Ordner "Programmbausteine" eine neue Gruppe hinzu (Add group)                                                                                                    |
|    | Project Edit View Insert Online Options Tools Window Help                                                                                                    |
|    | Project tree □                                                                                                    |
|    | ✓ ■ EMS400S     ■     Add new device     ■     Devices & networks                                                                                                    |
|    | Carrier_PLC [CPU 1212C DC/DC/DC]                                                                                                    |
|    | Add group Add new block Add new block Search in PLC and open F7                                                                                                    |
|    | Edit type      Edit type      Cut     Ctrl+X      Cut     Ctrl+X      Cut     Ctr |

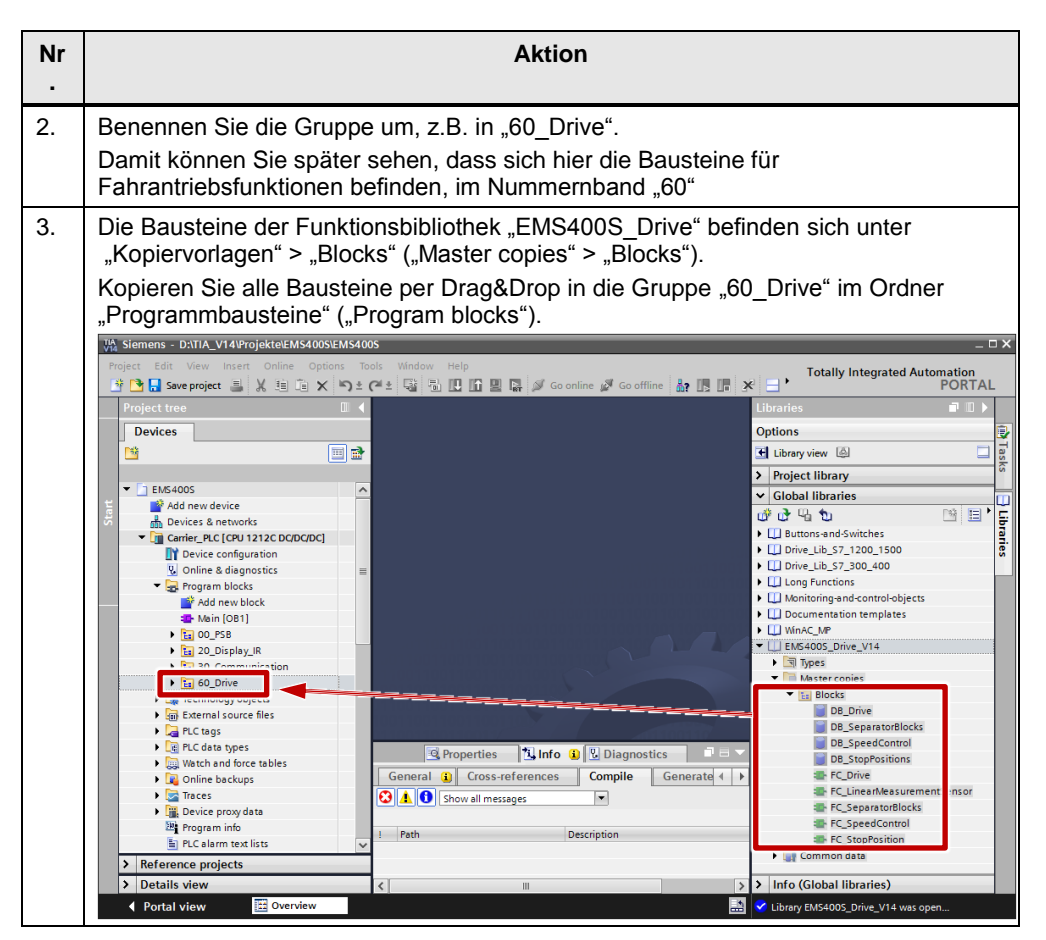

#### Zyklisches Programm

Die folgende Tabelle listet die Schritte zum Integrieren der Bausteine der Funktionsbibliothek in die Fahrzeugsteuerung auf.

| Nr. | Aktion                                                                                                    |
|-----|----------------------------------------------------------------------------------------------------|
| 1.  | Öffnen Sie den zyklischen OB1.<br>Rufen Sie den Baustein "FC_Drive" auf.<br>Rufen Sie auch die Bausteine aus den anderen EMS-Funktionsbibliotheken und<br>Ihre individuellen, anwenderdefinierten Bausteine für die Fahrzeugsteuerung auf<br>(nicht Teil dieser Beschreibung).            |
| 2.  | Öffnen Sie den Baustein "FC_Drive".<br>Wählen Sie den Timer in Netzwerk 2 an und weisen Sie dem Timer einen Instanz-<br>Datenbaustein zu mit "Instanz ändern" ("Change instance").                                                                                                    |
|     | ✓                                                                                                    |
|     | Comment                                                                                                    |
|     | */0.1     */0.1       */L_Crash_Initiator_NC*     IN       */DB10_DBD44     */DB                                                                                                    |
| 3.  | Übernehmen Sie die vorgeschlagene automatische Nummer, oder weisen Sie<br>manuell eine Datenbausteinnummer, z.B. 65, um im Nummernband der<br>Fahrantriebsbausteine zu bleiben.                                                                                                    |
|     | OK Cancel                                                                                                    |
| 4.  | Wählen Sie den Timer in Netzwerk 45 an und weisen Sie dem Timer einen Instanz<br>Datenbaustein zu mit "Instanz ändern" ("Change instance").<br>Übernehmen Sie die vorgeschlagene automatische Nummer, oder weisen Sie<br>manuell eine Datenbausteinnummer, z.B. 66, um im Nummernband der |
# 9 Arbeiten mit den Funktionsbibliotheken

# 9.5 Aufruf der Funktionsbibliotheksbausteine "EMS400S\_Drive" im TIA STEP 7 Programm

| Nr. | Aktion                                                                                                    |  |  |  |  |  |  |
|-----|----------------------------------------------------------------------------------------------------|--|--|--|--|--|--|
| 5.  | Übersetzen Sie den Baustein "FC_Drive".                                                                                                    |  |  |  |  |  |  |
|     | Project Edit View Insert Online Options Tools Window Help         Project Edit View Insert Online Options Tools Window Help         Project Edit View Insert Online Options Tools Window Help         Project Edit View Insert Online Options Tools Window Help         Project tree         Image: Project Tree         Image: Project Tree |  |  |  |  |  |  |
| 6.  | Wenn Ihre Anlage Isolationsblöcke enthält:                                                                                                    |  |  |  |  |  |  |
|     | Offnen Sie den zyklischen OB1 (Main).                                                                                                    |  |  |  |  |  |  |
|     | Tragen Sie den Baustein "FC_SeparatorBlocks auf.<br>Tragen Sie die Anzahl der Isolationsblöcke am Parameter, Number, of blocks" ein                                                                                                    |  |  |  |  |  |  |
|     | und weisen Sie die Parameter zu.                                                                                                    |  |  |  |  |  |  |
|     | <ul> <li>Network 6: carrier in separator block?</li> </ul>                                                                                                    |  |  |  |  |  |  |
|     | Comment                                                                                                    |  |  |  |  |  |  |
|     | %FC67<br>"FC_SeparatorBlocks"                                                                                                    |  |  |  |  |  |  |
|     | "DB_Drive". %M21.0                                                                                                    |  |  |  |  |  |  |
|     | CurrentPosition Barcode_position In_Separator_block "M_Separatorblock"                                                                                                    |  |  |  |  |  |  |
|     | 100 - Number_of_blocks ENO                                                                                                    |  |  |  |  |  |  |
|     | Übersetzen Sie den Baustein OB1 (Main).                                                                                                    |  |  |  |  |  |  |
| 7.  | Speichern Sie das TIA STEP 7-Projekt.                                                                                                    |  |  |  |  |  |  |
|     | ₩ Siemens - EMS400S                                                                                                    |  |  |  |  |  |  |
|     | Project Edit View Insert Online Options                                                                                                    |  |  |  |  |  |  |
|     | 📑 🚺 🔚 Save project 📑 🐰 🗐 🖆 🗙 🏷                                                                                                    |  |  |  |  |  |  |

# **Hinweis** "FC\_Drive" verweist auf "DB\_ErrorCodes" aus der Funktionsbibliothek "EMS400S\_Errors". Falls "DB\_ErrorCodes" noch nicht im TIA STEP 7-Projekt enthalten ist, erhalten Sie Fehlermeldungen.

"FC\_Drive" wird ohne diese Fehlermeldungen übersetzt, sobald die Funktionsbibliothek "EMS400S\_Errors" in Ihr TIA STEP 7-Projekt integriert ist. 9.6 Aufruf der Funktionsbibliotheksbausteine "EMS400S\_Errors" im TIA STEP 7 Programm

# 9.6 Aufruf der Funktionsbibliotheksbausteine "EMS400S\_Errors" im TIA STEP 7 Programm

Hier sind die Schritte aufgeführt, um die Bausteine der Funktionsbibliothek "EMS400S\_Errors" in ein TIA STEP 7-Projekt einer S7-1200 Fahrzeugsteuerung zu integrieren.

# **Hinweis** Im Folgenden wird vorausgesetzt, dass Sie die Hardware einer Fahrzeugsteuerung projektiert haben, siehe <u>\3\</u>.

Ebenso wird vorausgesetzt, dass Sie die Systemmerker und die Taktmerker in den Eigenschaften der S7-1212 aktiviert haben.

Es wird vorausgesetzt, dass Sie die Basis-Bibliothek EMS400S in Ihr TIA STEP 7-Projekt integriert haben, siehe  $\underline{4}$ .

Ebenso wird vorausgesetzt, dass Sie die Funktionsbibliotheken

- "EMS400S\_General" und

- "EMS400\_Drive" in Ihr Projekt integriert haben.

"EMS400\_Hoist" müssen Sie nur integriert haben, wenn Ihre Fahrzeugsteuerung einen Hubantrieb enthält.

#### **Hinweis** Die Unterteilung der Programmbausteine in Gruppen ist nicht notwendig. Sie erleichtert die Übersicht im Programmbausteinordner.

Wir empfehlen, für die Bausteine der Basis-Bibliothek EMS400S eine Gruppe "00\_PSB" einzufügen.

9.6 Aufruf der Funktionsbibliotheksbausteine "EMS400S\_Errors" im TIA STEP 7 Programm

#### Variablentabelle und Bausteine kopieren

Die folgende Tabelle listet die Schritte zum Einfügen der Objekte der Funktionsbibliothek in die Fahrzeugsteuerung ("Carrier PLC") auf.

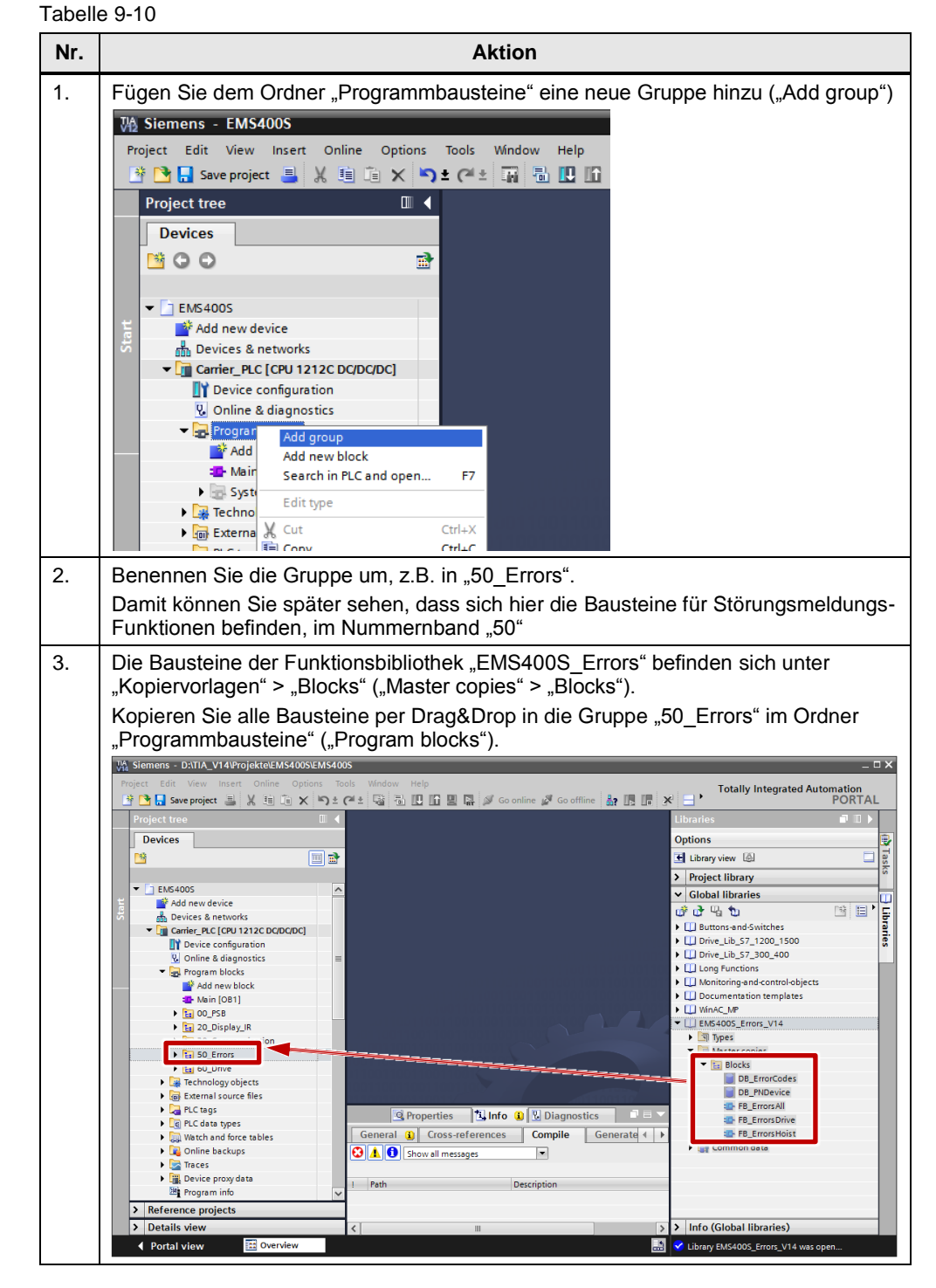

#### Hinweis Der Baustein "FB\_ErrorsHoist" wird nur benötigt, wenn ein Hubantrieb / Kettenzug vorhanden ist.

# 9.6 Aufruf der Funktionsbibliotheksbausteine "EMS400S\_Errors" im TIA STEP 7 Programm

## **Zyklisches Programm**

Die folgende Tabelle listet die Schritte zum Integrieren der Bausteine der Funktionsbibliothek in die Fahrzeugsteuerung auf.

| abelle | 3 9-11                                                                                                    |  |  |  |  |  |
|--------|----------------------------------------------------------------------------------------------------|--|--|--|--|--|
| Nr.    | Aktion                                                                                                    |  |  |  |  |  |
| 1.     | Öffnen Sie den zyklischen OB1.<br>Rufen Sie den Baustein "FB_ErrorsAll" auf.<br>Rufen Sie auch die Bausteine aus den anderen EMS-Funktionsbibliotheken und<br>Ihre individuellen, anwenderdefinierten Bausteine für die Fahrzeugsteuerung auf<br>(nicht Teil dieser Beschreibung).                                                                                                    |  |  |  |  |  |
| 2.     | Weisen Sie dem Baustein "FB_ErrorsAll" einen InstanzDB zu.                                                                                                    |  |  |  |  |  |
| 3.     | Geben Sie z.B. die Bezeichnung "IDB_ErrorsAll" ein.<br>Übernehmen Sie die vorgeschlagene automatische Nummer, oder weisen Sie<br>manuell eine Datenbausteinnummer, z.B. 51, um im Nummernband der Bausteine<br>für die Störungsmeldungen zu bleiben.                                                                                                    |  |  |  |  |  |
|        | Can options       Data block         Name       IDB_Errors All         Number       51         Automatic         The called function block saves its data in its own instance data block.         More                                                                                                    |  |  |  |  |  |
|        | OK Cancel                                                                                                    |  |  |  |  |  |
| 4.     | Verschieben Sie den InstanzDB in die Gruppe "50_Errors"                                                                                                    |  |  |  |  |  |
| 5.     | Übersetzen Sie den Baustein "FB_ErrorsAll".<br>Siemens - EMS400S  Project Edit View Insert Online Options Tools Window Heln    Project tree    Project tree                                                                                                    |  |  |  |  |  |
| 6.     | Speichern Sie das TIA STEP 7-Projekt.                                                                                                    |  |  |  |  |  |
|        | Weight Stemens - EMS400S         Project Edit View Insert Online Options         Image: Contract Contract Con |  |  |  |  |  |

# **Hinweis** Wenn Ihre Fahrzeugsteuerung keinen Hubantrieb enthält, können Sie den Aufruf des Bausteins "FB\_ErrorsHoist" in "FB\_ErrorsAll" löschen, siehe <u>Abbildung 6-2</u>.

9.7 Aufruf der Funktionsbibliotheksbausteine "EMS400S\_General" im TIA STEP 7 Programm

# 9.7 Aufruf der Funktionsbibliotheksbausteine "EMS400S\_General" im TIA STEP 7 Programm

Hier sind die Schritte aufgeführt, um die Bausteine der Funktionsbibliothek "EMS400S\_General" in ein TIA STEP 7-Projekt einer S7-1200 Fahrzeugsteuerung zu integrieren.

**Hinweis** Im Folgenden wird vorausgesetzt, dass Sie die Hardware einer Fahrzeugsteuerung projektiert haben, siehe <u>3</u>.

Ebenso wird vorausgesetzt, dass Sie die Systemmerker und die Taktmerker in den Eigenschaften der S7-1212 aktiviert haben.

Es wird vorausgesetzt, dass Sie die Basis-Bibliothek EMS400S in Ihr TIA STEP 7-Projekt integriert haben, siehe <u>\4\</u>.

**Hinweis** Die Unterteilung der Programmbausteine in Gruppen ist nicht notwendig. Sie erleichtert die Übersicht im Programmbausteinordner.

Wir empfehlen, für die Bausteine der Basis-Bibliothek EMS400S eine Gruppe "00\_PSB" einzufügen.

#### Variablentabelle und Bausteine kopieren

Die folgende Tabelle listet die Schritte zum Einfügen der Objekte der Funktionsbibliothek in die Fahrzeugsteuerung ("Carrier PLC") auf.

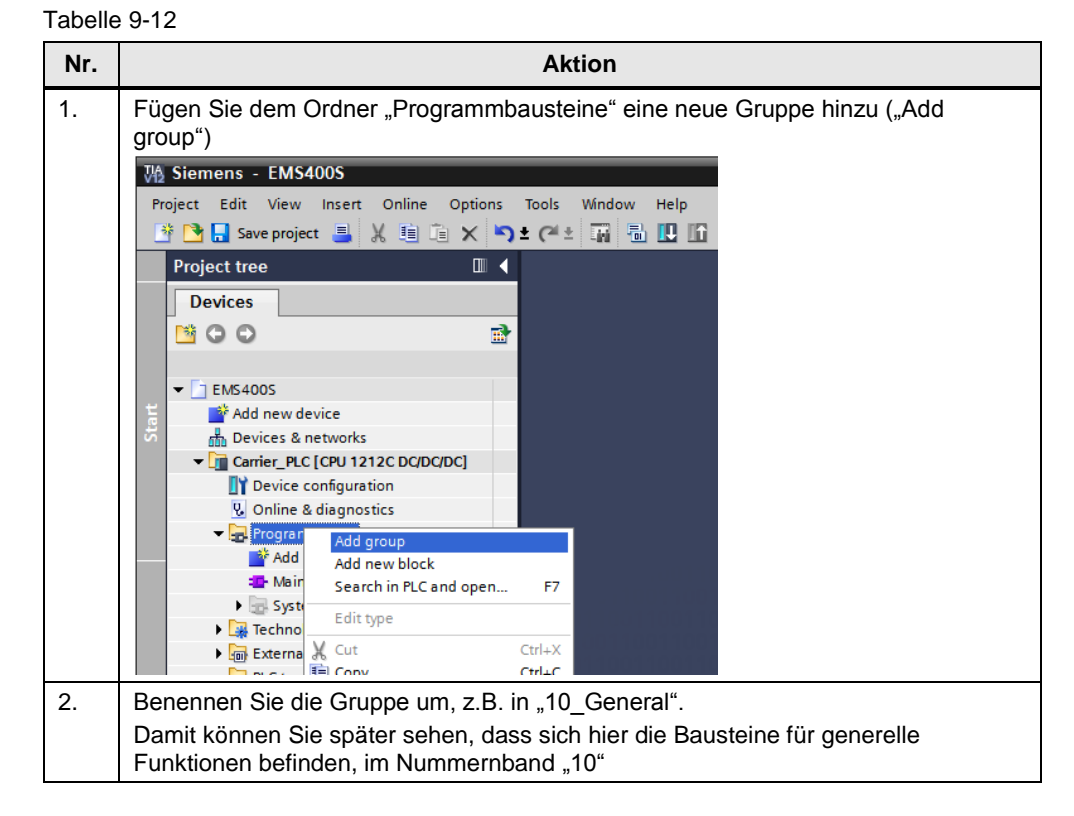

# 9 Arbeiten mit den Funktionsbibliotheken

# 9.7 Aufruf der Funktionsbibliotheksbausteine "EMS400S\_General" im TIA STEP 7 Programm

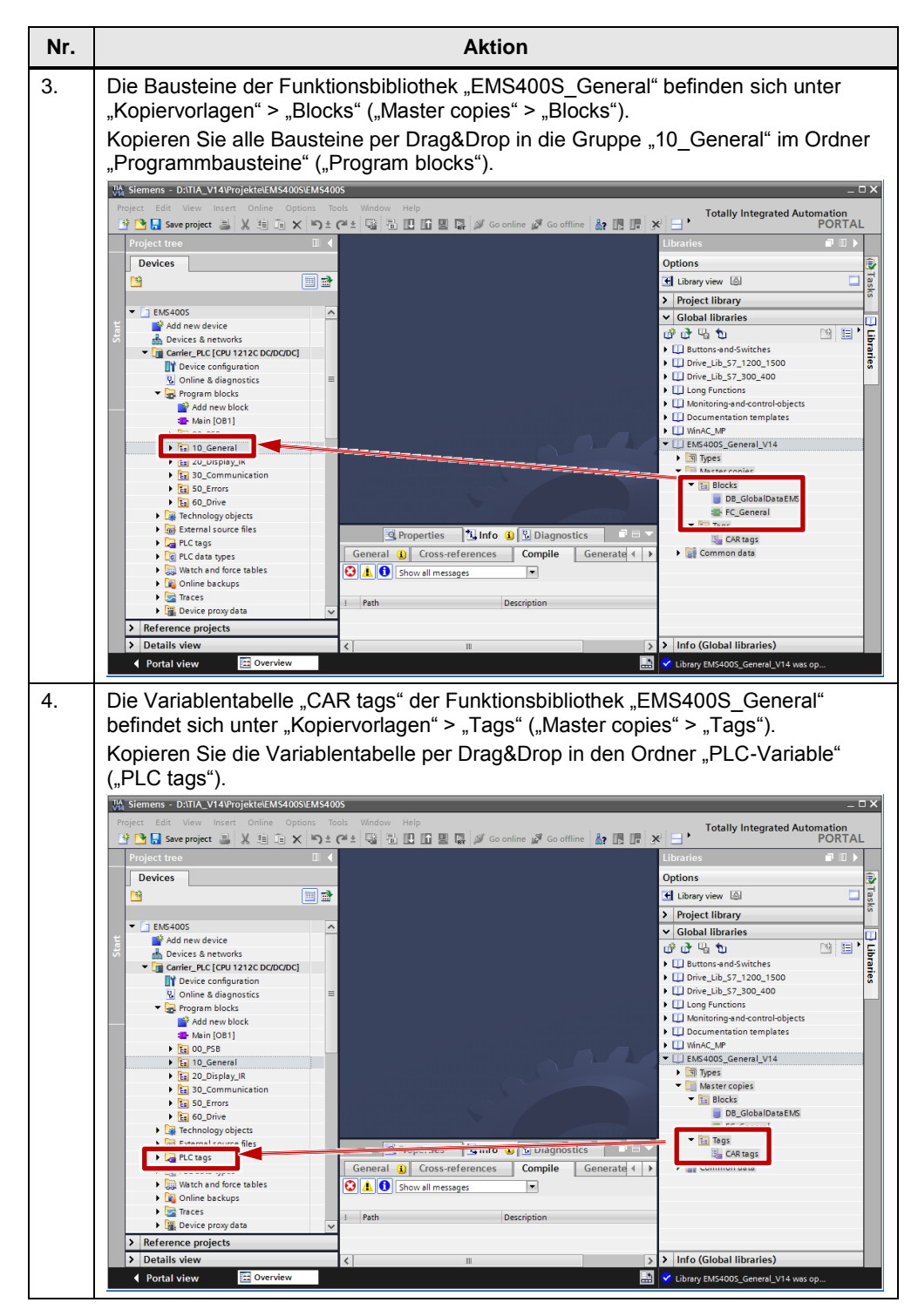

# 9.7 Aufruf der Funktionsbibliotheksbausteine "EMS400S\_General" im TIA STEP 7 Programm

# Zyklisches Programm

Die folgende Tabelle listet die Schritte zum Integrieren der Bausteine der Funktionsbibliothek in die Fahrzeugsteuerung auf.

| Nr. |                                                                                                    | Aktion                                                                                                    |                                                                                      |                                                                       |  |  |
|-----|----------------------------------------------------------------------------------------------------|----------------------------------------------------------------------------------------------------|--------------------------------------------------------------------------------------|-----------------------------------------------------------------------|--|--|
| 1.  | Öffnen Sie den zyklischen OB1.<br>Rufen Sie den Baustein "FC_General" auf.<br>Rufen Sie auch die Bausteine aus den anderen EMS-Funktionsbibliotheken und Ihre<br>individuellen, anwenderdefinierten Bausteine für die Fahrzeugsteuerung auf (nicht<br>Teil dieser Beschreibung). |                                                                                                    |                                                                                      |                                                                       |  |  |
| 2.  | Öffnen Sie den Baustein "FC_Ger<br>Wählen Sie den Timer in Netzwer<br>Datenbaustein zu mit "Instanz änd<br>Retwork 2: restart, delay-off                                                                                                    | neral".<br>k 2 an und weisen Si<br>dern" ("Change instar                                                                                                    | e dem Tin<br>nce").                                                                  | ner einen Instanz                                                     |  |  |
|     | Comment                                                                                                    |                                                                                                    |                                                                                      |                                                                       |  |  |
|     | "F stScan"                                                                                                    | Defini tag<br>Renar e tag<br>Rewin tag<br>X Cut<br>Paste                                                                                                    | Ctrl+Shift+I<br>Ctrl+Shift+T<br>Ctrl+Shift+P<br>Ctrl+X<br>Ctrl+X<br>Ctrl+C<br>Ctrl+V | %M20.4       Restart_Pulse*       N=       %M20.3       Restart_Edge* |  |  |
|     | ✓ Network 3: Reset                                                                                                    | X Delete                                                                                                    | Dei                                                                                  |                                                                       |  |  |
|     | Comment                                                                                                    | Go to<br>Cross-reference informati                                                                                                    | on Shift+F11                                                                         |                                                                       |  |  |
|     |                                                                                                    | Change instance                                                                                                    |                                                                                      |                                                                       |  |  |
|     | \$=1<br>\$\mathcal{M}31.3<br>*M_IR Input_Key 3*<br>\$\mathcal{M}20.4<br>*M_Restart_Pulse*<br>\$\mathcal{M}24.6<br>*M_Cmd_Reset* \$\mathcal{K}                                                                                                    | Update<br>→ Insert network<br>Insert STL network<br>M Insert empty box<br>→ Insert input and output<br>→ Insert comment<br>Generate ENO<br>Do not generate ENO | Ctrl+R<br>Shift+F5<br>Ctrl+Shift+3                                                   |                                                                       |  |  |
|     | ✓ Network 4:                                                                                                    | Properties                                                                                                    | Alt+Enter                                                                            | -                                                                     |  |  |
| 3.  | Übernehmen Sie die vorgeschlag<br>manuell eine Datenbausteinnumn<br>Funktionen zu bleiben.<br>Call options<br>Data block<br>Name<br>IEC_Timer_Restart<br>Number<br>11<br>Automatic<br>The called function block saves it<br>data block.                                          | ene automatische Nu<br>her, z.B. 11, um im N<br>«<br>«<br>s data in its own instance                                                                           | immer, od<br>ummernba                                                                | er weisen Sie<br>and für generelle                                    |  |  |
|     |                                                                                                    |                                                                                                    |                                                                                      |                                                                       |  |  |
|     |                                                                                                    |                                                                                                    |                                                                                      |                                                                       |  |  |

# 9 Arbeiten mit den Funktionsbibliotheken

9.7 Aufruf der Funktionsbibliotheksbausteine "EMS400S\_General" im TIA STEP 7 Programm

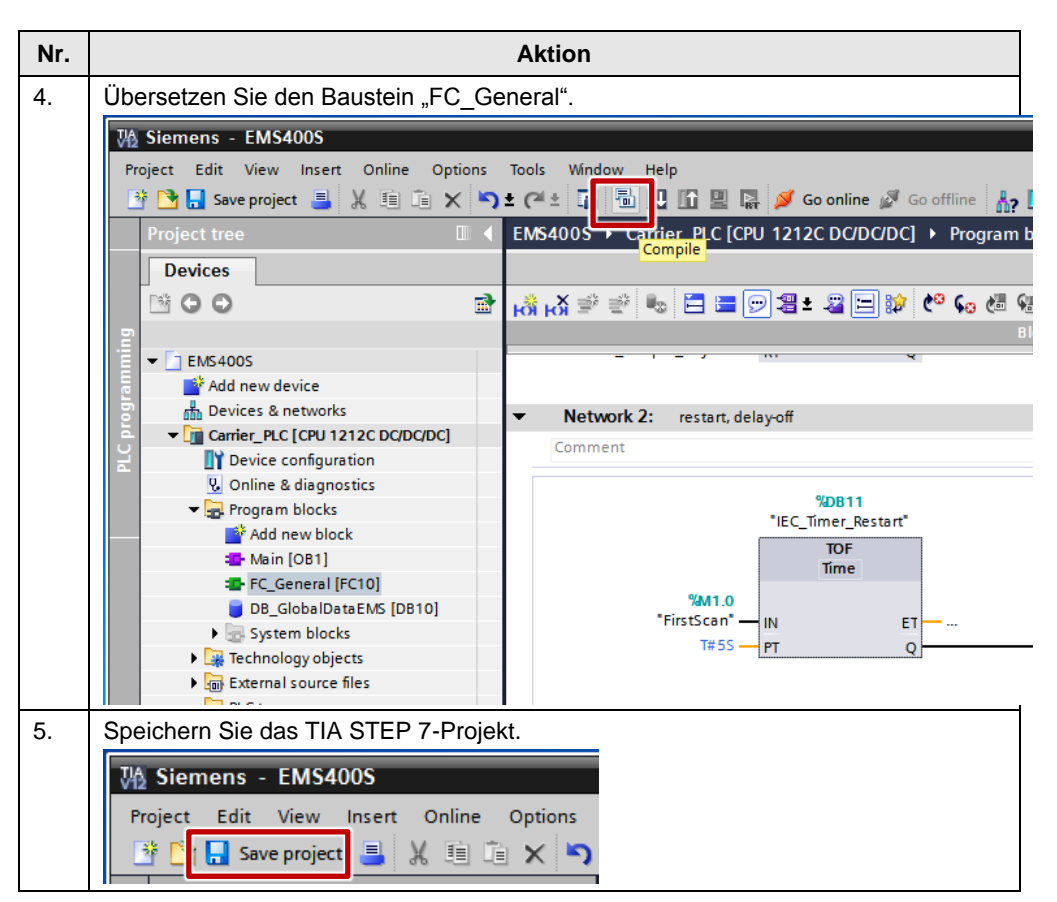

9.8 Aufruf der Funktionsbibliotheksbausteine "EMS400S\_Hoist" im TIA STEP 7 Programm

# 9.8 Aufruf der Funktionsbibliotheksbausteine "EMS400S\_Hoist" im TIA STEP 7 Programm

Hier sind die Schritte aufgeführt, um die Bausteine der Funktionsbibliothek "EMS400S\_Hoist" in ein TIA STEP 7-Projekt einer S7-1200 Fahrzeugsteuerung zu integrieren.

**Hinweis** Im Folgenden wird vorausgesetzt, dass Sie die Hardware einer Fahrzeugsteuerung projektiert haben, siehe <u>3</u>.

Ebenso wird vorausgesetzt, dass Sie die Systemmerker und die Taktmerker in den Eigenschaften der S7-1212 aktiviert haben.

Es wird vorausgesetzt, dass Sie die Basis-Bibliothek EMS400S in Ihr TIA STEP 7-Projekt integriert haben, siehe <u>\4\</u>.

Ebenso wird vorausgesetzt, dass Sie die Funktionsbibliotheken

- "EMS400S\_General" und

- "EMS400\_Drive" in Ihr Projekt integriert haben.

**Hinweis** Die Unterteilung der Programmbausteine in Gruppen ist nicht notwendig. Sie erleichtert die Übersicht im Programmbausteinordner.

Wir empfehlen, für die Bausteine der Basis-Bibliothek EMS400S eine Gruppe "00\_PSB" einzufügen.

#### Bausteine kopieren

Die folgende Tabelle listet die Schritte zum Einfügen der Objekte der Funktionsbibliothek in die Fahrzeugsteuerung ("Carrier PLC") auf.

Tabelle 9-14

| Nr. | Aktion                                                                        |
|-----|-------------------------------------------------------------------------------|
| 1.  | Fügen Sie dem Ordner "Programmbausteine" eine neue Gruppe hinzu ("Add group") |
|     | 3 Siemens - EMS400S                                                           |
|     | Project Edit View Insert Online Options Tools Window Help                     |
|     | Project tree 🔲 ┥                                                              |
|     | Devices                                                                       |
|     | ✓ ☐ EMS400S                                                                   |
|     | Bevices & networks                                                            |
|     | Carrier_PLC [CPU 1212C DC/DC/DC]      Device configuration                    |
|     | Online & diagnostics     ✓                                                    |
|     | Add new block                                                                 |
|     | Cut type      Cut Ctrl+X      Cut                                             |

# 9 Arbeiten mit den Funktionsbibliotheken

# 9.8 Aufruf der Funktionsbibliotheksbausteine "EMS400S\_Hoist" im TIA STEP 7 Programm

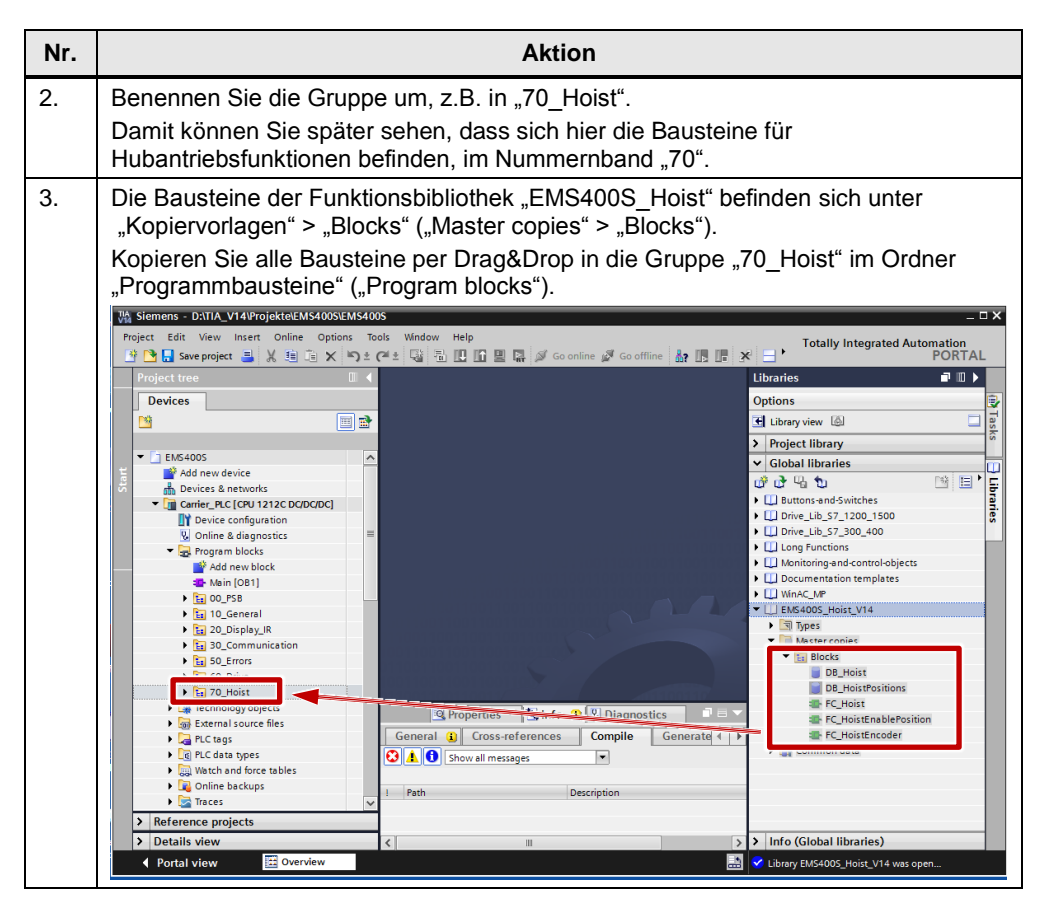

# 9.8 Aufruf der Funktionsbibliotheksbausteine "EMS400S\_Hoist" im TIA STEP 7 Programm

#### **Zyklisches Programm**

Die folgende Tabelle listet die Schritte zum Integrieren der Bausteine der Funktionsbibliothek in die Fahrzeugsteuerung auf.

| Tabel | e 9-15                                                                                                    |
|-------|----------------------------------------------------------------------------------------------------|
| Nr.   | Aktion                                                                                                    |
| 1.    | Öffnen Sie den zyklischen OB1.<br>Rufen Sie den Baustein "FC_Hoist" auf.<br>Rufen Sie auch die Bausteine aus den anderen EMS-Funktionsbibliotheken und Ihre<br>individuellen, anwenderdefinierten Bausteine für die Fahrzeugsteuerung auf (nicht<br>Teil dieser Beschreibung).                                                                                                    |
| 2.    | Übersetzen Sie den Baustein "FC_Hoist".<br>Siemens - EMS4005<br>Project Edit View Inset Online Options Tools Window Help<br>Project tree<br>Project tree<br>EMS400S > Carr<br>Compile<br>EMS400S > Carr<br>EMS400S > Carr<br>EMS40S > Carr<br>EMS400S > Carr<br>EM |
| 3.    | Speichern Sie das TIA STEP 7-Projekt.<br>Siemens - EMS400S<br>Project Edit View Insert Online Options<br>Save project = X = X ×                                                                                                    |

# **Hinweis** Beim Übersetzen des "FC\_Hoist" wird der Fehler "Network 1,Tag "TR\_C58M not defined " angezeigt. Der Fehler wird behoben, indem das Gerät TR\_C58M in das Projekt integriert wird, siehe Abschnitt "Konfiguration der Station TR Trommelgeber TR\_C58M".

**Hinweis** "FC\_Hoist" verweist auf "DB\_ErrorCodes" aus der Funktionsbibliothek "EMS400S\_Errors". Falls "DB\_ErrorCodes" noch nicht im TIA STEP 7-Projekt enthalten ist, erhalten Sie Fehlermeldungen.

"FC\_Hoist" wird ohne diese Fehlermeldungen übersetzt, sobald die Funktionsbibliothek "EMS400S\_Errors" in Ihr TIA STEP 7-Projekt integriert ist.

9.8 Aufruf der Funktionsbibliotheksbausteine "EMS400S\_Hoist" im TIA STEP 7 Programm

# 10 Installation und Inbetriebnahme der Profinet (PN) -Geräte

Hier sind die Schritte aufgeführt, um die folgenden PN-Geräte in Ihr TIA STEP 7-Projekt zu integrieren:

- Sick Linearmesssensor OLM200
- TR Trommelgeber TR\_C58M

Hinweis Die Aufbaurichtlinien sind generell zu beachten.

# 10.1 Sick Linearmesssensor OLM200

# Integration der GSDML-Datei in TIA STEP7

In der folgenden Tabelle sind die Schritte aufgeführt, um die GSDML-Datei in Ihr TIA STEP 7-Projekt zu integrieren. Anschließend können Sie den Sick Linearmesssensor OLM200 in Ihrem TIA STEP 7-Projekt konfigurieren.

Tabelle 10-1

| Nr. |                                                                                                    | A                                     | ction          |                            |             |  |  |
|-----|----------------------------------------------------------------------------------------------------|---------------------------------------|----------------|----------------------------|-------------|--|--|
| 1.  | Entpacken Sie die Datei "DC0003061.zip", die Sie von der Hersteller-Seite <u>\5</u><br>geladen haben, in einen beliebigen Ordner mit Schreib- und Lese-Rechten auf<br>Ihrem lokalen Rechner. |                                       |                |                            |             |  |  |
| 2.  | Öffnen Sie ihr bereits bestehen                                                                                                    | ndes TIA S                            | STEP 7 Pr      | ojekt                      |             |  |  |
| 3.  | Wählen Sie im Menü "Extras" den Befehl "Gerätebeschreibungsdatei (GSD) installieren"                                                                                                    |                                       |                |                            |             |  |  |
|     | A Siemens - EMS400S                                                                                                    |                                       |                |                            |             |  |  |
|     | Project Edit View Insert On                                                                                                    | iline Opt                             | ions Tools     | Window Help                |             |  |  |
|     | 📑 📑 🔚 Save project 📕 🐰                                                                                                    | <u>ii (</u> * *                       | Settings       |                            |             |  |  |
|     | Project tree                                                                                                    |                                       | Support pack   | ages                       |             |  |  |
|     | Devices                                                                                                    |                                       | nstall gener   | al station description fil | e (GSD)     |  |  |
|     | 00                                                                                                    | 1 1 1 1 1 1 1 1 1 1 1 1 1 1 1 1 1 1 1 | Show referer   | ice text                   |             |  |  |
|     |                                                                                                    |                                       | Global librari | es                         | •           |  |  |
|     |                                                                                                    |                                       |                |                            |             |  |  |
| 4.  | Wählen Sie die GSD-Datei und                                                                                                    | klicken S                             | Sie auf "Ins   | stallieren"                |             |  |  |
|     | Install general station description fil                                                                                                    | e                                     | "              |                            | ×           |  |  |
|     | Source path: D:\TTAV12                                                                                                    |                                       |                |                            |             |  |  |
|     | Content of imported path                                                                                                    |                                       |                |                            |             |  |  |
|     |                                                                                                    | /ersion                               | Language       | Status                     | Info        |  |  |
|     | GSDML-V2.25-SICK-OLM200-2012                                                                                                    | 2/28/2012                             | English, Ger   | Not yet installed          | Device Fam  |  |  |
|     | GSUME-V2.3-IK-0155-FINKOLBUT                                                                                                    | 5/28/2013                             | English, Ger   | Not yet installed          | Rotative En |  |  |
|     |                                                                                                    |                                       |                |                            |             |  |  |
|     |                                                                                                    |                                       |                |                            |             |  |  |
|     |                                                                                                    |                                       |                |                            | _           |  |  |
|     |                                                                                                    |                                       |                |                            |             |  |  |
|     |                                                                                                    |                                       |                |                            |             |  |  |
|     |                                                                                                    |                                       |                |                            |             |  |  |
|     |                                                                                                    |                                       |                | 2                          | _           |  |  |
|     |                                                                                                    |                                       |                | Install                    | Cancel      |  |  |

# Konfiguration der Station Sick Linearmesssensor

Die folgenden Tabelle zeigt die nötigen Schritte zur Konfiguration des Sick Linearmesssensor OLM200 in Ihrem TIA STEP 7-Projekt. Tabelle 10-2

| Nr. | Aktion                                                                                                    |
|-----|----------------------------------------------------------------------------------------------------|
| 1.  | Öffnen Sie die Gerätekonfiguration / Netzsicht.                                                                                                    |
| 2.  | Wählen Sie im Hardwarekatalog /Weitere Feldgeräte / PROFINET IO / Encoders /<br>SICK AG / OLM das Gerät "OLM200".<br>Ziehen Sie das Gerät per Drag&Drop in den graphischen Bereich der Netzsicht. |
|     | Alternativ können Sie auf das Gerät doppelklicken.                                                                                                    |
|     | Hardware catalog                                                                                                    |
|     |                                                                                                    |
|     | Catalog                                                                                                    |
|     | <search> MU MI G</search>                                                                                                    |
|     | Filter à o<br>▶ m Controllers b                                                                                                    |
|     |                                                                                                    |
|     | Drives & starters                                                                                                    |
|     | Network components                                                                                                    |
|     | Detecting & Monitoring                                                                                                    |
|     | ► Field devices                                                                                                    |
|     | Other field devices                                                                                                    |
|     | ▼                                                                                                    |
|     | ▼ D Encoders                                                                                                    |
|     | Signers AG                                                                                                    |
|     | ▼ 📑 SICK AG                                                                                                    |
|     |                                                                                                    |
|     | ▶ 🛄 Gateway                                                                                                    |
|     | Lim Ident Systems                                                                                                    |
|     | ► The profibus DP                                                                                                    |
|     | ✓ Information                                                                                                    |
|     | Device:                                                                                                    |
|     | OLM200                                                                                                    |
|     | Order no.: ???                                                                                                    |
|     | Version: (GSDML-V2.25-SICK-OL                                                                                                    |
|     | Description:                                                                                                    |
|     | OLM200 - Optic Linear-Measurement<br>Sensor; GSDML v2.25; Firmware V1.2.0                                                                                                    |

| Nr. |                                                                                                    |                                                               | Aktio                      | n                           |           |                                                         |          |
|-----|----------------------------------------------------------------------------------------------------|---------------------------------------------------------------|----------------------------|-----------------------------|-----------|---------------------------------------------------------|----------|
| 3.  | Weisen Sie dem Gerät OLM200<br>OLM200<br>OLM200<br>Select IO controller<br>SegmentPLC1.PROFINET interface_1<br>Carrier_PLC.PROFINET-Schnittstelle_11<br>Ergebnis: Das Gerät ist der Carr<br>OLM200<br>OLM200<br>Carrier_PLC                                                                                                    | einen                                                         | IO-Co                      | ntroller z                  | zu.       |                                                         |          |
| 4.  | Öffnen Sie die Gerätesicht des 0                                                                                                    | OLM20                                                         | 00.                        |                             |           |                                                         |          |
| 5.  | Wählen Sie aus dem Hardwarek<br>- "04_Position/i2w, Speed/i2w'<br>- "10_Status/i1b"<br>und fügen Sie sie per Drag&Dro<br>Übernehmen Sie die vorgeschla<br>V Catalog<br>Catalog<br>C | atalog<br>" und<br>p in da<br>gener<br>2w<br>ymozw<br>res/i2b | die Ma<br>as Gerä<br>EA-Ao | odule<br>ät ein.<br>dressen | "68 7     | 5" und "76".                                            |          |
|     | W Module                                                                                                    | Rack                                                          | Slot                       | Laddress                    | O address | Туре                                                    | Order no |
|     | <ul> <li>✓ OLM200</li> <li>➢ Interface</li> <li>O4_Position/i2w, Speed/i2w_1</li> <li>10_Status/i1b_1</li> </ul>                                                                                                    | 0<br>0<br>0<br>0                                              | 0<br>0 X1<br>1<br>2        | 6875<br>76                  | 2 0001033 | OLM200<br>OLM200<br>04_Position/i2w, S<br>10_Status/i1b |          |

# 10 Installation und Inbetriebnahme der Profinet (PN) -Geräte

# 10.1 Sick Linearmesssensor OLM200

| Nr.                                   |                                                                                                    |                                                 |                                                                                    | ARtion                                                               |                                                                                                    |                                                                                                    |                                                                                                    |                                                   |  |
|---------------------------------------|----------------------------------------------------------------------------------------------------|-------------------------------------------------|------------------------------------------------------------------------------------|----------------------------------------------------------------------|----------------------------------------------------------------------------------------------------|----------------------------------------------------------------------------------------------------|----------------------------------------------------------------------------------------------------|---------------------------------------------------|--|
| 6.                                    | Wählen Sie die PROFINET-Schnittstelle an und weisen Sie eine IP-Adresse zu,<br>entsprechend der Vorgabe des Kunden                                                                                                    |                                                 |                                                                                    |                                                                      |                                                                                                    |                                                                                                    |                                                                                                    |                                                   |  |
|                                       | Device overview                                                                                                    |                                                 |                                                                                    |                                                                      |                                                                                                    |                                                                                                    |                                                                                                    |                                                   |  |
|                                       | Module                                                                                                    | Pack                                            | Slot                                                                               | Laddress                                                             | O address                                                                                                    | Type                                                                                                    | Order po                                                                                                    |                                                   |  |
|                                       |                                                                                                    |                                                 | 0                                                                                  | 1 dudress                                                            | Q address                                                                                                    | OLM200                                                                                                    | order no.                                                                                                    |                                                   |  |
|                                       | ✓ Interface                                                                                                    | 0                                               | 0 X1                                                                               |                                                                      |                                                                                                    | OLM200                                                                                                    |                                                                                                    |                                                   |  |
|                                       | Port 1                                                                                                    | 0                                               | 0 X1                                                                               |                                                                      |                                                                                                    | Port 1                                                                                                    |                                                                                                    |                                                   |  |
|                                       | Port 2                                                                                                    | 0                                               | 0 X1                                                                               |                                                                      |                                                                                                    | Port 2                                                                                                    |                                                                                                    |                                                   |  |
|                                       | 04_Position/i2w, Spee                                                                                                    | ed/i2w_1 0                                      | 1                                                                                  | 6875                                                                 |                                                                                                    | 04_Position/i2v                                                                                                    | v, S                                                                                                    |                                                   |  |
|                                       | <                                                                                                    |                                                 |                                                                                    |                                                                      |                                                                                                    | III                                                                                                    |                                                                                                    |                                                   |  |
|                                       | Interface [Module]                                                                                                    |                                                 |                                                                                    |                                                                      |                                                                                                    |                                                                                                    | Q Properties                                                                                                    | 🔄 Info                                            |  |
|                                       | General IO tags Tex                                                                                                    | xts                                             |                                                                                    |                                                                      |                                                                                                    |                                                                                                    |                                                                                                    |                                                   |  |
|                                       | General                                                                                                    | Falsanat                                        |                                                                                    | _                                                                    |                                                                                                    |                                                                                                    |                                                                                                    |                                                   |  |
|                                       | Ethernet addresses                                                                                                    | Ethernet                                        | addresses                                                                          | s                                                                    |                                                                                                    |                                                                                                    |                                                                                                    |                                                   |  |
|                                       |                                                                                                    | Interfac                                        | e network                                                                          | ked with                                                             |                                                                                                    |                                                                                                    |                                                                                                    |                                                   |  |
|                                       | Hardware identifier                                                                                                    |                                                 |                                                                                    | Culture                                                              |                                                                                                    |                                                                                                    |                                                                                                    |                                                   |  |
|                                       |                                                                                                    |                                                 |                                                                                    | Subne                                                                | L. FIN/IE_5                                                                                                    |                                                                                                    |                                                                                                    |                                                   |  |
|                                       |                                                                                                    |                                                 |                                                                                    |                                                                      | A                                                                                                    | dd new subnet                                                                                                    |                                                                                                    |                                                   |  |
|                                       |                                                                                                    | IP proto                                        | col                                                                                |                                                                      |                                                                                                    |                                                                                                    |                                                                                                    |                                                   |  |
|                                       |                                                                                                    | ii pioto                                        |                                                                                    |                                                                      |                                                                                                    |                                                                                                    |                                                                                                    |                                                   |  |
|                                       |                                                                                                    | 🖌 📝 Use I                                       | P protocol                                                                         | _                                                                    |                                                                                                    |                                                                                                    |                                                                                                    |                                                   |  |
|                                       |                                                                                                    |                                                 |                                                                                    |                                                                      | Set I                                                                                                    | P address in the                                                                                                    | e project                                                                                                    |                                                   |  |
|                                       |                                                                                                    |                                                 |                                                                                    |                                                                      |                                                                                                    | IP address:                                                                                                    | 192 168 0                                                                                                    | 6                                                 |  |
|                                       | Waisan Sia dia Caräta                                                                                                    | nummor -                                        |                                                                                    | nracha                                                               | nd dor                                                                                                    | Vorasho                                                                                                    | des Kunden                                                                                                    |                                                   |  |
|                                       | Hinweis:<br>In der Störungsauswer<br>Gerät Nr. 6 abgefragt.                                                                                                    | tung "FB <u></u><br>Wenn Sie                    | _Errors<br>e eine a                                                                | Drive",<br>andere (                                                  | Netzwe<br>Geräter                                                                                                    | erk 3, wird<br>nummer ei                                                                                                    | die Diagnos<br>instellen, mü                                                                                                    | e für<br>ssen Sie                                 |  |
|                                       | Hinweis:<br>In der Störungsauswer<br>Gerät Nr. 6 abgefragt.<br>"FB_ErrorsDrive" anpa<br>Interface [Module]                                                                                                    | tung "FB <u>-</u><br>Wenn Sie<br>ssen.          | _Errors                                                                            | Drive",<br>andere (                                                  | Netzwe<br>Geräter                                                                                                    | erk 3, wird<br>nummer ei                                                                                                    | die Diagnos<br>instellen, mü                                                                                                    | e für<br>ssen Sie                                 |  |
|                                       | Hinweis:<br>In der Störungsauswer<br>Gerät Nr. 6 abgefragt.<br>"FB_ErrorsDrive" anpa<br>Interface [Module]<br>General 10 tags Te                                                                                                    | tung "FB_<br>Wenn Sie<br>ssen.                  | _Errors                                                                            | Drive",<br>andere (                                                  | Netzwe<br>Geräter                                                                                                    | erk 3, wird<br>nummer ei                                                                                                    | die Diagnos<br>instellen, mü                                                                                                    | e für<br>ssen Sie                                 |  |
|                                       | Hinweis:<br>In der Störungsauswer<br>Gerät Nr. 6 abgefragt.<br>"FB_ErrorsDrive" anpa<br>Interface [Module]<br>General 10 tags Te                                                                                                    | tung "FB_<br>Wenn Sie<br>ssen.                  | _Errors                                                                            | Drive",<br>andere (                                                  | Netzwe<br>Geräten                                                                                                    | erk 3, wird<br>nummer ei                                                                                                    | die Diagnos<br>instellen, mü                                                                                                    | e für<br>ssen Sie<br>s                            |  |
|                                       | Hinweis:<br>In der Störungsauswer<br>Gerät Nr. 6 abgefragt.<br>"FB_ErrorsDrive" anpa<br>Interface [Module]<br>General 10 tags Te<br>General<br>Ethermet addresses                                                                                                    | tung "FB_<br>Wenn Sie<br>ssen.                  | _Errors                                                                            | Drive",<br>andere (                                                  | Netzwe<br>Geräter                                                                                                    | erk 3, wird<br>nummer ei                                                                                                    | die Diagnos<br>instellen, mü<br>@ Properties<br>ng a different metho                                                                                            | e für<br>ssen Sie<br>11 Inf                       |  |
|                                       | Hinweis:<br>In der Störungsauswer<br>Gerät Nr. 6 abgefragt.<br>"FB_ErrorsDrive" anpa<br>Interface [Module]<br>General IO tags Te<br>General<br>Ethernet addresses<br>Hardware identifer                                                                                                    | tung "FB_<br>Wenn Sie<br>ssen.                  | Errors                                                                             | Drive",<br>andere (                                                  | Netzwe<br>Geräter                                                                                                    | erk 3, wird<br>nummer ei                                                                                                    | die Diagnos<br>instellen, mü<br>@ Properties<br>ng a different metho                                                                                            | e für<br>ssen Sie<br>• <u>•</u> Inf               |  |
|                                       | Hinweis:<br>In der Störungsauswer<br>Gerät Nr. 6 abgefragt.<br>"FB_ErrorsDrive" anpa<br>Interface [Module]<br>General IO tags Te<br>Ethernet addresses<br>Hardware identifier                                                                                                    | tung "FB_<br>Wenn Sie<br>ssen.                  | _Errors<br>e eine a                                                                | Drive",<br>andere (                                                  | Netzwe<br>Geräter                                                                                                    | rk 3, wird<br>nummer ei                                                                                                    | die Diagnos<br>instellen, mü<br>Properties<br>ng a different metho<br>e name using a diffe                                                                      | e für<br>ssen Sie<br>s <u>i</u> Inf               |  |
|                                       | Hinweis:<br>In der Störungsauswer<br>Gerät Nr. 6 abgefragt.<br>"FB_ErrorsDrive" anpa<br>Interface [Module]<br>General 10 tags Te<br>General<br>Ethernet addresses<br>Hardware identifier                                                                                                    | tung "FB_<br>Wenn Sie<br>ssen.                  | Errors                                                                             | Drive",<br>andere (                                                  | Netzwe<br>Geräter                                                                                                    | rk 3, wird<br>nummer ei<br>: IP address usin<br>PROFINET device<br>hod.                                                                                                    | die Diagnos<br>instellen, mü<br>Properties<br>ng a different metho<br>e name using a diffe                                                                      | e für<br>ssen Sie<br>• • Inf<br>od                |  |
|                                       | Hinweis:<br>In der Störungsauswer<br>Gerät Nr. 6 abgefragt.<br>"FB_ErrorsDrive" anpa<br>Interface [Module]<br>General 10 tags Te<br>General<br>Ethernet addresses<br>Hardware identifier                                                                                                    | tung "FB_<br>Wenn Sie<br>ssen.                  | Errors                                                                             | Drive",<br>andere (                                                  | Netzwe<br>Geräter                                                                                                    | PROFINET device<br>hod.<br>erate PROFINET                                                                                                    | die Diagnos<br>instellen, mü<br>Properties<br>ng a different metho<br>e name using a diffe<br>device name autor                                                 | e für<br>Issen Sie<br>Marent<br>matically         |  |
|                                       | Hinweis:<br>In der Störungsauswer<br>Gerät Nr. 6 abgefragt.<br>"FB_ErrorsDrive" anpa<br>Interface [Module]<br>General IO tags Te<br>Ethernet addresses<br>Hardware identifier                                                                                                    | tung "FB_<br>Wenn Sie<br>ssen.                  | Errors<br>e eine a<br>let                                                          | Drive",<br>andere (                                                  | Netzwe<br>Geräter                                                                                                    | PROFINET device<br>hod.<br>erate PROFINET                                                                                                    | die Diagnos<br>instellen, mü<br>Properties<br>ng a different metho<br>e name using a diffe<br>device name autor                                                 | erent<br>matically                                |  |
|                                       | Hinweis:<br>In der Störungsauswer<br>Gerät Nr. 6 abgefragt.<br>"FB_ErrorsDrive" anpa<br>Interface [Module]<br>General 10 tags Te<br>General<br>Ethernet addresses<br>Hardware identifier                                                                                                    | tung "FB_<br>Wenn Sie<br>ssen.                  | Errors<br>e eine a<br>let<br>PROFINET                                              | Drive",<br>andere (                                                  | Set<br>Seräter                                                                                                    | PROFINET device<br>hod.<br>erate PROFINET<br>o                                                                                                    | die Diagnos<br>instellen, mü<br>Properties<br>ng a different metho<br>e name using a diffe<br>idevice name autor                                                | erent<br>matically                                |  |
|                                       | Hinweis:<br>In der Störungsauswer<br>Gerät Nr. 6 abgefragt.<br>"FB_ErrorsDrive" anpa<br>Interface [Module]<br>General 10 tags Te<br>General<br>Ethermet addresses<br>Hardware identifier                                                                                                    | tung "FB_<br>Wenn Sie<br>ssen.                  | Errors<br>eine a<br>let<br>PROFINET                                                | Tdevice name                                                         | Set<br>Seräter<br>Seräter<br>Set<br>Met<br>olm200<br>et olm200<br>et olm200<br>et olm200                                                                                                    | PROFINET device<br>hod.<br>erate PROFINET<br>p                                                                                                    | die Diagnos<br>instellen, mü<br>Properties<br>ng a different metho<br>e name using a diffe<br>device name autor                                                 | erent                                             |  |
|                                       | Hinweis:<br>In der Störungsauswer<br>Gerät Nr. 6 abgefragt.<br>"FB_ErrorsDrive" anpa<br>Interface [Module]<br>General 10 tags Te<br>General<br>Ethernet addresses<br>Hardware identifier                                                                                                    | tung "FB_<br>Wenn Sie<br>ssen.                  | Errors<br>eine a<br>let<br>PROFINET                                                | Drive",<br>andere (<br>fdevice nam                                   | Set<br>Seräter<br>Seräter<br>Set<br>Met<br>olm200<br>et olm200<br>er: 6                                                                                                    | PROFINET device<br>hod.<br>erate PROFINET<br>o                                                                                                    | die Diagnos<br>instellen, mü<br>Properties<br>ng a different metho<br>e name using a diffe                                                                      | erent                                             |  |
|                                       | Weisen Sie die Gerate         Hinweis:         In der Störungsauswer         Gerät Nr. 6 abgefragt.         "FB_ErrorsDrive" anpa         Interface [Module]         General       10 tags         General       10 tags         Hardware identifier         Hardware identifier                                                                                                    | tung "FB_<br>Wenn Sie<br>ssen.<br>xts<br>PROFIN | Errors<br>eine a<br>eine a<br>let<br>PROFINET                                      | r device name<br>verted name<br>tsprech                              | Netzwe<br>Geräter                                                                                                    | PROFINET device<br>hod.<br>erate PROFINET<br>p                                                                                                    | die Diagnos<br>instellen, mü<br>Properties<br>ng a different metho<br>e name using a diffe<br>device name autor<br>des Kunder                                   | erent<br>natically                                |  |
|                                       | Weisen Sie die Gerate         Hinweis:         In der Störungsauswer         Gerät Nr. 6 abgefragt.         "FB_ErrorsDrive" anpa         Interface [Module]         General       10 tags         General       10 tags         Hardware identifier         Hardware identifier                                                                                                    | tung "FB_<br>Wenn Sie<br>ssen.<br>xts<br>PROFIN | Errors<br>eine a<br>eine a<br>PROFINET                                             | r device name<br>verted name<br>tsprech                              | Netzwe<br>Geräter<br>Seräter<br>Set<br>met<br>e: olm200<br>er: 6<br>end de                                                                                                    | PROFINET device<br>hod.<br>erate PROFINET<br>p                                                                                                    | die Diagnos<br>instellen, mü<br>Properties<br>ng a different metho<br>e name using a diffe<br>device name autor<br>des Kunder                                   | erent<br>n.                                       |  |
|                                       | Weisen Sie die Gerate         Hinweis:         In der Störungsauswer         Gerät Nr. 6 abgefragt.         "FB_ErrorsDrive" anpa         Interface [Module]         General       10 tags         General       10 tags         Ethernet addresses         Hardware identifier         Weisen Sie einen Gerä         K                                                                                                    | tung "FB_<br>Wenn Sie<br>ssen.<br>xts<br>PROFIN | Errors<br>eine a<br>eine a<br>let<br>PROFINET                                      | r device name<br>verted name<br>tsprech                              | Set<br>Set<br>Set<br>Metzwe<br>Seräter<br>Set<br>Met<br>Set<br>Met<br>Set<br>Met<br>Set<br>Met<br>Met<br>Set<br>Met<br>Set<br>Metzwe<br>Set<br>Metzwe<br>Set<br>Set<br>Metzwe<br>Set<br>Metzwe<br>Set<br>Set<br>Set<br>Set<br>Set<br>Set<br>Set<br>Set<br>Set<br>Se                                                                                                    | PROFINET device<br>hod.<br>r IP address usin<br>profinet device<br>hod.<br>r Vorgabe                                                                                                    | die Diagnos<br>instellen, mü<br>Properties<br>ng a different metho<br>e name using a diffe<br>device name autor<br>des Kunder                                   | erent<br>n.                                       |  |
|                                       | Weisen Sie die Gerate         Hinweis:         In der Störungsauswer         Gerät Nr. 6 abgefragt.         "FB_ErrorsDrive" anpa         Interface [Module]         General       10 tags         General       10 tags         Hardware identifier         Hardware identifier         Weisen Sie einen Gerä         C         Device overview                                                                                                    | tung "FB_<br>Wenn Sie<br>ssen.<br>xts<br>PROFIN | Errors<br>eine a<br>eine a<br>let<br>PROFINET                                      | r device nam                                                         | Set<br>Seräter<br>Seräter<br>Set<br>Met<br>Offen<br>ei olm200<br>er: 6<br>end de                                                                                                    | r Vorgabe                                                                                                    | die Diagnos<br>instellen, mü<br>Properties<br>a different metho<br>e name using a diffe<br>des Kunder                                                           | erent<br>natically                                |  |
|                                       | Weisen Sie einen Geräte<br>Hinweis:<br>In der Störungsauswer<br>Gerät Nr. 6 abgefragt.<br>"FB_ErrorsDrive" anpa<br>Interface [Module]<br>General 10 tags Te<br>General 10 tags Te<br>Hardware identifier<br>Hardware identifier<br>Weisen Sie einen Gerä<br>Competence overview<br>Module                                                                                                    | tung "FB_<br>Wenn Sie<br>ssen.<br>xts<br>PROFIN | Errors<br>e eine a<br>let<br>PROFINET<br>Zu, en                                    | r device nan<br>verted nam<br>tsprech                                | Set<br>Seräter<br>Seräter<br>Set<br>Met<br>Gen<br>e olm200<br>er: 6<br>end del<br>Q address                                                                                                    | rk 3, wird<br>nummer ei<br>IP address usin<br>PROFINET device<br>hod.<br>erate PROFINET<br>o<br>r Vorgabe                                                                                                    | die Diagnos<br>instellen, mü<br>Properties<br>ing a different metho<br>e name using a diffe<br>idevice name autor<br>des Kunder                                 | erent<br>n.                                       |  |
|                                       | Weisen Sie die Gerate<br>Hinweis:<br>In der Störungsauswer<br>Gerät Nr. 6 abgefragt.<br>"FB_ErrorsDrive" anpa<br>Interface [Module]<br>General 10 tags Te<br>General 10 tags Te<br>General 10 tags Te<br>Hardware identifier<br>Weisen Sie einen Gerä<br>Competence overview<br>Module<br>Competence overview<br>Module<br>Competence overview                                                                                                    | tung "FB_<br>Wenn Sie<br>ssen.<br>xts<br>PROFIN | Errors<br>eine a<br>let<br>PROFINET<br>Zu, en<br>Slot                              | I address                                                            | Set<br>Seräter<br>Seräter<br>Set<br>et<br>end del<br>Q address                                                                                                    | rk 3, wird<br>nummer ei<br>rPaddress usin<br>PROFINET device<br>hod.<br>erate PROFINET<br>o<br>p<br>r Vorgabe<br>1 Vorgabe                                                                                                    | die Diagnos<br>instellen, mü<br>Properties<br>ing a different metho<br>e name using a diffe<br>idevice name autor<br>des Kunder                                 | erent                                             |  |
|                                       | Weisen Sie die Gerate<br>Hinweis:<br>In der Störungsauswer<br>Gerät Nr. 6 abgefragt.<br>"FB_ErrorsDrive" anpa<br>Interface [Module]<br>General 10 tags Te<br>General 10 tags Te<br>Hardware identifier<br>Weisen Sie einen Gerä<br>Composition Module<br>Weisen Sie einen Gerä<br>Composition Module<br>Module<br>Composition Module<br>Composition Module<br>Composit                                                                                                    | tung "FB_<br>Wenn Sie<br>ssen.<br>xts<br>PROFIN | Errors<br>e eine a<br>let<br>ZU, en<br>Slot<br>0<br>0                              | r device nam<br>verted nam<br>svice number<br>tsprech                | Netzwe<br>Geräten<br>Setä<br>e: olm200<br>e: olm200<br>e: olm200<br>er: 6<br>end del                                                                                                    | r Vorgabe                                                                                                    | die Diagnos<br>instellen, mü<br>Properties<br>ng a different metho<br>e name using a diffe<br>idevice name autor<br>des Kunder<br>des Kunder                    | erent                                             |  |
| -<br>-                                | Weisen Sie die Gerate<br>Hinweis:<br>In der Störungsauswer<br>Gerät Nr. 6 abgefragt.<br>"FB_ErrorsDrive" anpa<br>Interface [Module]<br>General 10 tags Te<br>General 10 tags Te<br>General 10 tags Te<br>Hardware identifier<br>Weisen Sie einen Gerä<br>C<br>Device overview<br>Module<br>C<br>Module<br>C<br>Device overview<br>Module<br>C<br>Module<br>C<br>Device overview                                                                                                    | tung "FB_<br>Wenn Sie<br>ssen.<br>xts<br>PROFIN | Errors<br>e eine a<br>let<br>PROFINET                                              | r device nam<br>verted nam<br>verted nam<br>vice numbr<br>tsprech    | Netzwe<br>Geräten<br>Set<br>et olm200<br>e: olm200<br>e: olm2                                                                      | rk 3, wird<br>nummer ei<br>rPaddress usin<br>PROFINET device<br>hod.<br>erate PROFINET<br>p<br>r Vorgabe<br>Type<br>OLM200<br>OLM200<br>Borst 1<br>III                                                                                                    | die Diagnos<br>instellen, mü<br>Properties<br>ng a different metho<br>e name using a diffe<br>idevice name autor<br>des Kunder<br>des Kunder                    | erent                                             |  |
|                                       | Weisen Sie die Gerate<br>Hinweis:<br>In der Störungsauswer<br>Gerät Nr. 6 abgefragt.<br>"FB_ErrorsDrive" anpa<br>Interface [Module]<br>General 10 tags Te<br>General 10 tags Te<br>General 10 tags Te<br>Hardware identifier<br>Weisen Sie einen Gerä<br>Contention of the second second se                                                                                                    | tung "FB_<br>Wenn Sie<br>ssen.<br>xts<br>PROFIN | Errors<br>e eine a<br>let<br>PROFINET                                              | r device nam<br>verted nam<br>verted nam<br>vice numbe               | Netzwe<br>Geräten<br>Set<br>er olm200<br>er olm200<br>er 6<br>end del                                                                                                    | rk 3, wird<br>nummer ei<br>rPaddress usin<br>PROFINET device<br>hod.<br>erate PROFINET<br>p<br>r Vorgabe<br>Type<br>OLM200<br>OLM200<br>Emet 1<br>III                                                                                                    | die Diagnos<br>instellen, mü<br>Properties<br>ng a different metho<br>e name using a diffe<br>idevice name autor<br>des Kunder<br>des Kunder<br>Order no.       | erent                                             |  |
|                                       | Weisen Sie die Gerate<br>Hinweis:<br>In der Störungsauswer<br>Gerät Nr. 6 abgefragt.<br>"FB_ErrorsDrive" anpa<br>Interface [Module]<br>General 10 tags Te<br>General 10 tags Te<br>General 10 tags Te<br>Hardware identifier<br>Weisen Sie einen Gerä<br>Module<br>Weisen Sie einen Gerä<br>Control Module<br>Control Module<br>Control Module<br>Control Module<br>Control Module<br>Control Module                                                                                                    | tung "FB_<br>Wenn Sie<br>ssen.<br>xts<br>PROFIN | PROFINET                                                                           | r device nam<br>verted nam<br>verted nam<br>vice number<br>isprech   | Netzwe<br>Geräten<br>Set<br>er olm200<br>er olm200<br>er 6<br>end del                                                                                                    | rk 3, wird<br>nummer ei<br>rPaddress usin<br>PROFINET device<br>hod.<br>erate PROFINET<br>o<br>p<br>r Vorgabe<br>Type<br>OLM200<br>OLM200<br>Boxt 1<br>III                                                                                                    | die Diagnos<br>instellen, mü<br>Properties<br>ng a different metho<br>e name using a diffe<br>idevice name autor<br>des Kunder<br>des Kunder                    | erent<br>natically                                |  |
|                                       | Weisen Sie die Gerate<br>Hinweis:<br>In der Störungsauswer<br>Gerät Nr. 6 abgefragt.<br>"FB_ErrorsDrive" anpa<br>Interface [Module]<br>General 10 tags Te<br>General 10 tags Te<br>Hardware identifier<br>Weisen Sie einen Gerä<br>Module<br>Weisen Sie einen Gerä<br>OLM200 [Module]<br>General 10 tags Te                                                                                                    | tung "FB_<br>Wenn Sie<br>ssen.<br>xts<br>PROFIN | Errors<br>e eine a<br>let<br>PROFINET<br>ZU, en<br>Slot<br>0<br>0 X1               | r device name<br>verted name<br>vice number<br>tsprech               | Netzwe<br>Geräten<br>Set<br>Set<br>end del<br>Q address                                                                                                    | rk 3, wird<br>nummer ei<br>IP address usin<br>PROFINET device<br>hod.<br>erate PROFINET<br>o<br>r Vorgabe                                                                                                    | die Diagnos<br>instellen, mü<br>Properties<br>ng a different metho<br>e name using a diff<br>device name autor<br>des Kunder<br>des Kunder                      | e für<br>ssen Sie<br>i i Info                     |  |
|                                       | Weisen Sie die Gerate<br>Hinweis:<br>In der Störungsauswer<br>Gerät Nr. 6 abgefragt.<br>"FB_ErrorsDrive" anpa<br>Interface [Module]<br>General 10 tags Te<br>General<br>Ethernet addresses<br>Hardware identifier<br>Weisen Sie einen Gerä<br>(<br>Device overview<br>Module<br>OLM200<br>Module<br>Interface<br>Constant<br>Interface<br>Interface<br>Inter | tung "FB_<br>Wenn Sie<br>ssen.<br>xts<br>PROFIN | Errors<br>e eine a<br>let<br>PROFINET                                              | f device name<br>verted name<br>vice number<br>tsprech               | Netzwe<br>Geräten<br>Set<br>Set<br>end del<br>Q address                                                                                                    | rk 3, wird<br>nummer ei<br>IP address usin<br>PROFINET device<br>hod.<br>erate PROFINET<br>o<br>o<br>Type<br>OLM200<br>OLM200<br>OLM20<br>OLM20 | die Diagnos<br>instellen, mü<br>Properties<br>ng a different metho<br>e name using a diffe<br>device name autor<br>device name autor<br>des Kunder<br>Order no. | e für<br>ssen Sie<br>i i Info                     |  |
|                                       | Weisen Sie die Gerate<br>Hinweis:<br>In der Störungsauswer<br>Gerät Nr. 6 abgefragt.<br>"FB_ErrorsDrive" anpa<br>Interface [Module]<br>General 10 tags Te<br>General 10 tags Te<br>Hardware identifier<br>Weisen Sie einen Gerät<br>Meisen Sie einen Gerät<br>Module<br>OLM200 Module<br>General 10 tags Te<br>General 10 tags Te<br>General 10 tags Te<br>General 10 tags Te<br>General 10 tags Te<br>General 10 tags Te<br>General 10 tags Te<br>General 10 tags Te                                                                                                    | tung "FB_<br>Wenn Sie<br>ssen.<br>xts<br>PROFIN | Errors<br>e eine a<br>let<br>PROFINET                                              | f device name<br>verted name<br>vice number<br>tsprech               | Netzwe<br>Geräten<br>Set<br>Set<br>Gen<br>en<br>olm200<br>et olm200<br>et olm200<br>et olm200<br>et olm200<br>et olm200                                                                                                    | rk 3, wird<br>nummer ei<br>IP address usin<br>PROFINET device<br>hod.<br>erate PROFINET<br>o<br>o<br>v<br>v<br>v<br>v<br>v<br>v<br>v<br>v<br>v<br>v<br>v<br>v<br>v<br>v<br>v<br>v<br>v                                                                                                    | die Diagnos<br>instellen, mü<br>Properties<br>ng a different metho<br>e name using a diffe<br>idevice name autor<br>des Kunder<br>des Kunder                    | ee für<br>ssen Sie<br>ad<br>erent<br>natically    |  |
|                                       | Weisen Sie die Gerate<br>Hinweis:<br>In der Störungsauswer<br>Gerät Nr. 6 abgefragt.<br>"FB_ErrorsDrive" anpa<br>Interface [Module]<br>General 10 tags Te<br>General 10 tags Te<br>Hardware identifier<br>Weisen Sie einen Gerät<br>Module<br>Veisen Sie einen Gerät<br>OLM200 [Module]<br>General 10 tags Te<br>General 10 tags Te<br>General 10 tags Te<br>General 10 tags Te<br>General 10 tags Te<br>General 10 tags Te<br>General 10 tags Te<br>General 10 tags Te<br>General 10 tags Te<br>General 10 tags Te<br>General 10 tags Te                                                                                                    | tung "FB_<br>Wenn Sie<br>ssen.<br>xts<br>PROFIN | Errors<br>e eine a<br>e eine a<br>EET<br>PROFINET<br>ZU, en<br>Slot<br>0<br>0 X1   | Tdevice name<br>verted name<br>verted name<br>vice number<br>tsprech | Netzwe<br>Geräten<br>Seräten<br>Set<br>Geräten<br>Set<br>Gen<br>el olm200<br>el olm200<br>el                                                                 | rk 3, wird<br>nummer ei<br>IP address usin<br>PROFINET device<br>hod.<br>erate PROFINET<br>o<br>v<br>v<br>v<br>v<br>v<br>v<br>v<br>v<br>v<br>v<br>v<br>v<br>v<br>v<br>v<br>v<br>v<br>v                                                                                                    | die Diagnos<br>instellen, mü<br>Properties<br>ng a different metho<br>e name using a diffe<br>device name autor<br>device name autor<br>des Kunder<br>Order no. | ee für<br>ssen Sie<br>ad<br>erent<br>natically    |  |
| · · · · · · · · · · · · · · · · · · · | Weisen Sie die Gerate<br>Hinweis:<br>In der Störungsauswer<br>Gerät Nr. 6 abgefragt.<br>"FB_ErrorsDrive" anpa<br>Interface [Module]<br>General 10 tags Te<br>General 10 tags Te<br>Hardware identifier<br>Weisen Sie einen Gerät<br>Module<br>Veisen Sie einen Gerät<br>Module<br>OLM200 [Module]<br>General<br>Identification & Maintenance<br>Hardware identifier                                                                                                    | tung "FB_<br>Wenn Sie<br>ssen.<br>xts<br>PROFIN | Errors<br>e eine a<br>e eine a<br>EET<br>PROFINET<br>ZU, en<br>Con<br>De<br>ZU, en | I address                                                            | Netzwe<br>Geräter<br>Seräter<br>Set<br>Geräter<br>e olm200<br>e olm200<br>e ol | <pre>rk 3, wird nummer ei  rP address usin  PROFINET device hod.  r Vorgabe  r Vorgabe  Type OLM200 OLM200 Reat 1 </pre>                                                                                                    | die Diagnos<br>instellen, mü<br>Properties<br>ag a different metho<br>e name using a diffe<br>device name autor<br>device name autor<br>des Kunder<br>Order no. | e für<br>ssen Sie<br>d<br>d<br>erent<br>matically |  |

| Nr. | Aktion                                                                                                    |
|-----|----------------------------------------------------------------------------------------------------|
| 9.  | Weisen Sie der Schnittstelle einen Profinet-Namen zu, entsprechend der Vorgabe des Kunden.                   |
|     | OLM200 [Module] 📴 Properties 🗓 Info 🚺 🖞 Diagnostics 📑 🗏                                                      |
|     | General IO tags Texts                                                                                        |
|     | General      PROFINET interface [X1]      General      Hardware identifier      Mame: OLM200_1      Comment. |
|     |                                                                                                    |

# Installation der Hardware

Schließen Sie den Sick Linearmesssensor OLM200 wie folgt an Ihre Fahrzeugsteuerung an.

Tabelle 10-3

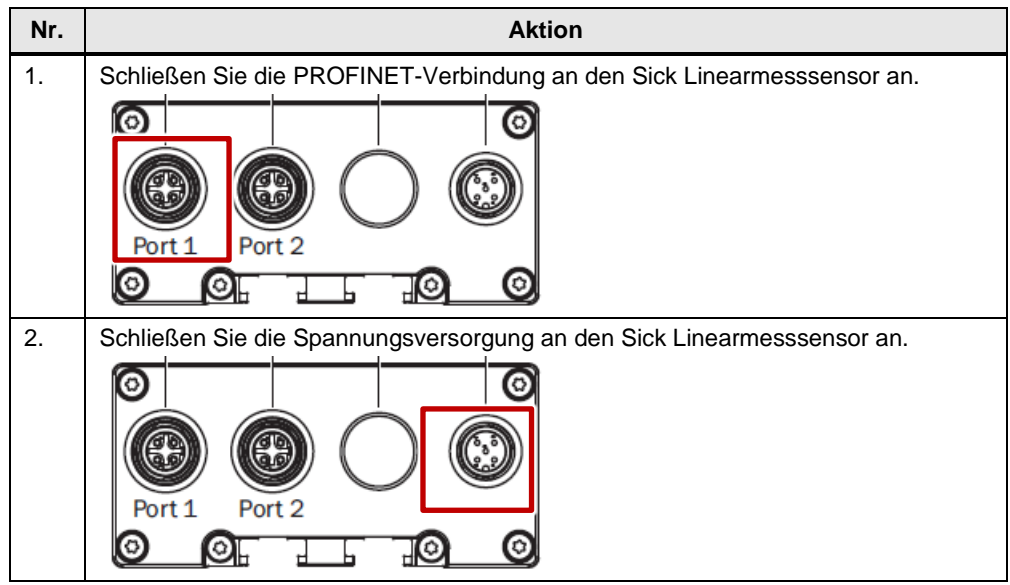

## Taufe der Station Sick Linearmesssensor

Damit die Fahrzeugsteuerung mit dem Sick Linearmesssensor OLM200 kommunizieren kann, muss dieser getauft werden. Tabelle 10-4

| Nr. | Aktion                                                                                                    |
|-----|----------------------------------------------------------------------------------------------------|
| 1.  | Verbinden Sie Ihr Programmiergerät mit dem Sick Linearmesssensor OLM200.                                                                                                    |
| 2.  | Wählen Sie Ihre Schnittstelle und aktualisieren Sie die erreichbaren Teilnehmer.                                                                                                    |
| 3.  | Wählen Sie das Gerät "Erreichbarer Teilnehmer" ("Accessible Device") an und<br>öffnen Sie "Online & Diagnose" / Funktionen.                                                                                                    |
| 4.  | VelSen Sie die IP-Adresse zu.         Online access > Intel(R) 82579LM Gigabit Network Connection > Accessible device [00-06-77-01-BD-BD]         • Diagnostics<br>General<br>• Functions<br>Assign IP address<br>Assign name<br>Reset to factory settings         IP address:       00 - 06 - 77 - 01 - BD - BD         IP address:       192 - 168 - 0 - 1         Subnet mask:       255 - 255 - 255 |

# 10 Installation und Inbetriebnahme der Profinet (PN) -Geräte

# 10.1 Sick Linearmesssensor OLM200

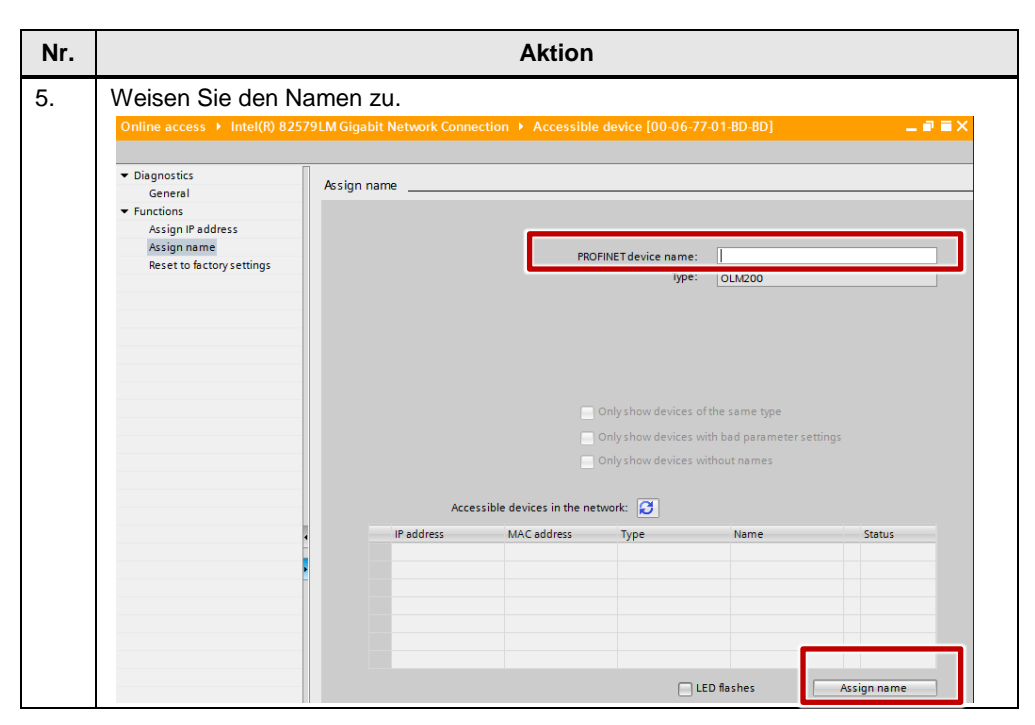

# 10.2 TR Trommelgeber TR\_C58M

# Integration der GSDML-Datei in TIA STEP7

In der folgenden Tabelle sind die Schritte aufgeführt, um die GSDML-Datei des TR Trommelgeber TR\_C58M in Ihr TIA STEP 7-Projekt zu integrieren. Anschließend können Sie das Modul konfigurieren.

Tabelle 10-5

| Nr. |                                                                                                    | Aktion             |                              |             |  |  |  |  |  |
|-----|----------------------------------------------------------------------------------------------------|--------------------|------------------------------|-------------|--|--|--|--|--|
| 1.  | Entpacken Sie die Datei "49000423.zip", die Sie von der Hersteller-Seite <u>\6\</u><br>geladen haben, in einen beliebigen Ordner mit Schreib- und Lese-Rechten auf<br>Ihrem lokalen Rechner. |                    |                              |             |  |  |  |  |  |
| 2.  | Öffnen Sie ihr bereits bestehendes TIA STEP 7 Projekt.                                                                                                    |                    |                              |             |  |  |  |  |  |
| 3.  | Wählen Sie im Menü "Extras" den Befehl "Gerätebeschreibungsdatei (GSD) installieren".                                                                                                    |                    |                              |             |  |  |  |  |  |
|     | A Siemens - EMS400S                                                                                                    |                    |                              |             |  |  |  |  |  |
|     | Project Edit View Insert Online                                                                                                    | Options Tools      | s Window Help                |             |  |  |  |  |  |
|     | 📑 📑 🔚 Save project 📕 🐰 🗐 .                                                                                                    | 🕺 🍟 Settings       |                              |             |  |  |  |  |  |
|     | Project tree                                                                                                    | Support pac        | kages                        |             |  |  |  |  |  |
|     | Devices                                                                                                    | Install gener      | ral station description file | e (GSD)     |  |  |  |  |  |
|     | <b>1 1 1 1 1 1 1 1 1 1</b>                                                                                                    | Show refere        | nce text                     |             |  |  |  |  |  |
|     |                                                                                                    | 🔲 Global librar    | ies                          | •           |  |  |  |  |  |
|     | -                                                                                                    |                    |                              |             |  |  |  |  |  |
|     | Install general station description file Source path: D:ITIAV12 Content of imported path                                                                                                    |                    |                              | ×           |  |  |  |  |  |
|     | File Version                                                                                                    | n Language         | Status                       | Info        |  |  |  |  |  |
|     |                                                                                                    | 2012 English, Ger. | Not yet installed            | Device Fam  |  |  |  |  |  |
|     | GSDML-V2.3-1R-0153-PNRotative 3/28/2                                                                                                    | 2013 English, Ger  | Not yet installed            | Rotative En |  |  |  |  |  |
|     | 0                                                                                                    |                    |                              |             |  |  |  |  |  |
|     |                                                                                                    |                    |                              |             |  |  |  |  |  |
|     |                                                                                                    |                    |                              |             |  |  |  |  |  |
|     |                                                                                                    |                    |                              |             |  |  |  |  |  |
|     |                                                                                                    |                    |                              |             |  |  |  |  |  |
|     |                                                                                                    |                    | 2                            |             |  |  |  |  |  |
|     |                                                                                                    |                    |                              | 1           |  |  |  |  |  |
|     |                                                                                                    |                    | Install                      | Cancel      |  |  |  |  |  |

# Konfiguration der Station TR Trommelgeber TR\_C58M

Die folgenden Tabelle zeigt die nötigen Schritte zur Konfiguration des TR Trommelgeber TR\_C58M in Ihrem TIA STEP 7-Projekt.

| Tabel | e 10-6                                                                                                    |  |  |  |  |  |
|-------|----------------------------------------------------------------------------------------------------|--|--|--|--|--|
| Nr.   | Aktion                                                                                                    |  |  |  |  |  |
| 1.    | Öffnen Sie die Gerätekonfiguration / Netzsicht.                                                                                                    |  |  |  |  |  |
| 2.    | Wählen Sie im Hardwarekatalog /Weitere Feldgeräte / PROFINET IO / Encoders /<br>TR-Electronic GmbH / TR Rotative / TR PROFINET Rotativ das Gerät<br>"C_58EPN".<br>Ziehen Sie das Gerät per Drag&Drop in den graphischen Bereich der Netzsicht.<br>Alternativ können Sie auf das Gerät doppelklicken |  |  |  |  |  |
|       | ✓ Catalog                                                                                                    |  |  |  |  |  |
|       | <search> N↓ N1</search>                                                                                                    |  |  |  |  |  |
|       | Filter                                                                                                    |  |  |  |  |  |
|       | ▶ 🛅 Distributed I/O                                                                                                    |  |  |  |  |  |
|       | Field devices                                                                                                    |  |  |  |  |  |
|       | Other field devices                                                                                                    |  |  |  |  |  |
|       |                                                                                                    |  |  |  |  |  |
|       | Drives                                                                                                    |  |  |  |  |  |
|       |                                                                                                    |  |  |  |  |  |
|       |                                                                                                    |  |  |  |  |  |
|       | TR-Electronic GmbH                                                                                                    |  |  |  |  |  |
|       | TR Rotative                                                                                                    |  |  |  |  |  |
|       | TR PROFINET Rotative                                                                                                    |  |  |  |  |  |
|       | C_65_EPN                                                                                                    |  |  |  |  |  |
|       |                                                                                                    |  |  |  |  |  |
|       |                                                                                                    |  |  |  |  |  |
|       | C 58 -EPN + Velocity                                                                                                    |  |  |  |  |  |
|       | C_65_EPN + Cam                                                                                                    |  |  |  |  |  |
|       | C_65_EPN + SSI                                                                                                    |  |  |  |  |  |
|       | Gateway 💙                                                                                                    |  |  |  |  |  |
|       | ✓ Information                                                                                                    |  |  |  |  |  |
|       | Device:                                                                                                    |  |  |  |  |  |
|       |                                                                                                    |  |  |  |  |  |
|       | C58EPN                                                                                                    |  |  |  |  |  |
|       | Order no.: 85 905 011                                                                                                    |  |  |  |  |  |
|       | Version: (GSDML-V2.3-TR-0153-                                                                                                    |  |  |  |  |  |
|       | Description:                                                                                                    |  |  |  |  |  |
|       | Rotative encoder C58EPN                                                                                                    |  |  |  |  |  |
|       | ~                                                                                                    |  |  |  |  |  |

| Aktion                                                                                                    |
|----------------------------------------------------------------------------------------------------|
| Weisen Sie dem Gerät PNHaube001 einen IO-Controller zu.                                                                                                    |
| Öffnen Sie die Gerätesicht des PNHaube001.                                                                                                    |
| Wählen Sie die PROFINET-Schnittstelle an und weisen Sie eine IP-Adresse zu,<br>entsprechend der Vorgabe des Kunden.                                                                                                    |
| Weisen Sie die Gerätenummer zu, entsprechend der Vorgabe des Kunden.<br>Hinweis:<br>In der Störungsauswertung "FB_ErrorsHoist", Netzwerk 4, wird die Diagnose für<br>Gerät Nr. 5 abgefragt. Wenn Sie eine andere Gerätenummer einstellen, müssen Sie<br>"FB_ErrorsHoist" anpassen.<br><b>TR_CSBM [Module]</b><br>General 10 tags Texts<br>General 10 tags Texts<br>General PROFINET device name using a different method<br>PROFINET device name using a different method<br>Hardware identifier<br>Hardware identifier<br>Hardware ident |
|                                                                                                    |

| Nr. | Aktion                                                                                                    |                                                                                 |                                                                                                    |                     |  |  |  |  |
|-----|----------------------------------------------------------------------------------------------------|---------------------------------------------------------------------------------|----------------------------------------------------------------------------------------------------|---------------------|--|--|--|--|
| 7.  | Weisen Sie einen Gerätenamen zu, entsprechend der Vorgabe des Kunden.                                                                                                    |                                                                                 |                                                                                                    |                     |  |  |  |  |
|     | K would k                                                                                                    | Slot I address                                                                  | Q address Type                                                                                      | Order no.           |  |  |  |  |
|     |                                                                                                    | 0                                                                               | C58EPN                                                                                              | 85 905 011          |  |  |  |  |
|     | - Interface 0                                                                                                    | 0 X1                                                                            | PNHaube001                                                                                          |                     |  |  |  |  |
|     | Port 1 0                                                                                                    | 0 X1                                                                            | Port 1                                                                                              |                     |  |  |  |  |
|     | Port 2 0                                                                                                    | 0 X1                                                                            | Port 2                                                                                              |                     |  |  |  |  |
|     | <                                                                                                    |                                                                                 |                                                                                                    |                     |  |  |  |  |
|     | TR_C58M [Module]                                                                                                    |                                                                                 | <b>Q</b> Properties                                                                                 | 🗓 Info 🔒 🗓 Diagnost |  |  |  |  |
|     | General IO tags Texts                                                                                                    |                                                                                 |                                                                                                    |                     |  |  |  |  |
|     | <ul> <li>General</li> <li>PROFINET interface [X1]</li> <li>General</li> <li>Ethernet addresses</li> <li>Advanced options</li> <li>Hardware identifier</li> <li>Module parameters</li> <li>Hardware identifier</li> </ul>                                                                                                    | Nam<br>Autho<br>Commer                                                          | r: TR_C58M<br>r: CCEMS<br>t:                                                                        |                     |  |  |  |  |
| 8.  | Weisen Sie der Schnittstelle den<br>Diese Bezeichnung wird in "FC_<br>TR_CS8M [Module]<br>General 10 tags Texts<br>PROFINET interface [X1]<br>Ethernet addresses<br>Advanced options<br>Hardware identifier<br>Module parameters<br>Hardware identifier                                                                                                    | Profinet-Nam<br>Hoist" verwen<br>ace [X1]                                       | en TR_C58M zu.<br>det.                                                                              | Diagnostics         |  |  |  |  |
| 9.  | Übersetzen Sie "FC_Hoist".<br>Anschließend können Sie den Profinet-Namen entsprechend der Vorgabe des<br>Kunden ändern, die Verwendung in "FC_Hoist wird" von TIA aktualisiert.                                                                                                    |                                                                                 |                                                                                                    |                     |  |  |  |  |
| 10. | Stellen Sie die EA-Adressen auf "100 … 103" ein.                                                                                                    |                                                                                 |                                                                                                    |                     |  |  |  |  |
|     | Module     Rack     Slot       PNHaube001     0     0       Interface     0     0 XI       Interface     0     0 XI       Interface     10 tags     10 tags       Interface     10 tags     10 tags       Interface     10 tags     10 tags       Interface     10 tags     10 tags       Interface     10 tags     10 tags       Interface     10 tags     10 tags       Interface     10 tags     10 tags       Interface     10 tags     10 tags       Interface     10 tags     10 tags       Interface     10 tags     10 tags       Interface     1 | I address Q address 100103 III Start address: 100 End address: 103 Process: 103 | Type Order no.<br>C_S8_EPN 85 905 01<br>PNHaube001<br>encoder data 4 byte 1<br>Properties 11 Info 1 | Firmware Com        |  |  |  |  |

| Nr. | Aktion                                                                                                    |                         |            |               |             |           |                       |            |          |
|-----|----------------------------------------------------------------------------------------------------|-------------------------|------------|---------------|-------------|-----------|-----------------------|------------|----------|
| 1.  | Parametrieren Sie das Modul so, dass 1 Impuls / mm ausgegeben wird.<br>Die Erläuterung zur Berechnung der Parameter finden Sie im Handbuch<br>TR-ECE-BA-DGB-0088-05.pdf, Kapitel 7; siehe <u>\6</u> \                     |                         |            |               |             |           |                       |            |          |
|     | Device ove                                                                                                    | rview                   |            |               | <b>A</b>    |           |                       |            |          |
|     | 🔐 Mod                                                                                                    | lule                    | Rack       | Slot          | I address   | Q address | Туре                  | Order no.  | Firmware |
|     | -                                                                                                    | IR_C58M                 | 0          | 0             |             |           | C58EPN                | 85 905 011 | V6.2.0   |
|     |                                                                                                    | TR_C58M                 | 0          | 0 X1          |             |           | PNHaube001            |            |          |
|     |                                                                                                    | encoder data 4 byte I_1 | 0          | 1             | 100103      |           | encoder data 4 byte I |            |          |
|     | <                                                                                                    |                         |            |               |             |           |                       |            | >        |
|     | TR_C58M [Module]                                                                                                    |                         |            |               |             |           |                       |            |          |
|     | General     IO tags     Texts       General     General     Module parameters       Catalog information     PROFINET interface [X1]     General parameters C_58EPN       Module parameters     General parameters C_58EPN |                         |            |               |             |           |                       |            |          |
|     |                                                                                                    |                         |            |               |             |           |                       |            |          |
|     |                                                                                                    |                         |            |               |             |           |                       |            |          |
|     | Hardware ide                                                                                                    |                         | rotatio    | nal direction | : clockwi   | se        |                       | •          |          |
|     | measuring range: 16777216                                                                                                    |                         |            |               |             |           |                       |            |          |
|     |                                                                                                    |                         | r          | evolution     | s numerator | : 4096    |                       |            |          |
|     |                                                                                                    | rev                     | olutions o | denominator   | : 1         |           |                       |            |          |

### Installation der Hardware

Schließen Sie den TR Trommelgeber TR\_C58M wie folgt an Ihre Fahrzeugsteuerung an.

Tabelle 10-7 Nr. Aktion 1. Schließen Sie die PROFINET-Verbindung an Port 1 des TR Trommelgebers TR\_C58M an. 2. Schließen Sie die Spannungsversorgung an den TR Trommelgeber TR\_C58M an.

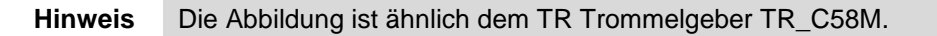

#### Taufe der Station TR Trommelgeber TR\_C58M

Damit die Fahrzeugsteuerung mit dem TR Trommelgeber TR C58M kommunizieren kann, ist eine Taufe notwendig.

Nr. Aktion 1. Verbinden Sie Ihr Programmiergerät mit dem TR Trommelgeber TR\_C58M. 2. Wählen Sie Ihre Schnittstelle und aktualisieren Sie die erreichbaren Teilnehmer. 🕶 🔚 Online access USB [S7USB] COM <3> [RS232/PPI multi-master cable] COM [RS232/PPI multi-master cable] Juniper Network Connect Virtual Adapter 籼 Atheros AR9287 Wireless Network Adapter 2 🖥 Intel/P) 82579LM Gigabit Network Connec... 💹 Pupde te accessible devices Virtual Ethernet Adapter for VM 3. Wählen Sie das Gerät "Erreichbarer Teilnehmer" (Accessible Device) an und öffnen Sie "Online & Diagnose" / Funktionen. Intel(R) 82579LM Gigabit Network Connection 1 Pupdate accessible devices 🕶 🛅 Accessible device [00-06-77-01-BD-BD] 🧏 Online & diagnostics 4. Weisen Sie die IP-Adresse zu. Diagnostics Assign IP address General Functions Assign IP address MAC address: 00 - 06 - 77 - 01 - BD - BD Accessible devices Assign name Reset to factory settings IP address: 192.168.0 .1 255 . 255 . 255 . 0 Subnet mask: Use router Router address: 0 . 0 . 0 . 0 Assign IP address

Tabelle 10-8

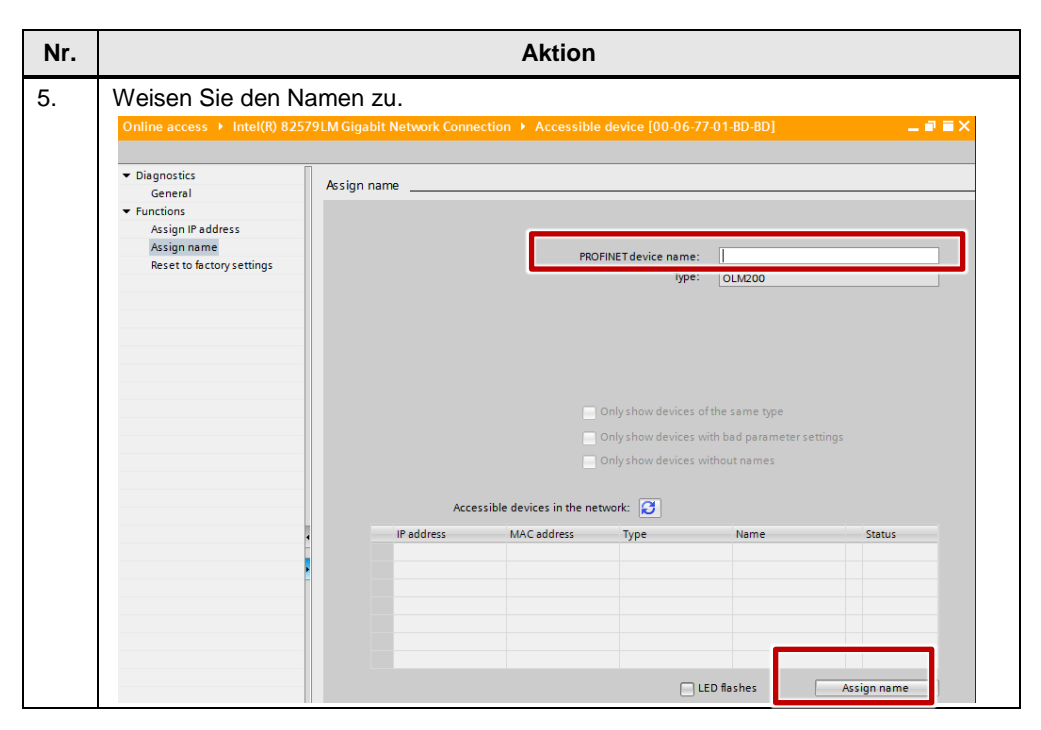

# 11 Literaturhinweise

#### Tabelle 11-1

|     | Themengebiet                                                                                                 | Titel                                                                                                    |
|-----|----------------------------------------------------------------------------------------------------|----------------------------------------------------------------------------------------------------|
| \1\ | Siemens Industry<br>Online Support                                                                           | http://support.automation.siemens.com                                                                                         |
| \2\ | Downloadseite des<br>Beitrages                                                                               | http://support.automation.siemens.com/WW/view/de/89369337                                                                     |
| /3/ | EMS400S<br>Dokumentation                                                                                     | http://support.automation.siemens.com/WW/view/de/3036<br>0848/133300                                                          |
| \4\ | Basis-Bibliothek<br>EMS400S,<br>Kommunikations-<br>bausteine für die<br>Fahrzeugsteuerung<br>SIMATIC EMS400S | http://support.automation.siemens.com/WW/view/de/8936<br>9337                                                                 |
| \5\ | Sick Linear-<br>Messsensor OLM200                                                                            | http://www.sick.com/group/de/home/products/product_ne<br>ws/distance_sensors/seiten/olm200_linear-<br>measurement_sensor.aspx |
| \6\ | TR Trommelgeber<br>TR_C58M                                                                                   | http://www.tr-<br>electronic.de/produkte/drehgeber/absolutdrehgeber/stand<br>ard-kompaktdrehgeber/c-58.html                   |

# 12 Historie

| Version | Datum   | Änderung                                                                                                    |
|---------|---------|----------------------------------------------------------------------------------------------------|
| V1.0    | 07/2014 | Erste Ausgabe                                                                                                    |
| V1.1    | 04/2015 | Anpassung an TIA V13 SP1.<br>Korrekturen:<br>Kapitel 5.2.1: Symbol M_AnalogValue geändert<br>Schleichfahrt und Lichttaster hinzugefügt<br>Kapitel 8.2.2: Symbol Hoist_minimum geändert<br>Kapitel 7.2.3 und 9: Hinweise auf System- und Taktmerker |
| V1.2    | 01/2017 | Anpassung an TIA V14<br>Kapitel 1.5: Add-on entfällt<br>Kapitel 8.2.3: Datentyp von HW_ID_Encoder geändert                                                                                                    |